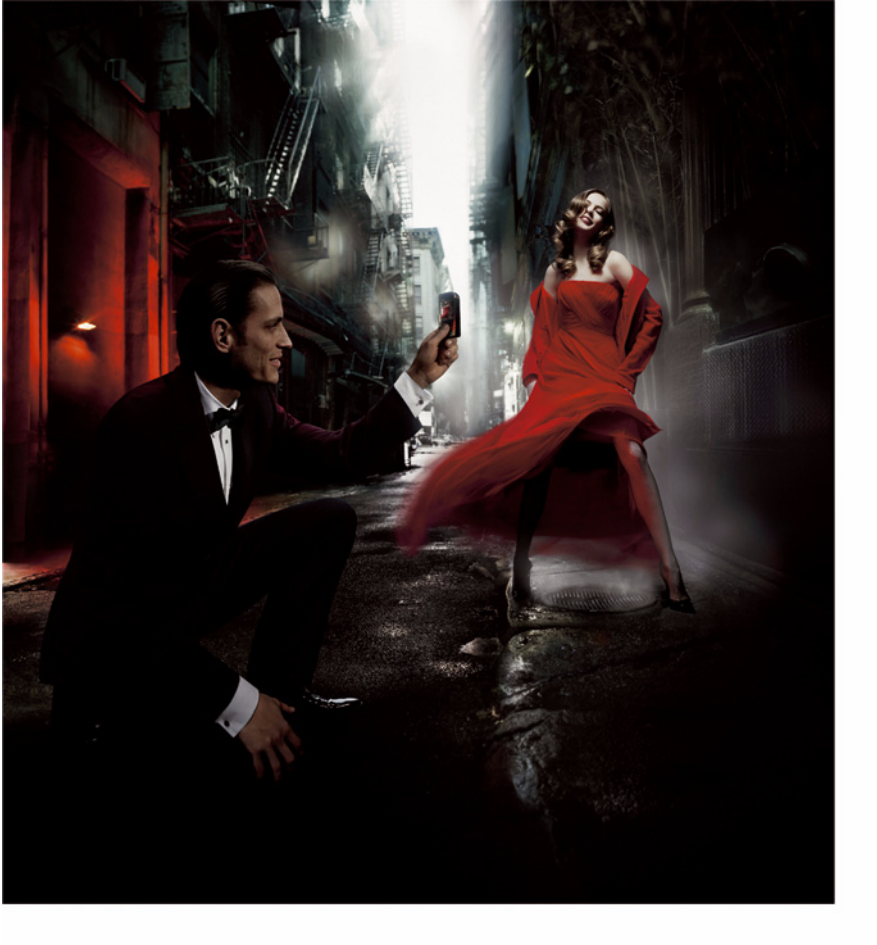

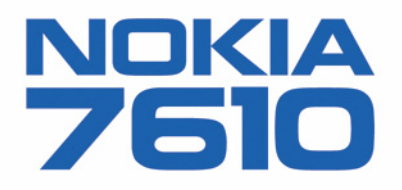

#### PAZIŅOJUMS PAR ATBILSTĪBU

# **C€**168

Mēs, sabiedrība ar ierobežotu atbildību NOKIA CORPORATION, ar pilnu atbildību paziņojam, ka produkts RH-51 atbilst Eiropas Padomes direktīvas 1999/5/EC prasībām. Paziņojums par atbilstību atrodams http://www.nokia.com/phones/declaration\_of\_conformity/

Copyright © 2004 Nokia. Visas tiesības aizsargātas

Šī dokumenta satura daļēja vai pilnīga pavairošana, pārvietošana, izplatīšana vai uzglabāšana jebkurā veidā bez Nokia rakstiskas atļaujas ir aizliegta. "Nokia", "Nokia Connecting People" un "Xpress-on" reģistrētas preču zīmes. Citi šeit minētie ražojumu un uzņēmumu nosaukumi ir to īpašnieku preču zīmes vai nosaukumi.

Nokia tune ir "Nokia Corporation" preču zīme.

### symbian

This product includes software licensed from Symbian Software Ltd © 1998-2004. Symbian and Symbian OS are trademarks of Symbian Ltd.

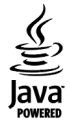

Java™ and all Java-based marks are trademarks or registered trademarks of Sun Microsystems, Inc.

Stac ®, LZS ®, ©1996, Stac, Inc., ©1994–1996 Microsoft Corporation. Includes one or more U.S. Patents: No. 4701745, 5016009, 5126739, 5146221, and 5414425. Other patents pending.

Hi/fn ®, LZS ®, ©1988-98, Hi/fn. Includes one or more U.S. Patents: No. 4701745, 5016009, 5126739, 5146221, and 5414425. Other patents pending. Part of the software in this product is © Copyright ANT Ltd. 1998. All rights reserved.

US Patent No 5818437 and other pending patents. T9 text input software Copyright (C) 1997-2004. Tegic Communications, Inc. All rights reserved.

Bluetooth is a registered trademark of Bluetooth SIG, Inc.

"Nokia" īsteno nepārtrauktas attīstības politiku. "Nokia" patur tiesības bez iepriekšēja brīdinājuma veikt izmaiņas un uzlabojumus jebkuram no šajā dokumentā aprakstītajiem ražojumiem.

Nekādos apstākļos Nokia nenes atbildību par datu un ieņēmumu zaudējumiem, kā arī par atrunātiem, nejaušiem, izrietošiem un netiešiem jebkura veida kaitējumiem. Šī dokumenta saturs tiek pasniegts tāds, "kāda tas ir". Izņemot spēkā esošajos normatīvajos aktos noteiktos gadījumus, netiek sniegtas nekāda veida garantijas, nedz izteiktas, nedz domātas, ieskaitot, bet ne tikai, domātās kvalitātes vai derīguma garantijas attiecībā uz šī dokumenta saturu, pareizību vai ticamību. "Nokia" patur tiesības jebkurā laikā bez iepriekšēja brīdinājuma pārstrādāt vai anulēt šo dokumentu.

Atsevišķu piederumu pieejamība var būt atkarīga no reģiona. Lūdzu griezieties pie tuvākā Nokia tirgotāja.

9312006 2. izdevums LV

# Saturs

| Jūsu drošībai                                                          | 7  |
|------------------------------------------------------------------------|----|
| Vispārīga informācija                                                  | 10 |
| Siksniņas pievienošana                                                 | 10 |
| Svarīgi gaidīšanas režīmā redzami indikatori                           | 10 |
| lzvēlne                                                                | 11 |
| Pārslēgšanās starp programmām                                          | 12 |
| Visām programmām kopīgās darbības                                      | 12 |
| Skaļuma regulēšana                                                     | 13 |
| Koplietotā atmiņa                                                      | 14 |
| Tālrunis                                                               | 15 |
| Zvanīšana                                                              | 15 |
| Zvanīšana, izmantojot kontaktu katalogu<br>Balss pastkastes izsaukšana | 15 |
| (tīkla pakalpojums)                                                    | 16 |
| Tālruņa numura ātrā izsaukšana                                         | 16 |
| Konferences zvans (tīkla pakalpojums)                                  | 16 |
| Atbildēšana uz zvanu                                                   | 17 |
| lespējas sarunas laikā                                                 | 17 |
| Zvanu gaidīšana (tīkla pakalpojums)                                    | 18 |
| Zvanu pāradresācija (tīkla pakalpojums)                                | 18 |
| Zurnals – zvanu registrs un vispārīgais reģistrs.                      | 19 |
| GPRS datu skaltitajs                                                   | 19 |

| Datu importēšana no saderīgiem Nokia      |    |
|-------------------------------------------|----|
| tālruņiem                                 | 33 |
| Multivide                                 | 34 |
| Kamera                                    |    |
| Fotografēšana                             | 34 |
| Video ierakstīšana                        | 36 |
| Attēlu apskate                            | 37 |
| Saglabāta attēla tālummaiņa               | 37 |
| Tastatūras īsceļi                         |    |
| RealPlayer <sup>~</sup>                   |    |
| Multivides failu atskaņošana              | 39 |
| Uzstādījumu maiņa                         | 40 |
| Filmu režisors                            | 40 |
| Galerija                                  | 41 |
| Failu atvēršana                           | 42 |
| Citas noklusējuma mapes                   | 42 |
| Failu ielāde                              | 43 |
| Attēlu augšupielāde attēlu serverī        |    |
| (tīkla pakalpojums)                       | 43 |
| Ziņapmaiņa                                | 45 |
| Teksta ievadīšana                         | 46 |
| Tradicionālā teksta ievade                | 46 |
| Jutīgā teksta ievade                      | 47 |
| Teksta kopēšana starpliktuvē              | 49 |
| Zinu rakstīšana un sūtīšana               | 50 |
| ,<br>Multiziņām nepieciešamie uzstādījumi | 51 |

| E-pastam nepieciesamie uzstādījumi51           |
|------------------------------------------------|
| lesūtne — ziņu saņemšana51                     |
| Multivides objektu apskate52                   |
| Viedziņu saņemšana52                           |
| Pakalpojumu ziņu saņemšana                     |
| (tīkla pakalpojums)53                          |
| Manas mapes53                                  |
| Attālā pastkaste (tīkla pakalpojums)54         |
| Pastkastes atvēršana54                         |
| E-pasta ziņu ielāde no pastkastes54            |
| E-pasta ziņu dzēšana55                         |
| Atvienošanās no pastkastes56                   |
| Izsūtne                                        |
| SIM kartē esošo ziņu apskate57                 |
| Šūnu apraide (tīkla pakalpojums)57             |
| Pakalpojumu komandu redaktors57                |
| Ziņapmaiņas uzstādījumi57                      |
| İszinu uzstādījumi57                           |
| Multiziņu uzstādījumi58                        |
| E-pasta uzstādījumi60                          |
| Pakalpojumu ziņu uzstādījumi61                 |
| Šūnu apraide (tīkla pakalpojums)61             |
| Nosūtīto ziņu mapes uzstādījumi62              |
| Rīki 63                                        |
| NIKI03                                         |
| Uzstādījumu vedņa Setting Wizard izmantošana63 |
| Uzstādījumi64                                  |
|                                                |

Copyright © 2004 Nokia. All rights reserved.

| Tālruņa uzstādījumi                    | 65  |
|----------------------------------------|-----|
| Zvana uzstādījumi                      | .66 |
| Savienojuma uzstādījumi                | 67  |
| Datums un laiks                        | .71 |
| Zv. aizliegšana (tīkla pakalpojums)    | .71 |
| Tīkls                                  | 72  |
| Papildinājumu uzstādījumi              | .72 |
| Drošība                                | 72  |
| Tālrunis un SIM                        | 72  |
| Sertif. pārvaldība                     | .75 |
| lerīču pārvaldība                      | .76 |
| Failu pārvaldnieks                     | 77  |
| Atmiņas patēriņa apskate               | 77  |
| Balss komandas                         | 78  |
| Balss komandu pievienošana programmām  | 78  |
| Programmas startēšana ar balss komandu | .79 |
| Balss komandas atskaņošana,            |     |
| dzēšana vai maiņa                      | .79 |
| 3                                      |     |

## Tālruņa personalizēšana ......80

| Profili             | 80 |
|---------------------|----|
| Profila mainīšana   | 80 |
| Profilu pielāgošana | 80 |
| Motīvi              | 81 |
| Motīvu rediģēšana   | 82 |
| Izlase              | 83 |
| Īsceļu pievienošana | 83 |

| Palīgrīki84                                 | 1      |
|---------------------------------------------|--------|
| Seifs                                       | 4      |
| Seifa koda ievadīšana84                     | 4      |
| Personisko karšu datu saglabāšana           | 5      |
| Personisko piezīmju izveide85               | 5      |
| Seifa profila izveide85                     | 5      |
| Seifa informācijas izmantošana pārlūkā 86   | 6      |
| Biļešu datu apskate87                       | 7      |
| Seifa uzstādījumi87                         | 7      |
| Seifa satura un seifa koda dzēšana          | 7      |
| Kalkulators                                 | 7      |
| Konvertors                                  | В      |
| Vienību konvertēšana 88                     | В      |
| Pamatvalūtas un maiņas kursu uzstādīšana 89 | 9      |
| Piezīmes                                    | 9      |
| Pulkstenis                                  | 9      |
| Pulksteņa uzstādījumu mainīšana             | 9      |
| Modinātāja uzstādīšana90                    | )<br>2 |
| Balss ieraksti                              | )      |
| lerzesana (tikla pakalpojums)               | 1      |
| Pirms izmantojat terzesanu                  | 1      |
| Savienojuma izveide ar terzesanas serveri9  | 1      |
| lerzesanas uzstadījumu maiņa                | 2      |
| Pievienosanas terzesanas grupai un tas      | ~      |
| pamesana                                    | 2      |
| Terzesarias grupu un lietotaju meklesana93  | ა<br>ი |
| rerzesana terzesanas grupa                  | 3      |

| 94 |
|----|
| 95 |
| 96 |
| 97 |
| 97 |
| 98 |
| 98 |
| 99 |
| 99 |
|    |

# Pakalpojumi un

#### lietojumprogrammas ...... 100

| Web (mobilais pārlūks)1                   | 00 |
|-------------------------------------------|----|
| Pamatdarbības piekļuvei1                  | 00 |
| Tālruņa uzstādīšana pārlūka pakalpojumam1 | 01 |
| Savienojuma izveide1                      | 01 |
| Grāmatzīmju apskate1                      | 02 |
| Pārlūkošana1                              | 02 |
| Lejupielāde1                              | 04 |
| Savienojuma pārtraukšana1                 | 05 |
| Pārlūka uzstādījumi1                      | 05 |
| Programmu pārvalde1                       | 07 |
| Programmu instalēšana                     |    |
| — vispārīga informācija1                  | 07 |
| Programmas noņemšana1                     | 09 |
|                                           |    |

| Savienojumi                                                                                                    |
|----------------------------------------------------------------------------------------------------|
| Bluetooth savienojums110                                                                                                    |
| Bluetooth uzstādījumi111                                                                                                    |
| Datu sūtīšana pa Bluetooth111                                                                                               |
| Pārī savienoto ierīču skats 113                                                                                             |
| Datu saņemšana pa Bluetooth113                                                                                              |
| Bluetooth atvienošana114                                                                                                    |
| Savienojumu pārvaldnieks 114                                                                                                |
| Savienojuma datu apskate                                                                                                    |
| Savienojuma pārtraukšana115                                                                                                 |
| Tālruņa savienošana ar saderīgu datoru 115                                                                                  |
| Attālā sinhronizācija115                                                                                                    |
|                                                                                                    |
| Jauna sinhronizācijas profila izveide 116                                                                                   |
| Jauna sinhronizācijas profila izveide 116<br>Datu sinhronizēšana 117                                                        |
| Jauna sinhronizācijas profila izveide 116<br>Datu sinhronizēšana 117<br>Problēmu novēršana 118                              |
| Jauna sinhronizācijas profila izveide 116<br>Datu sinhronizēšana 117<br>Problēmu novēršana 118<br>Jautājumi un atbildes 119 |
| Jauna sinhronizācijas profila izveide                                                                                       |
| Jauna sinhronizācijas profila izveide                                                                                       |
| Jauna sinhronizācijas profila izveide                                                                                       |

# Jūsu drošībai

Izlasiet šos vienkāršos norādījumus. Norādījumu neievērošana var būt bīstama vai pretlikumīga. Plašāka informācija ir sniegta šajā rokasgrāmatā.

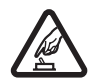

IESLĒDZIET DROŠĀS VIETĀS Neieslēdziet mobilo tālruni vietās, kur tā lietošana ir aizliegta vai var radīt traucējumus un ir bīstama.

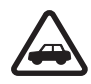

#### SATIKSMES DROŠĪBA IR PIRMAJĀ VIETĀ

levērojiet visus vietējos likumus. Autovadītāja rokām vienmēr jābūt brīvām, lai nekas netraucētu vadīt transportlīdzekli. Vadot automašīnu, satiksmes drošībai jābūt pirmajā vietā.

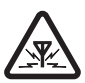

DARBĪBAS TRAUCĒJUMI Ikviens mobilais tālrunis var būt pakļauts traucējumiem, kas ietekmē tā darbības kvalitāti.

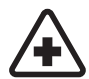

IZSLĒDZIET SLIMNĪCĀ levērojiet visus ierobežojumus. Izslēdziet tālruni, atrodoties medicīnisko ierīču tuvumā.

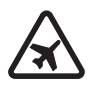

IZSLĒDZIET LIDMAŠĪNĀ levērojiet visus ierobežojumus. Mobilās ierīces var radīt traucējumus lidmašīnās.

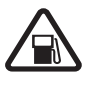

#### IZSLĒDZIET, UZPILDOT DEGVIELU

Nelietojiet tālruni degvielas uzpildes stacijās. Nelietojiet to degvielas vai ķīmisku vielu tuvumā.

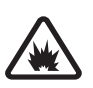

#### IZSLĒDZIET SPRIDZINĀŠANAS DARBU

TUVUMĀ levērojiet visus ierobežojumus. Nelietojiet tālruni vietās, kur notiek spridzināšanas darbi.

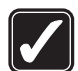

LIETOJIET SAUDZĪGI Lietojiet izstrādājumu tikai standarta pozīcijā, kā aprakstīts tā dokumentācijā. Bez vajadzības neaiztieciet antenu.

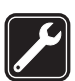

KVALIFICĒTA APKOPE Šī izstrādājuma uzstādīšanu un remontu drīkst veikt tikai kvalificēti speciālisti.

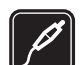

# PAPILDIERĪCES UN AKUMULATORI Lietojiet tikai apstiprinātas papildierīces un

akumulatorus. Nesavienojiet nesaderīgus izstrādājumus.

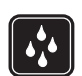

ŪDENSIZTURĪBA Šis tālrunis nav ūdensizturīgs. Sargājiet to no mitruma.

DUBLĒJUMKOPIJAS Atcerieties, ka visai svarīgajai tālrunī saglabātajai informācijai jāizveido dublējumkopijas vai tā jāpieraksta.

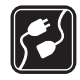

#### SAVIENOŠANA AR CITĀM IERĪCĒM

Savienojot ar jebkādu citu ierīci, detalizētus drošības norādījumus skatiet tās lietotāja rokasgrāmatā. Nesavienojiet nesaderīgus izstrādājumus.

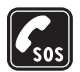

#### ZVANĪŠANA ĀRKĀRTAS SITUĀCIJĀS

Tālrunim jābūt ieslēgtam un jādarbojas. Nospiediet taustiņu 🗩 tik reižu, cik nepieciešams, lai nodzēstu ekrāna rādījumus un atjaunotu tā sākotnējo izskatu. Ievadiet avārijas dienestu izsaukšanas numuru, pēc tam nospiediet 🦳 . Paziņojiet savu atrašanās vietu. Nepārtrauciet sarunu, pirms jums to neatļauj.

# Par šo ierīci

Šajā rokasgrāmatā aprakstītā mobilā ierīce ir apstiprināta izmantošanai EGSM 900 un GSM 1800 un 1900 tīklos. Plašāku informāciju par sakaru tīkliem lūdziet pakalpojumu sniedzējam.

Lietojot šīs ierīces funkcijas, ievērojiet visas likumu prasības, kā arī citu personu privātās intereses un likumīgās tiesības.

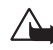

Uzmanību! Jebkuru šīs ierīces funkciju, izņemot modinātāju, var lietot tikai tad, ja ierīce ir ieslēgta. Neieslēdziet ierīci, ja mobilās ierīces lietošana var radīt traucējumus un ir bīstama.

# Tīkla pakalpojumi

Lai varētu lietot tālruni, jāizmanto mobilo sakaru pakalpojumu sniedzēja pakalpojumi. Daudzu šīs ierīces funkciju darbība ir atkarīga no funkcijām mobilo sakaru tīklā. Šie tīkla pakalpojumi, iespējams, nav pieejami visos tīklos, vai arī tos var izmantot tikai tad, ja par to esat īpaši vienojies ar pakalpojumu sniedzēju. Iespējams, jums nepieciešami pakalpojumu sniedzēja papildu norādījumi par šo pakalpojumu lietošanu, kā arī informācija par izmaksām. Atsevišķos tīklos pastāv ierobežojumi, kas nosaka iespējas izmantot tīkla pakalpojumus. Piemēram, ne visi tīkli nodrošina visas valodai raksturīgās rakstzīmes un pakalpojumus.

Pakalpojumu sniedzējs var pieprasīt, lai atsevišķas jūsu ierīces funkcijas tiktu atspējotas vai netiktu aktivizētas. Tādā gadījumā šīs funkcijas netiek rādītas ierīces izvēlnē. Plašāku informāciju lūdziet pakalpojumu sniedzējam.

Šī ierīce atbalsta WAP 2.0 protokolus (HTTP un SSL), kuri izmanto TCP/IP protokolus. Lai varētu izmantot dažas no šīs ierīces funkcijām, piemēram, MMS, pārlūku, e-pastu, attālo SyncML un satura ielādi, lietojot pārlūku vai MMS, tīklam šīs tehnoloģijas ir jānodrošina.

# Lādētāji un papildierīces

Piezīme. Pirms izmantojat lādētāju šai ierīcei, pārbaudiet lādētāja modeļa numuru. Šo ierīci ir paredzēts lietot, enerģijas padevi nodrošinot ar ACP-8, ACP-12, LCH-9 un LCH-12.

UZMANĪBU! Lietojiet tikai akumulatorus, lādētājus un papildierīces, kuras Nokia ir apstiprinājusi lietošanai kopā ar šo modeli. Izmantojot cita veida akumulatorus, lādētājus un papildierīces, atļaujas vai garantijas var zaudēt spēku, kā arī tas var būt bīstami.

Informāciju par apstiprinātajām papildierīcēm lūdziet vietējam izplatītājam. Atvienojot papildierīces strāvas vadu, satveriet un velciet kontaktdakšu, nevis vadu.

lerīcei un papildierīcēm var būt sīkas detaļas. Glabājiet tās maziem bērniem nepieejamā vietā!

# Vispārīga informācija

Uzmanību! Jebkuru šīs ierīces funkciju, izņemot modinātāju, var lietot tikai tad, ja ierīce ir ieslēgta. Neieslēdziet ierīci, ja mobilās ierīces lietošana var radīt traucējumus un ir bīstama.

Tālruņa Nokia 7610 piedāvājumā ir dažādas ikdienas lietošanai ideāli piemērotas funkcijas, piem., fotokamera, video ierakstītājs, ziņapmaiņa, e-pasts, seifs, pulkstenis, kalkulators un kalendārs.

lepakojumā iekļautās uzlīmes

 Komplektācijā iekļautajās garantijas kartītes uzlīmēs ir norādīta svarīga informācija, kas nepieciešama pakalpojumu un klientu atbalsta nodrošināšanai. Komplektācijā ietvertas arī šo uzlīmju lietošanas instrukcijas.

# Siksniņas pievienošana

Izvelciet siksniņu caur atveri un nostipriniet. Sk. 1. att. 10. lpp.

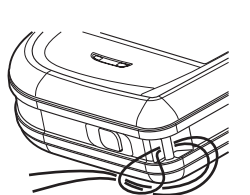

1. attēls Siksniņas pievienošana.

P N

Piezīme. Pievienojiet siksniņu vienlaikus tikai vienai no atverēm. Lietojiet tikai Nokia apstiprinātās papildierīces.

# Svarīgi gaidīšanas režīmā redzami indikatori

🔄 — programmas Ziņapmaiņa mapē Iesūtne ir saņemta viena vai vairākas ziņas.

— — ir saņemta viena vai vairākas balss ziņas. <u>Sk. "Balss pastkastes izsaukšana (tīkla</u> pakalpojums)" 16. lpp.

📥 – mapē Izsūtne ir ziņas, kas gaida nosūtīšanu.

2 – pašlaik aktīvajā profilā Zvana veids ir uzstādīts uz Bez skaņas, Ziņas signāls – uz Izslēgts un Tērzēšanas signāls – uz Ieslēgts.

- tālruņa taustiņi ir bloķēti. Sk. darba sākšanas pamācību.

🌪 — ir aktivizēts modinātājs.

2 – zvanīt var tikai no tālruņa 2. līnijas (tīkla pakalpojums). <u>Sk. "Izmantotā līnija (tīkla pakalpojums)" 67. lpp.</u>

— visi zvani uz tālruni tiek pāradresēti. <u>— visi zvani uz tālruni tiek pāradresēti</u> uz balss pastkasti. <u>Sk. "Zvanu pāradresācija (tīkla pakalpojums)" 18. lpp.</u> Ja ir divas tālruņu līnijas, pirmās līnijas pāradresācijas indikators ir <u>1</u>, bet otrās — <u>2</u>,

ir aktivizēts datu zvans.

+ – ir aktivizēts Bluetooth. Pārraidot datus pa Bluetooth, tiek parādīts (\*).

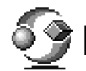

# lzvēlne

Nospiediet izvēlnes taustiņu **()**, lai atvērtu galveno izvēlni. Izvēlnē var piekļūt visām tālruņa programmām.

#### Pārvietošanās pa izvēlni

 Lai pārvietotos izvēlnē, nospiediet ritināšanas taustiņu uz augšu (), uz leju , pa kreisi () vai pa labi () (apzīmē zilās bultiņas 1-4).

#### Programmu un mapju atvēršana

Ritiniet līdz programmai vai mapei un nospiediet ritināšanas taustiņu vidū (apzīmē zilā bultiņa 5), lai to atvērtu.

#### Programmu aizvēršana

 Pārejiet pa soļiem atpakaļ, spiežot Atpakaļ vai Iziet tik reižu, cik nepieciešams, lai atgrieztos gaidīšanas režīmā, vai izvēlieties lespējas→ Iziet. Izvēlnē pieejamās iespējas: Atvērt, Saraksta skats | Režģa skats, Pārvietot, Pārvietot uz mapi, Jauna mape, Programmu ielāde, Atmiņas detaļas, Palīdzība un Iziet.

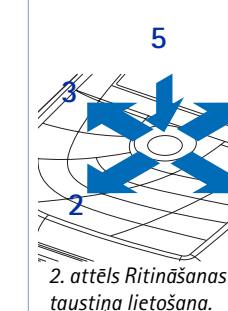

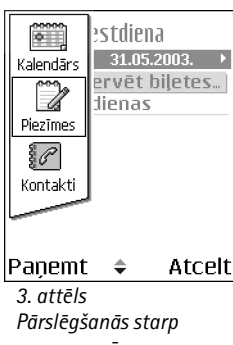

programmām.

## Pārslēgšanās starp programmām

Ja ir atvērtas vairākas programmas un vēlaties pārslēgties no vienas uz citu, nospiediet un turiet izvēlnes taustiņu g. Tiek atvērts programmu pārslēgšanas logs, kurā redzams pašlaik atvērto programmu saraksts. Ritiniet līdz programmai un nospiediet , lai pārietu uz to.

# Visām programmām kopīgās darbības

- Objektu rediģēšana lai atvērtu objektu rediģēšanai, dažkārt tas ir vispirms jāatver apskatei un pēc tam jāizvēlas lespējas→ *Rediģēt*, ja vēlaties mainīt tā saturu. Ar ritināšanas taustiņa palīdzību izskatiet visus objekta laukus.

**Objektu pārdēvēšana** — lai failam vai mapei piešķirtu citu nosaukumu, ritiniet līdz tai un izvēlieties **lespējas**→ *Pārdēvēt*.

- Objekta atzīmēšana pastāv vairāki veidi, kā, atrodoties sarakstā, atlasīt objektus.
  - Lai atlasītu pa vienam objektam, ritiniet līdz tam un izvēlieties lespējas→ Atzīmēt/ noņemt atz.→ Atzīmēt vai vienlaikus nospiediet Ø un . Objektam blakus tiek parādīta kontrolzīme.
  - Lai atlasītu visus sarakstā iekļautos objektus, izvēlieties lespējas→ Atzīmēt/noņemt atz.→ Atzīmēt visu.
  - Vairāku objektu atzīmēšana nospiediet un turiet 
     , pēc tam nospiediet ritināšanas taustiņu uz leju vai uz augšu. Atlasei pārvietojoties, objektiem blakus tiek parādītas kontrolzīmes. Lai beigtu atlasi, pārtrauciet ritināšanu ar ritināšanas taustiņu un pēc tam atlaidiet 
     .

Kad ir atzīmēti visi vajadzīgie objekti, tos var pārvietot vai izdzēst, izvēloties lespējas $\rightarrow P \bar{a} r vietot uz mapi vai Dzēst.$ 

- Lai noņemtu atzīmi vienam objektam, ritiniet līdz tam un izvēlieties lespējas→ Atzīmēt/noņemt atz.→ Noņemt atzīmi vai vienlaikus nospiediet Ø un .
- Mapju izveide lai izveidotu jaunu mapi, izvēlieties lespējas→ Jauna mape. Tiek prasīts norādīt mapes nosaukumu (ne vairāk kā 35 burti).
- Objektu pārvietošana uz mapi lai objektus pārvietotu uz mapi vai no vienas mapes uz otru, izvēlieties lespējas → Pārvietot uz mapi (netiek rādīts, ja nav pieejama neviena mape). Izvēloties Pārvietot uz mapi, tiek atvērts pieejamo mapju saraksts, kā arī ir redzams programmas saknes līmenis (lai objektu izņemtu no mapes). Izvēlieties vietu, uz kuru jāpārvieto objekts, un nospiediet Labi.
- Objektu sūtīšana lai nosūtītu objektus uz saderīgām ierīcēm, atrodiet sūtāmo objektu, izvēlieties lespējas→ Sūtīt. Izvēlieties metodi: Pa multividi, Pa Bluetooth un Pa e-pastu.
  - Ja izvēlaties sūtīt elementu e-pasta ziņā vai multiziņā, tiek atvērts redaktors. Nospiediet (), lai izvēlētos adresātu(s) no kontaktu kataloga, vai ierakstiet adresāta tālruņa numuru vai e-pasta adresi laukā Kam. Pievienojiet tekstu vai skaņu un izvēlieties lespējas→ Sūtīt. Sk. "Ziņu rakstīšana un sūtīšana" 50. lpp.
  - Izmantojot Bluetooth. Sk. "Datu sūtīšana pa Bluetooth" 111. lpp.

lespējams, ka dažu attēlu, zvana melodiju un cita satura kopēšanu, modificēšanu, pārnešanu un pārsūtīšanu aizliedz autortiesību aizsardzība.

# Skaļuma regulēšana

Sarunas laikā vai klausoties skaņu, nospiediet 🔘 vai 🔘, lai attiecīgi palielinātu vai samazinātu skaļumu.

Skaļrunis ļauj sarunāties un klausīties tālruni no neliela attāluma, neturot to pie auss, piem., kad tas atrodas jums blakus uz galda. Skaļruni var izmantot zvana laikā, skaņas un video programmās un apskatot multiziņas. Skaņas un video programmas pēc noklusējuma

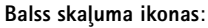

- klausules režīms;
- 動 skaļruņa režīms.

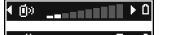

#### • ⊲) \_\_\_\_ 0 4. attēls

Navigācijas joslā tiek uzrādīti klausules un skaļruņa režīma indikatori. izmanto skaļruni. Izmantojot skaļruni, ir vienkāršāk tālruņa sarunas laikā izmantot citas programmas.

Lai notiekošas sarunas laikā sāktu izmantot skaļruni, izvēlieties **lespējas**  $\rightarrow Aktivizēt$  skaļruni. Tiek atskaņots signāls, navigācijas joslā tiek parādīts 🚳 un mainās skaļuma indikators.

Skaļruni nevar aktivizēt, ja tālrunim ir pievienotas austiņas.

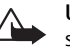

Uzmanību! Lietojot skaļruni, neturiet ierīci pie auss, jo skaņa var būt ārkārtīgi skaļa.

Lai notiekošas sarunas laikā izslēgtu skaļruni, izvēlieties lespējas→ Aktivizēt klausuli.

# Koplietotā atmiņa

lerīces atmiņu var koplietot šādas funkcijas: kontakti, īsziņas un multiziņas, attēli un zvana signāli, videoieraksti, RealPlayer<sup>™</sup>, kalendāra ieraksti un uzdevumi, kā arī ielādētās programmas. Lietojot vienu vai vairākas no šīm funkcijām, var samazināties atmiņas apjoms, kas pieejams pārējām funkcijām, kuras koplieto atmiņu. Piemēram, saglabājot daudz multiziņu, var tikt izlietota visa pieejamā atmiņa. Ja mēģināt lietot kādu koplietotās atmiņas funkciju, ierīce var parādīt ziņojumu, ka atmiņa ir pilna. Lai šādā gadījumā turpinātu ierīces izmantošanu, izdzēsiet daļu informācijas vai ierakstu, kuri tiek glabāti koplietotās atmiņas funkcijās. Atsevišķām funkcijām, piemēram, kalendāra ierakstiem un uzdevumiem, iespējams, ir īpaši atvēlēts noteikts atmiņas apjoms papildus atmiņai, kas tiek koplietota ar citām funkcijām.

# 🥜 Tālrunis

# Zvanīšana

- Gaidīšanas režīmā ievadiet tālruņa numuru kopā ar rajona kodu. Nospiediet () vai
   , lai pārvietotu kursoru. Lai nodzēstu ciparu, nospiediet
  - Lai veiktu starptautisku zvanu, ievadiet starptautisko prefiksu, divreiz nospiežot

     (zīme + aizstāj starptautisko piekļuves kodu), un pēc tam ievadiet valsts kodu, rajona kodu bez 0 un tālruņa numuru.
- 2 Lai izsauktu numuru, nospiediet 🗔.
- 3 Lai beigtu zvanu (vai atceltu zvana mēģinājumu), nospiediet 🔄

Nospiežot 🔄, zvans vienmēr tiek pārtraukts. Tā notiek arī gadījumā, ja cita programma ir aktīva un redzama displejā.

Ja tastatūra ir bloķēta, tomēr var piezvanīt uz ierīcē ieprogrammēto oficiālo avārijas dienestu izsaukšanas numuru. Ievadiet avārijas dienestu izsaukšanas numuru un nospiediet \_\_\_\_\_.

Zvanus var veikt, izmantojot balsi, — tādējādi nav jāskatās displejā, lai ievadītu numuru. <u>Sk. "Balss iezvane" 23. lpp.</u>

## Zvanīšana, izmantojot kontaktu katalogu

- 1 Lai atvērtu kontaktu katalogu, izvēlieties Izvēlne→ Kontakti.
- 2 Lai atrastu kontaktu, ritiniet līdz vajadzīgajam vārdam vai ievadiet vārda pirmos burtus. Automātiski tiek atvērts meklēšanas lauks un parādīti atbilstošie kontakti.
- 3 Nospiediet , lai sāktu zvanu. Ja kontaktam ir vairāki tālruņu numuri, ritiniet līdz numuram un nospiediet , lai sāktu zvanu.

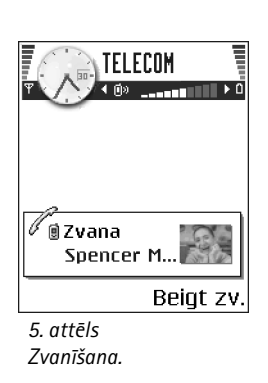

### Balss pastkastes izsaukšana (tīkla pakalpojums)

Balss pastkaste ir automātiskā atbildētāja pakalpojums, kur zvanītāji, kas nevar jūs sazvanīt, var atstāt jums balss ziņas.

- Lai piezvanītu uz balss pastkasti, gaidīšanas režīmā nospiediet in p.
- Ja tiek prasīts balss pastkastes numurs, ievadiet to un nospiediet Labi. Šo numuru var iegūt no pakalpojumu sniedzēja.

#### Sk. "Zvanu pāradresācija (tīkla pakalpojums)" 18. lpp.

Katrai tālruņa līnijai var būt atsevišķs balss pastkastes numurs. <u>Sk. "Izmantotā līnija (tīkla</u> pakalpojums)" 67. lpp.

#### Zvanīšana uz balss pastkastes numuru

Lai mainītu balss pastkastes tālruņa numuru, atveriet **Izvēlne**→ **Rīki**→ **Balss pasts** un izvēlieties **Iespējas**→ *Mainīt numuru*. Ievadiet numuru (nodrošina pakalpojumu sniedzējs) un nospiediet Labi.

## Tālruņa numura ātrā izsaukšana

← Lai apskatītu ātro numuru sarakstu, atveriet Izvēlne→ Rīki→ Ātrie nr.

- 2 Lai izsaukt numuru: gaidīšanas režīmā nospiediet atbilstošo ātrā numura taustiņu un . Ja funkcija *Ātrie numuri* ir uzstādīta uz *leslēgti*: nospiediet un turiet atbilstošo ātrā numura taustiņu, līdz tālrunis sāk numura izsaukšanu.

# Konferences zvans (tīkla pakalpojums)

Tālrunis Nokia 7610 nodrošina konferences zvanus, kuros piedalās ne vairāk kā seši dalībnieki. Sk. 6. att. 17. lpp.

1 Piezvaniet pirmajam dalībniekam.

- 2 Lai piezvanītu jaunam dalībniekam, izvēlieties lespējas→ Jauns zvans. Ievadiet vai atrodiet atmiņā dalībnieka tālruņa numuru un nospiediet Zvanīt. Pirmais zvans automātiski tiek aizturēts.
- 3 Kad uz jauno zvanu ir atbildēts, pievienojiet pirmo dalībnieku konferences zvanam. Izvēlieties lespējas→ Konference.
- 4 Lai zvanam pievienotu jaunu personu, atkārtojiet 2. soli un pēc tam izvēlieties lespējas→ Konference→ Piev. konferencei.
  - Lai privāti sarunātos ar kādu no konferences dalībniekiem, izvēlieties lespējas→ Konference→ Privāta saruna. Atrodiet vajadzīgo dalībnieku un nospiediet Privāti. Konferences zvans tālrunī tiek aizturēts un pārējie tā dalībnieki joprojām var turpināt sarunu cits ar citu, bet jūs varat uzsākt privātu dialogu ar vienu no dalībniekiem. Kad privātā saruna ir pabeigta, nospiediet Atcelt, lai atgrieztos pie konferences zvana.
  - Lai no konferences zvana izslēgtu vienu no dalībniekiem, izvēlieties lespējas→ Konference→ Atmest dalībnieku, pēc tam ritiniet līdz dalībniekam un nospiediet Atmest.
- 5 Lai pārtrauktu notiekošo konferences sarunu, nospiediet 🔄.

# Atbildēšana uz zvanu

- Lai atbildētu uz ienākošu zvanu, nospiediet 🖯.
- Lai pārtrauktu zvanu, nospiediet 🔄

Ja nevēlaties atbildēt uz zvanu, nospiediet 🖻. Zvanītājs dzirdēs aizņemtas līnijas signālu.

Kad pienāk zvans, nospiediet Klusums, lai ātri izslēgtu zvana signālu.

### lespējas sarunas laikā

Sarunas laikā nospiediet lespējas, lai piekļūtu atsevišķām no šīm iespējām:

Izslēgt mikrofonu vai Iesl. mikr., Beigt aktīvo sarunu, Beigt visas sarunas, Aizturēt vai Aktivizēt, Jauns zvans, Konference, Privāti, Atmest dalībnieku, Atbildēt un Noraidīt.

| TELLE                           | COM      |
|---------------------------------|----------|
| C Leist Helmut<br>C Spencer Mia | :        |
| lespējas                        | Aizturēt |
| 6. attēls                       |          |
| Konferences                     | zvans ar |

diviem dalībniekiem.

18

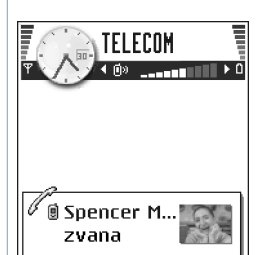

lespējas Klusums 7. attēls Iespējas sarunas laikā.

Atveriet Izvēlne→
 Uzstādījumi→
 Zv. pāradresācija.

Apmainīt izmanto, lai pārslēgtos starp aktīvo un aizturēto sarunu.

 $\ensuremath{\textit{Parsūtīt}}$ izmanto, lai savienotu ienākošo vai aizturēto zvanu ar aktīvo un pats atvienotos no abiem.

Sūtīt DTMF izmanto, lai nosūtītu DTMF toņu virknes, piem., paroles vai banku kontu numurus. Iespējams, jūsu tālrunī netiek piedāvātas visas minētās iespējas. Lai saņemtu plašāku informāciju, sazinieties ar pakalpojumu sniedzēju.

- I levadiet ciparus ar <u>(v) - 0</u> - <u>(v)</u>. Katrs cipars ģenerē DTMF toni, kas tiek pārraidīts zvana laikā. Vairākkārt nospiediet <u>(v)</u>, lai iegūtu:\*, p (ievieto aptuveni 2 sekundes garu pauzi pirms vai starp DTMF rakstzīmēm) un w (ja izmantojat šo rakstzīmi, turpmākā virkne netiek nosūtīta, līdz zvana laikā vēlreiz nospiežat Sūtīt). Nospiediet <u>(v)</u>, lai ievadītu #.
- 2 Lai nosūtītu toni, nospiediet Labi.

# Zvanu gaidīšana (tīkla pakalpojums)

Ja ir aktivizēts zvanu gaidīšanas pakalpojums, sarunas laikā tīkls brīdina par jaunu ienākošo zvanu.

1 Sarunas laikā nospiediet <a>[-]</a>, lai atbildētu uz gaidošo zvanu. Pirmais zvans tiek aizturēts.

Lai pārslēgtos starp abiem zvaniem, nospiediet Apmainīt.

2 Lai pārtrauktu notiekošo sarunu, nospiediet 🔄.

# Zvanu pāradresācija (tīkla pakalpojums)

Kad šis tīkla pakalpojums ir aktivizēts, ienākošos zvanus var pāradresēt uz citu tālruņa numuru, piem., balss pastkastes numuru. Plašāku informāciju iegūsit no pakalpojumu sniedzēja.

 Izvēlieties vienu no pāradresācijas iespējām, piem., izvēlieties Ja aizņemts, lai pāradresētu balss zvanus, ja jūsu tālruņa numurs ir aizņemts vai ja noraidāt ienākošu zvanu.

- Izvēlieties lespējas→ Aktivizēt, lai ieslēgtu pāradresācijas uzstādījumu, Atcelt, lai izslēgtu pāradresācijas uzstādījumu, vai Noteikt statusu, lai noteiktu, vai pāradresācija ir aktivizēta.
- Lai atceltu visas aktivizētās pāradresācijas, izvēlieties lespējas→ Atcelt visas pāradr.

Sk. "Svarīgi gaidīšanas režīmā redzami indikatori" 10. lpp.

Nav iespējams vienlaikus aktivizēt gan zvanu liegumus, gan zvanu pāradresāciju. <u>Sk. "Zv. aizliegšana (tīkla pakalpojums)" 71. lpp.</u>

# Žurnāls — zvanu reģistrs un vispārīgais reģistrs

Žurnālā var pārskatīt tālruņa reģistrētos tālruņa zvanus, īsziņas, pakešdatu savienojumus un datu zvanus. Žurnālu var filtrēt, lai apskatītu tikai vienu no notikumu veidiem, kā arī izveidot jaunas kontaktu kartītes, izmantojot žurnālā reģistrēto informāciju.

Savienojumi ar attālo pastkasti, multivides ziņapmaiņas centru un pārlūka lapām tiek uzrādīti kā datu zvani vai pakešdatu savienojumi vispārīgajā sakaru žurnālā.

## GPRS datu skaitītājs

GPRS datu skaitītājs ļauj apskatīt pakešdatu (GPRS) savienojumu laikā nosūtīto un saņemto datu apjomu. Tas var noderēt, ja, piem., par GPRS savienojumiem jums ir jāmaksā atbilstoši nosūtīto un saņemto datu apjomam.

# Pēdējo zvanu reģistrs

Tālrunis reģistrē neatbildētos un saņemtos zvanus, kā arī sastādītos numurus un sarunu aptuveno ilgumu. Tālrunis reģistrē neatbildētos un saņemtos zvanus, tikai ja tīkls nodrošina šīs funkcijas, tālrunis ir ieslēgts un atrodas tīkla uztveršanas zonā.

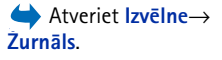

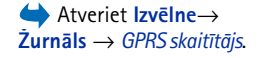

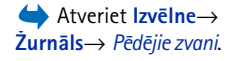

Neatbildēto, saņemto un sastādīto zvanu skatu iespējas: Zvanīt, Izveidot ziņu, Lietot numuru, Pieprasīt dalības info, Dzēst, Nodzēst sarakstu, Piev. kontaktiem, Palīdzība un Iziet.

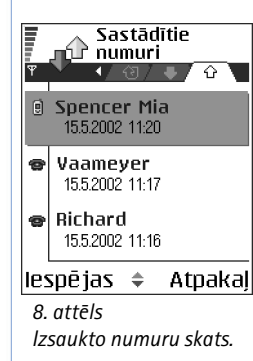

#### Neatbildētie zvani un saņemtie zvani

Lai apskatītu pēdējo 20 tālruņu numuru sarakstu, no kuriem kāds jums ir nesekmīgi mēģinājis zvanīt (tīkla pakalpojums), atveriet **Žurnāls**— *Pēdējie zvani*— *Neatbildētie zv.* 

Padoms. Ja gaidīšanas režīmā tiek parādīts paziņojums par neatbildētiem zvaniem, nospiediet Parādīt, lai piekļūtu neatbildēto zvanu sarakstam. Lai atzvanītu, ritiniet līdz vajadzīgajam numuram vai vārdam un nospiediet <a>[-]</a>.

Lai apskatītu pēdējo 20 tālruņu numuru vai vārdu sarakstu, no kuriem esat pieņēmis zvanus (tīkla pakalpojums), atveriet **Žurnāls**→ *Pēdējie zvani*→ *Saņemtie zvani*.

#### Izsauktie numuri

Lai apskatītu pēdējos 20 tālruņu numurus, uz kuriem esat zvanījis vai mēģinājis zvanīt, atveriet Žurnāls→ *Pēdējie zvani*→ *Sastādītie nr.* 

#### Pēdējo zvanu sarakstu dzēšana

- Lai nodzēstu pēdējo zvanu sarakstus, pēdējo zvanu galvenajā skatā izvēlieties lespējas→ Dzēst pēdējos zv.
- Lai nodzēstu vienu no zvanu reģistriem, atveriet reģistru, kuru vēlaties nodzēst un izvēlieties lespējas→ Nodzēst sarakstu.
- Lai izdzēstu atsevišķu zvanu, atveriet reģistru, ritiniet līdz zvanam un nospiediet 🔼.

## Sarunu ilgums

Var apskatīt ienākošo un izejošo zvanu ilgumu.

Piezīme. Faktiskais pakalpojumu sniedzēja rēķins par sarunu laiku var atšķirties atkarībā no tīkla iespējām, aprēķinu noapaļošanas metodēm utt.

Sarunu ilguma taimeru dzēšana — izvēlieties lespējas — Nodzēst taimerus. Lai to izdarītu, nepieciešams bloķēšanas kods. Sk. "Drošība" 72. lpp.

## Vispārīgā žurnāla apskate

Vispārīgajā žurnālā katram sakaru notikumam ir redzams sūtītāja vai adresāta vārds, tālruņa numurs, pakalpojumu sniedzēja nosaukums vai piekļuves punkts. Sk. 9. att. 21. lpp.

Pakārtotie notikumi, piem., īsziņa, kas nosūtīta vairākās daļās, un pakešdatu savienojumi, tiek reģistrēti kā viens sakaru notikums.

#### Žurnāla filtrēšana

- 1 Izvēlieties Iespējas→ Filtrs. Tiek atvērts filtru saraksts.
- 2 Atrodiet filtru un nospiediet Paņemt.

#### Žurnāla satura dzēšana

 Lai pilnībā izdzēstu visu žurnāla saturu, pēdējo zvanu reģistru un ziņapmaiņas atskaites, izvēlieties lespējas — Notīrīt žurnālu. Apstipriniet to, nospiežot Jā.

#### Pakešdatu skaitītājs un savienojuma taimeris

 Lai apskatītu pārsūtīto datu apjomu kilobaitos un to, cik ilgs bijis konkrētais GPRS savienojums, ritiniet līdz ienākošajam vai izejošajam notikumam ar piekļuves punkta ikonu ₲ un izvēlieties lespējas→ Skatīt detaļas.

#### Žurnāla uzstādījumi

- Izvēlieties lespējas→ Uzstādījumi. Tiek atvērts uzstādījumu saraksts.
  - Žurnāla ilgums žurnāla notikumi tiek glabāti tālruņa atmiņā uzstādīto dienu skaitu, bet pēc tam tie tiek automātiski izdzēsti, lai atbrīvotu atmiņu. Ja izvēlaties *Bez žurnāla*, viss žurnāla saturs, pēdējo zvanu reģistrs un ziņapmaiņas piegādes atskaites tiek neatgriezeniski izdzēstas.
  - Rādīt zvanu ilgumu. Sk. "Sarunu ilgums" 20. lpp.

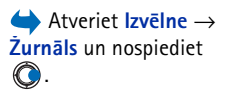

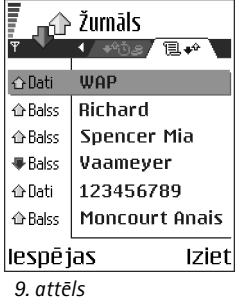

9. attēls Vispārīgais sakaru notikumu žurnāls.

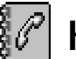

Kontaktu galvenā skata iespējas: Atvērt, Zvanīt, Izveidot ziņu, Jauns kontakts, Atvērt sarunu, Rediģēt, Dzēst, Dublicēt, Pievienot grupai, Iekļauts grupās, Atzīmēt/noņemt atz., Kopēt SIM katalogā, Iet uz Web adresi, Sūtīt, Kontaktu info, SIM katalogs, Pakalpojumu numuri, Uzstādījumi, Palīdzība un Iziet.

Kontakta kartītes rediģēšanas iespējas: Pievienot sīktēluļ Noņemt sīktēlu, Pievienot detaļas, Dzēst detaļu, Mainīt apzīmējumu, Palīdzība un Iziet.

# Kontakti

Kontaktu katalogā var saglabāt un pārvaldīt kontaktinformāciju, piem., vārdus, tālruņu numurus un adreses.

Kontakta kartītei var pievienot arī personisku zvana signālu, balss frāzi vai sīktēlu. Var izveidot kontaktu grupas, kas ļauj vienlaikus nosūtīt īsziņas vai e-pasta ziņas vairākiem adresātiem.

Kontaktinformāciju var nosūtīt tikai uz saderīgām ierīcēm, kā arī saņemt no tām.

## Kontaktu kartīšu izveide un rediģēšana

- 1 Gaidīšanas režīmā nospiediet () vai atveriet Izvēlne→ Kontakti.
- 2 Atveriet kontaktu katalogu un izvēlieties lespējas→ Jauns kontakts.
- 3 Aizpildiet vajadzīgos laukus un nospiediet Gatavs.
- Kā rediģēt kontaktu kartītes, <u>Sk. "Visām programmām kopīgās darbības" 12. lpp.</u>
- Lai izdzēstu kontaktu kartītes, kontaktu katalogā ritiniet līdz kontakta kartītei un izvēlieties lespējas→ Dzēst.
- Lai kontakta kartītei pievienotu nelielu attēlu, atveriet kontakta kartīti, izvēlieties lespējas → Rediģēt un pēc tam izvēlieties lespējas → Pievienot sīktēlu. Sīktēls tiek uzrādīts arī tad, ja kontaktpersona jums zvana. Kad kontakta kartītei ir pievienots sīktēls, varat izvēlēties Pievienot sīktēlu, lai aizstātu attēlu ar citu sīktēlu, vai Noņemt sīktēlu, lai kontakta kartītei noņemtu sīktēlu.
- Lai kontakta kartītei piešķirtu noklusētos numurus un adreses, atveriet kontakta kartīti un izvēlieties lespējas → Noklusējumi. Tiek atvērts uznirstošais logs ar dažādām iespējām.

22

## Kontaktu kopēšana starp SIM karti un tālruņa atmiņu

- Lai kopētu vārdus un numurus no SIM kartes tālrunī, izvēlieties lespējas -> SIM katalogs, atrodiet kopējamo(s) vārdu(s) un izvēlieties lespējas -> Kopēt pie kontakt.
- Ja vēlaties kopēt tālruņa, faksa vai peidžera numuru no kontaktu kataloga SIM kartē, atveriet kontaktu katalogu un kontakta kartīti, ritiniet līdz numuram un izvēlieties lespējas→ Kopēt SIM katalogā.

## Zvana signāla pievienošana kontakta kartītei vai grupai

Zvana signālu var uzstādīt katram kontaktam un grupai. Kad kontakts vai grupas dalībnieks jums zvana, tālrunis atskaņo izvēlēto zvana signālu (ja zvanot tiek pārsūtīts zvanītāja tālruņa numurs un jūsu tālrunis to atpazīst).

- Nospiediet 
   M. jai atvērtu kontakta kartīti, vai pārejiet uz grupu sarakstu un izvēlieties kontaktu grupu.
- 2 Izvēlieties Iespējas→ Zvana signāls. Tiek atvērts zvana signālu saraksts.
- 3 Izmantojot ritināšanas taustiņu, ritiniet līdz zvana signālam, kuru vēlaties lietot kontaktam vai grupai, un nospiediet Paņemt.
- Lai noņemtu zvana signālu, zvana signālu sarakstā izvēlieties Noklusētais signāls.

## Balss iezvane

Tālruņa zvanu var veikt, pasakot balss frāzi, kas pievienota kontakta kartītei. Balss frāze var būt jebkurš(i) izrunāts(i) vārds(i).

 leraksta laikā turiet tālruni nelielā attālumā no mutes. Pēc sākuma toņa signāla skaidri izrunājiet vārdu vai vārdus, kurus vēlaties ierakstīt kā balss frāzi.

Pirms balss frāžu lietošanas atcerieties:

- Balss frāzes neizšķir valodas. Tās ir atkarīgas no runātāja balss.
- Vārds jāizrunā tieši tāpat kā brīdī, kad tas tika ierakstīts.
- Balss frāzes ir jutīgas pret fona trokšņiem. Balss frāzes ierakstiet un lietojiet klusumā.

Padoms. Atsevišķam kontaktam tālrunis izmanto pēdējo piešķirto zvana signālu. Tāpēc, ja vispirms izmaināt grupas zvana signālu un pēc tam atsevišķa šajā grupā iekļauta kontakta zvana signālu, tiek izmantots konkrētā kontakta zvana signāls.

### 23

- Ļoti īsi vārdi nav izmantojami. Lietojiet garus vārdus un izvairieties izmantot līdzīgus vārdus dažādiem numuriem.
  - Piezīme. Trokšņainā vidē vai ārkārtas situācijās balss frāžu lietošana var būt apgrūtināta, tāpēc nekādā gadījumā nevajadzētu paļauties tikai uz balss iezvanes iespēju.

#### Balss frāzes pievienošana tālruņa numuram

Balss frāzes var pievienot tikai tālruņa atmiņā saglabātajiem tālruņu numuriem. <u>Sk. "Kontaktu kopēšana starp SIM karti un tālruņa atmiņu" 23. lpp.</u>

- 1 Kontaktu kataloga galvenajā skatā ritiniet līdz kontaktam, kuram vēlaties pievienot balss frāzi, un nospiediet (), lai to atvērtu.
- 2 Ritiniet līdz numuram, kurām pievienosit balss frāzi, un izvēlieties lespējas→ Piev. balss frāzi.
- **3** Nospiediet **Sākt**, lai ierakstītu balss frāzi. Pēc sākuma toņa signāla skaidri izrunājiet vārdu(s), kuru(s) vēlaties ierakstīt kā balss frāzi.
- 4 Pēc ieraksta tālrunis atskaņo ierakstīto frāzi un tiek parādīts teksts Atskaņo balss frāzi.
- 5 Ja balss frāze ir saglabāta veiksmīgi, tiek parādīts teksts *Balss frāze saglabāta* un atskan pīkstiens. Kontakta kartītē blakus numuram tiek parādīts simbols *Q*.

#### Zvanīšana, pasakot balss frāzi

- 1 Gaidīšanas režīmā nospiediet un turiet \_\_\_\_\_. Atskan īss signāls un displejā tiek parādīts teksts *Tagad runājiet.*
- 2 Ja zvanīšanai izmantojat balss frāzi, tālrunis jātur tuvu pie mutes un balss frāze jāizrunā skaidri.
- 3 Tālrunis atskaņo balss frāzes oriģinālu, parāda vārdu un numuru un pēc pāris sekundēm izsauc atpazītās balss frāzes numuru.
- Ja tālrunis atskaņo nepareizu balss frāzi vai ja vēlaties atkārtot balss iezvanes mēģinājumu, nospiediet Atkārtot.

Balss iezvani nevar izmantot, ja ir aktivizēts datu zvans vai GPRS savienojums.

# Ātro numuru taustiņu piešķiršana

Ātro numuru iespēja ļauj ātrāk piezvanīt uz bieži izmantotiem tālruņu numuriem. Ātro numuru taustiņus var piešķirt astoņiem tālruņu numuriem. Taustiņš 1 ir rezervēts balss pastkastei.

- Atveriet kontakta kartīti, kurai vēlaties piešķirt ātrā numura taustiņu, un izvēlieties lespējas → Piešķirt ātro nr. Tiek atvērts ātro numuru režģis ar cipariem 1-9.
- 2 Ritiniet līdz ciparam un nospiediet Piešķirt. Atgriežoties kontaktinformācijas skatā, blakus numuram tiek parādīta ātrā numura ikona.
- Lai piezvanītu kontaktpersonai, izmantojot ātro numuru, pārejiet uz gaidīšanas režīmu un nospiediet ātrā numura taustiņu un 
  .

## Abonēto kontaktu apskate

Kontaktu katalogā ritiniet pa labi līdz otrajai cilnei, lai atvērtu abonēto kontaktu sarakstu. Šajā sarakstā var apskatīt visu abonēto kontaktu dalības datus, ieskaitot informāciju par pieejamību un tērzēšanas statusu. <u>Sk. "Dalība (tīkla pakalpojums)" 26. lpp. Sk. "Tērzēšana</u> (<u>tīkla pakalpojums</u>)" 91. lpp.

## Darbs ar kontaktu grupām

#### Kontaktu grupu izveide

- 1 Kontaktu katalogā nospiediet 🔘, lai atvērtu grupu sarakstu.
- 2 Izvēlieties lespējas→ Jauna grupa.
- 3 levadiet grupas nosaukumu vai izmantojiet noklusēto nosaukumu grupa un nospiediet Labi.

#### Grupas dalībnieku pievienošana

- Kontaktu katalogā ritiniet līdz kontaktam, kuru vēlaties pievienot grupai, un izvēlieties lespējas→ Pievienot grupai. Tiek atvērts pieejamo grupu saraksts.
- Ritiniet līdz grupai, kurai vēlaties pievienot kontaktu, un nospiediet ().

Abonēto kontaktu skata iespējas: Atvērt, Zvanīt, Izveidot ziņu, Atvērt sarunu, Atcelt abonēšanu, Abonēt jaunu, Atzīmēt/ noņemt atz., Mana dalība, Uzstādījumi, Palīdzība un Iziet.

lespējas grupu saraksta skatā: Atvērt, Jauna grupa, Dzēst, Pārdēvēt, Zvana signāls, Kontaktu info, Uzstādījumi, Palīdzība un Iziet. Atveriet
Izvēlne→ Palīgrīki→
Dalība.

Dalības skata iespējas: Atvērt, Mana pieejamība, Skatītāji, Atjaunot dalību, Pierakstīties, Izrakstīties, Uzstādījumi, Palīdzība un Iziet.

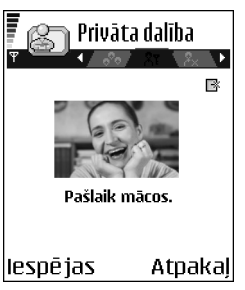

10. attēls Privātās dalības skats.

# Dalība (tīkla pakalpojums)

Izmantojiet funkciju Dalība, lai informētu citus par to, kad, kur un kā ar jums var sazināties. Funkcija Dalība ļauj apskatīt un izveidot dinamisko profilu jūsu kontaktinformācijas datiem, kuri ir redzami citiem pakalpojuma lietotājiem, lai darītu zināmu informāciju vai vadītu pakalpojumus. Dalības dati ietver informāciju par jūsu pieejamību, norādi, vai vēlaties, lai citas personas jums zvanītu vai sūtītu ziņas, kā arī informāciju par to, kur atrodaties un ko darāt. Sk. 10. att. 26. lpp.

Lai varētu izmantot funkciju Dalība, atrodiet pakalpojumu, kuru izmantosit, un pēc tam saglabājiet šī pakalpojuma uzstādījumus. Uzstādījumus no pakalpojumu sniedzēja, kas piedāvā dalības pakalpojumu, var saņemt īpašā īsziņā, ko sauc par viedziņu. <u>Sk. "Viedziņu saņemšana" 52. lpp.</u> Plašāku informāciju iegūsit no pakalpojumu sniedzēja.

Programma Dalība ļauj mainīt par jums publicēto informāciju un pārvaldīt, kam ir atļauts to skatīt. Lai varētu apskatīt citu personu dalības informāciju, izmantojiet katalogu Kontakti. <u>Sk. "Kontakti" 22. lpp.</u>

# Pieejamības informācijas mainīšana

Izvēlieties lespējas→ Mana pieejamība un pēc tam:

- Pieejams jūs esat pieejams, lai citas personas varētu jums zvanīt vai sūtīt ziņas; piem., jūsu tālrunim ir izvēlēts vispārīgais profils. Sk. "Profili" 80. lpp.
- Aizņemts jūs, iespējams, esat pieejams, lai citas personas varētu jums zvanīt vai sūtīt ziņas; piem., jūsu tālrunim ir izvēlēts sapulces profils.
- Nepieejams jūs neesat pieejams, lai citas personas varētu jums zvanīt vai sūtīt ziņas; piem., jūsu tālrunim ir izvēlēts klusuma profils.

### Dalības informācijas apskates tiesību maiņa

Izvēlieties lespējas→ Skatītāji un pēc tam:

- Publiska dalība parāda ierobežotu informāciju, lai pārvaldītu, kā personas var ar jums sazināties. Šī iespēja ir pieejama visiem, kurus neesat bloķējis.
  - Mana pieejamība izvēlieties Pieejams, Aizņemts vai Nepieejams.
  - Skatītāji tiek atvērts skats Pašr. skatītāji, kas paredzēts publiskajai dalībai (Publiska dalība). <u>Sk. "Publiskie skatītāji" 28. lpp.</u>
  - Atjaunot dalību dalības serverī atjauno informāciju par jūsu dalību.
  - Pieteikties/Atteikties izveidojiet savienojumu vai atvienojieties no dalības servera. Sk. "Tērzēšanas un dalības serveri" 97. lpp.
  - Uzstādījumi dalības informācijas publicēšanas pārvaldība.
- Privāta dalība tiek parādīta privātā informācija, lai varētu publicēt daudz personiskāku informāciju. Šī informācija ir pieejama tikai tām personām, kurām esat devis atļauju apskatīt jūsu privāto informāciju. Varat izvēlēties šādas iespējas:
  - Mana pieejamība izvēlieties Pieejams, Aizņemts vai Nepieejams.
  - Manas dalības ziņa varat uzrakstīt ne vairāk kā 40 rakstzīmes garu ziņu, kas raksturo jūsu pašreizējo pieejamību.
  - Manas dalības logo savas pieejamības informācijai varat pievienot logotipu. Logotipi tiek saglabāti galerijā. <u>Sk. "Galerija" 41. lpp.</u>
  - Skatītāji tiek atvērts skats Privātais sar., kas paredzēts privātajai dalībai (Privāta dalība). Sk. "Privātie skatītāji" 28. lpp.
  - Atjaunot dalību atjauno informāciju par jūsu dalību dalības serverī.
  - Pieteikties/Atteikties izveidot savienojumu vai atvienoties no dalības servera. Sk. "Tērzēšanas un dalības serveri" 97. lpp.
  - Uzstādījumi dalības informācijas publicēšanas pārvaldība.
- Blokēta dalība tiek parādīts ekrāns bez personiskiem datiem. <u>Sk. "Blokētie skatītāji"</u> <u>28. lpp.</u>

#### Publiskie skatītāji

Lai apskatītu to personu vārdus, tālruņu numurus vai lietotāju ID, kurām neesat atļāvis skatīt savas privātās dalības ziņas, bet kuras pašlaik skata jūsu publisko dalību, atveriet *Publiska dalība* un izvēlieties **lespējas** — *Skatītāji* — *Pašr. skatītāji*. Varat ritināt līdz skatītājam, nospiest **lespējas** un izvēlēties:

- Piev. privāt. sar. ļauj personām apskatīt arī jūsu privāto dalību.
- Bloķēt liedz personai skatīt jūsu dalības informāciju.
- Piev. kontaktiem pievieno skatītāju jūsu kontaktu katalogam.
- Atjaunot sarakstus izveidojiet savienojumu ar dalības serveri, lai atjauninātu skatītāju sarakstus. Šī iespēja ir pieejama tikai, atrodoties bezsaistē.

#### Privātie skatītāji

Lai apskatītu to personu vārdus, tālruņu numurus vai lietotāju ID, kurām esat atļāvis skatīt savas privātās dalības ziņas, atveriet *Privāta dalība* un izvēlieties **lespējas**→ *Skatītāji*→ *Privātais sar.* Lai konkrētai personai liegtu apskatīt jūsu privātās dalības ziņas, ritiniet līdz šai personai un nospiediet <u>c</u>. Varat ritināt līdz skatītājam, nospiest **lespējas** un izvēlēties:

- Pievienot jaunu pievienojiet jaunu skatītāju manuāli vai no kontaktu kataloga. Var izvēlēties tikai tās kontaktpersonas, kurām kontakta kartītē ir norādīts lietotāja ID.
- Bloķēt liedz skatītājam skatīt jūsu dalības informāciju.
- Piev. kontaktiem pievieno skatītu jūsu kontaktu katalogam.
- Noņemt no saraksta izmet skatītāju no privātā saraksta. Šī iespēja ir pieejama arī tad, ja ir iezīmēti vairāki elementi. Ja saraksts ir tukšs, šī iespēja nav pieejama.
- Skatīt detaļas parāda skatītāja lietotāja ID datus.
- Atjaunot sarakstus izveidojiet savienojumu ar dalības serveri, lai atjauninātu skatītāju sarakstus. Šī iespēja ir pieejama tikai, atrodoties bezsaistē.

#### Bloķētie skatītāji

Lai apskatītu personas, kurām esat liedzis skatīt savas publiskās un privātās dalības ziņas, atveriet **lespējas**→ *Skatītāji*→ *Bloķēta dalība*. Lai atļautu personai skatīt jūsu dalības

28

informāciju, ritiniet līdz personai un nospiediet <u>c</u>. Varat ritināt līdz skatītājam, nospiest lespējas un izvēlēties:

- Piev. privāt. sar. ļauj skatītājiem apskatīt arī jūsu privāto dalību.
- Pievienot jaunu pievienojiet jaunu skatītāju manuāli vai no kontaktu kataloga. Var izvēlēties tikai tās kontaktpersonas, kurām kontakta kartītē ir norādīts lietotāja ID.
- Piev. kontaktiem pievieno skatītu jūsu kontaktu katalogam.
- Skatīt detaļas parāda skatītāja lietotāja ID datus.
- Atjaunot sarakstus izveidojiet savienojumu ar dalības serveri, lai atjauninātu skatītāju sarakstus. Šī iespēja ir pieejama tikai, atrodoties bezsaistē.

## Dalības informācijas atjaunošana

#### Atveriet Izvēlne→ Mana dalība.

Kad ir izveidots savienojums:

- levadiet savu lietotāja ID un paroli un pēc tam nospiediet (), lai pieteiktos. Lietotāja ID un paroli varat saņemt no pakalpojumu sniedzēja.
- 2 Izvēlieties lespējas→ Atjaunot dalību. Šī iespēja ir pieejama, ja esat pieteicies serverī un izmainījis savu dalības informāciju skatā Privāta dalība vai Publiska dalība, bet neesat to atjauninājis.
- 3 Lai atteiktos, izvēlieties lespējas→ Atteikties.

# Dalības uzstādījumi

Dalības galvenajā izvēlnē izvēlieties lespējas  $\rightarrow$  Uzstādījumi.

#### Sk. "Tērzēšanas un dalības serveri" 97. lpp.

- Uzrādīt izvēlieties:
  - Privāt. un publisk. tiek publicēta gan publiskā, gan privātā dalība.
  - Privātajiem jūsu dalības informāciju var apskatīt tikai privātie skatītāji.

30

- Publiskajiem jūsu publisko dalības informāciju var apskatīt gan publiskie, gan privātie skatītāji.
- Nevienam jūsu dalības informācija netiek publicēta.
- Sinhr. ar profiliem definē, kādi dalības atribūti tiek mainīti, ja maināt profilu. Izvēlieties:
  - Izslēgta dalības atribūti netiek mainīti arī tad, ja maināt profilu.
  - leslēgts mainot profilu, tiek mainīta gan Mana pieejamība, gan Manas dalības ziņa.
  - Tikai pieejamība mainot profilu, Manas dalības ziņa netiek mainīta.
  - Tikai privātā ziņa mainot profilu, Mana pieejamība netiek mainīta.

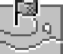

# Pozicionēšana (tīkla pakalpojums)

Atveriet Izvēlne→ Progra
Rīki→ Pozicionēšana. deakti

Programma Pozicionēšana ļauj tīklam noteikt jūsu tālruņa atrašanās vietu. Aktivizējot vai deaktivizējot funkciju Pozicionēšana, jūs izvēlaties, vai tīklam ir pieejama informācija par jūsu atrašanās vietu.

Lai tālrunī aktivizētu funkciju **Pozicionēšana**, izvēlieties *Uzstādījumi→ Pozicionēšana→ leslēgta*.

Saņemot pozīcijas pieprasījumu (*Pozīcijas pieprasījums*), tiek parādīta ziņa, kurā norādīts pakalpojums, kurš veic šo pieprasījumu. Nospiediet *Akceptēt*, lai atļautu nosūtīt informāciju par savu atrašanās vietu, vai arī nospiediet *Atteikt*, lai atteiktu pieprasījumu.

Pozīcijas pieprasījuma ziņas (*Pozīcijas pieprasījums*) tiek reģistrētas sarakstā *Saņ. pieprasīj.* Lai tās apskatītu, izvēlieties **Izvēlne→ Pozicionēšana→** *Saņ. pieprasīj.* Katram pieprasījumam blakus novietotā ikona norāda, vai pieprasījums ir jauns, atteikts vai pieņemts. Ja vēlaties apskatīt pieprasījuma detaļas, ritiniet līdz pieprasījumam un nospiediet **()**. Ja vēlaties izdzēst sarakstu *Saņ. pieprasīj.*, izvēlieties **Iespējas→** *Nodzēst sarakstu.* 

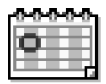

# Kalendārs

Kalendārā var atzīmēt informāciju par tikšanās, sapulcēm, dzimšanas dienām, jubilejām un citiem notikumiem. Varat arī uzstādīt kalendāra signālu, kas atgādina par gaidāmajiem notikumiem. Kalendārs izmanto koplietojamo atmiņu. <u>Sk. "Koplietotā</u> <u>atmiņa" 14. lpp.</u>

### Kalendāra ierakstu izveide

- 1 Atveriet Izvēlne→ Kalendārs.
- 2 Izvēlieties lespējas→ Jauns ieraksts un pēc tam:
  - Tikšanās, lai atgādinātu par tikšanos, kas notiek noteiktā datumā un laikā.
  - Zīmīte, lai uzrakstītu vispārīgu piezīmi konkrētajai dienai.
  - Jubileja, lai atgādinātu par dzimšanas dienām vai citiem īpašiem datumiem. Jubileju ieraksti atkārtojas katru gadu.
- 3 Aizpildiet laukus. Lai pārvietotos no lauka uz lauku, lietojiet ritināšanas taustiņu.
  - *Tēma|lemesls* ievadiet notikuma aprakstu.
  - Vieta tikšanās vieta (nav obligāta).
  - Sākuma laiks, Beigu laiks, Sākuma datums un Beigu datums.
  - Signāls nospiediet (), lai aktivizētu lauku Signāla laiks un Signāla datums.
  - Atkārtot nospiediet ), lai mainītu ierakstu uz periodisku. Dienas skatā tas tiek uzrādīts ar ikonu ).
  - Atkārtot līdz varat norādīt atkārtotā ieraksta beigu datumu, piem., beigu datumu iknedēļas nodarbībām, ko apmeklējat. Šī iespēja tiek parādīta tikai tad, ja esat izvēlējies periodisku notikumu.
  - Sinhronizācija Privāts pēc sinhronizēšanas kalendāra ieraksts ir redzams tikai jums un netiek uzrādīts citiem, kas tiešsaistē var apskatīt kalendāru. Publisks kalendāra ieraksts tiek parādīts citiem, kas tiešsaistē var apskatīt jūsu kalendāru. Nav — sinhronizējot kalendāru, kalendāra ieraksts netiek kopēts.
- 4 Lai saglabātu ierakstu, nospiediet Gatavs.

Personiskā informācija

lespējas dažādos kalendāra skatos: Atvērt, Jauns ieraksts, Nedēļas skats Mēneša skats, Dzēst, let uz datumu, Sūtīt, Uzstādījumi, Palīdzība un Iziet.

Ja rediģējat vai dzēšat periodisku ierakstu, izvēlieties, kā izmaiņām jāstājas spēkā: Visus gadījumus — tiek izmainīti visi atkārtotie ieraksti / Tikai šo ierakstu — tiek izmainīts tikai konkrētais ieraksts.

#### Kalendāra skati

Lai automātiski tiktu iezīmēts šīsdienas datums, nospiediet 🔎 mēneša, nedēļas vai dienas skatā.

Lai uzrakstītu kalendāra ierakstu, jebkurā kalendāra skatā nospiediet jebkuru cipara taustiņu ( $\sqrt{2}$  1/ –  $\sqrt{2}$  – 0/). Tiek atvērts tikšanās ieraksts un ievadītās rakstzīmes tiek pievienotas laukam Tēma

- Lai atvērtu noteiktu datumu, izvēlieties lespējas→ let uz datumu. Ievadiet datumu un nospiediet Labi.
- Ikonas dienas un nedēļas skatā: 🌌 Zīmīte un 📸 Jubileja.
- Sinhronizācijas ikonas mēneša skatā:

- Privāts, 🚽 - Publisks, 💽 - Nav un 🛃 - dienā ir vairāki ieraksti.

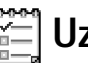

# Uzdevumi

Programmā Uzdevumi var saglabāt veicamo darbu sarakstu. Uzdevumu saraksts izmanto koplietojamo atmiņu. Sk. "Koplietotā atmiņa" 14. lpp.

- 1 Lai sāktu rakstīt uzdevumu, nospiediet jebkuru ciparu taustiņu ( $\sqrt{2}$   $\sqrt{2}$   $\sqrt{2}$ ). Tiek atvērts redaktors, un pēc ievadītajiem burtiem mirgo kursors.
- 2 Aizpildiet uzdevuma lauku *Tēma*. Nospiediet (+, 7, lai pievienotu speciālās rakstzīmes.
  - Lai uzstādītu uzdevuma izpildes datumu, ritiniet līdz laukam Termiņš un ievadiet datumu.
  - Lai uzstādītu uzdevuma prioritāti, ritiniet līdz laukam *Prioritāte* un nospiediet 🔘.
- 3 Lai saglabātu uzdevumu, nospiediet Gatavs. Ja izdzēšat visas rakstzīmes un nospiežat Gatavs, uzdevums tiek izdzēsts arī tad, ja rediģējat iepriekš saglabātu uzdevumu.

 $\rightarrow$  Atveriet Izvēlne $\rightarrow$ Uzdevumi.

- Lai atvērtu uzdevumu, ritiniet līdz tam un nospiediet ().
- Lai izdzēstu uzdevumu, ritiniet līdz tam un izvēlieties lespējas→ Dzēst vai nospiediet ∫⊆.
- Lai atzīmētu uzdevumu kā pabeigtu, ritiniet līdz tam un izvēlieties lespējas→ Atzīmēt kā pabeigtu.
- Lai atjaunotu uzdevumu, izvēlieties lespējas→ Atz. kā nepabeigtu.

# Datu importēšana no saderīgiem Nokia tālruņiem

Kalendāru, kontaktus un uzdevumus no saderīgiem Nokia tālruņiem var pārsūtīt uz šo tālruņa modeli, saderīgā datorā izmantojot lietojumprogrammu Nokia PC Suite 6.1 Content Copier. Programmas lietošanas pamācība ir atrodama kompaktdiskā pieejamajā PC Suite palīdzības funkcijā.

# **Multivide**

#### ← Gaidīšanas režīmā nospiediet vai atveriet Izvēlne→ Kamera.

lespējas pirms fotografēšanas: Fotografēt, Aktivizēt nakts rež.| Deaktiv. nakts rež., Atvērt galeriju, Taimeris, Uzstādījumi, Palīdzība un Iziet.

# 쨝 Kamera

Izmantojot programmu Kamera, varat fotografēt un ierakstīt video. Attēli tiek automātiski saglabāti programmā Galerija, kur tos var pārdēvēt un sakārtot mapēs. Attēlus var arī nosūtīt draugiem ar multiziņu, kā e-pasta ziņas pielikumu vai izmantojot Bluetooth savienojumu. Kamera veido JPEG attēlus, bet videoklipi tiek ierakstīti 3GPP faila formātā ar faila paplašinājumu .3gp.

## Fotografēšana

1 Gaidīšanas režīmā nospiediet un pēc tam vai vai vai attēls, ko var uz cilni Attēls. Tiek atvērta programma Kamera, un displejā ir redzams attēls, ko var uzņemt. Ir redzams skatu meklētājs un apgriešanas līnijas, kuras parāda attēla laukumu, ko var nofotografēt.

Ir redzams arī attēlu skaitītājs, kas uzrāda, cik attēlu atkarībā no izvēlētās attēlu kvalitātes var satilpt tālruņa atmiņā vai atmiņas kartē, ja tādu lietojat.

- 2 Nospiediet ), lai fotografējamo objektu pievilktu tuvāk. Nospiediet ), lai to attālinātu. Tālummaiņas indikators displejā parāda tālummaiņas pakāpi.
  - Padoms. Attēliem, kuros izmantota tālummaiņa, ir mazāka izšķirtspēja nekā tādiem, kam tālummaiņa nav izmantota, taču attēla lielums paliek tāds pats. Attēlu kvalitātes atšķirības ir pamanāmas, tos aplūkojot, piem., personālajā datorā.
- 3 Lai fotografētu, nospiediet (). Nepārvietojiet tālruni, kamēr programma Kamera nav sākusi attēla saglabāšanu. Attēls tiek automātiski saglabāts galerijā. <u>Sk. "Galerija"</u> <u>41. lpp.</u>

 $\geq 2^{2}$  Padoms. Lai uzņemtu fotoattēlus uzreiz citu aiz cita, izvēlieties lespējas $\rightarrow$ Uzstādījumi→ Attēls→ Rādīt uzņemto attēlu. Izvēlieties Nē. Fotoattēli pēc uzņemšanas nepaliek displejā, bet tiek saglabāti izvēlnē Galerija, un kamera ir atkal gatava lietošanai.

Kamera pāriet akumulatora taupīšanas režīmā, ja minūtes laikā netiek nospiests neviens taustiņš. Lai turpinātu fotografēšanu, nospiediet 🔘.

#### Kad attēls ir saglabāts:

- Ja attēlu nevēlaties saglabāt, nospiediet lespējas→ Dzēst.

Attēlu var ielikt kontakta kartītē. Sk. "Kontaktu kartīšu izveide un rediģēšana" 22. lpp.

#### Taimeris

Taimeri var izmantot, lai aizkavētu attēla uzņemšanu, tādējādi radot iespēju nofotografēties pašam.

- 1 Izvēlieties lespējas→ Taimeris.
- 2 Izvēlieties aizkavi 10 sekundes, 20 sekundes vai 30 sekundes.
- 3 Nospiediet Aktivizēt. Kamera uzņem attēlu, kad ir pagājis izvēlētais aizkaves laiks.

#### Uzstādījumi

Programmas Kamera uzstādījumos var pielāgot attēlu kvalitātes uzstādījumu, izvēlēties, vai fotoattēli pēc uzņemšanas paliek redzami displejā, mainīt attēlu noklusēto nosaukumu, kā arī mainīt vietu atmiņā, kur tiek saglabāti attēli.

- Izvēlieties lespējas→ Uzstādījumi→ Attēls.
- 2 Ritiniet līdz uzstādījumam, kuru vēlaties mainīt:
  - Attēla kvalitāte Augsta, Parasta un Pamata. Jo labāka attēla kvalitāte, jo vairāk atmiņas aizņem attēls.
  - Rādīt uzņemto attēlu lai uzņemtu fotoattēlus uzreiz citu pēc cita, izvēlieties Nē. Fotoattēli pēc uzņemšanas nepaliek displejā, bet tiek saglabāti izvēlnē Galerija, un kamera ir atkal gatava lietošanai.
  - Attēla noklus, nos. pēc noklusējuma Kamera nosauc attēlus formātā "Attēls.jpg". Attēla noklus. nos. lauj norādīt saglabāto attēlu nosaukumu.

lespējas pēc fotografēšanas: Jauns, Dzēst, Sūtīt, Iestatīt kā fonu, Pārdēvēt attēlu, Atvērt galeriju, Uzstādījumi, Palīdzība un Iziet.

36

lespējas pirms video ierakstīšanas: lerakstīt, Aktivizēt nakts rež.|Deaktiv. nakts rež., Bez skaņas|Ar skaņu, Atvērt galeriju, Uzstādījumi, Palīdzība un Iziet.

lespējas pēc video ierakstīšanas: Jauns, Atskaņot, Sūtīt, Pārdēvēt, Dzēst, Atvērt galeriju, Uzstādījumi, Palīdzība un Iziet.  Lietotā atmiņa — izvēlieties, vai attēli ir jāsaglabā tālruņa atmiņā vai atmiņas kartē (ja tādu lietojat).

## Video ierakstīšana

Gaidīšanas režīmā nospiediet Kamera un pēc tam 🕥 vai 🔘, lai pārietu uz cilni Video.

- Lai sāktu ierakstīšanu, nospiediet ().
- Lai jebkurā brīdī apturētu ierakstu, nospiediet . Lai atsāktu ierakstīšanu, vēlreiz nospiediet .
- Pirms ierakstīšanas vai tās laikā nospiediet (), lai fotografējamo objektu pievilktu tuvāk. Nospiediet (), lai to attālinātu.
- Lai beigtu ierakstīšanu, nospiediet 🥏 .

Videoklips tiek saglabāts tālruņa atmiņā vai atmiņas kartē atkarībā no uzstādījuma Lietotā atmiņa. <u>Sk. "Videokameras uzstādīšana" 36. lpp.</u>

- Lai uzreiz atskaņotu tikko ierakstīto videoklipu, nospiediet lespējas→ Atskaņot
- Lai demonstrētu iepriekš saglabātos videoklipus, atveriet galeriju. <u>Sk. "Galerija"</u> <u>41. lpp.</u>

#### Videokameras uzstādīšana

Izmantojiet šos uzstādījumus, lai norādītu, kā jāuzņem videoieraksti.

- 1 Izvēlieties lespējas→ Uzstādījumi→ Video.
- 2 Ritiniet līdz uzstādījumam, kuru vēlaties mainīt:
  - Ilgums izvēlieties:
    - Maksimāls videoieraksta ilguma ierobežojums ir 10 minūtes.
    - *Īss* var ierakstīt videoklipus, kuru lielums nepārsniedz 95 kB jeb aptuveni 10 sekunžu ilgumu, lai tos varētu ērti nosūtīt multiziņā.
  - *Video izšķirtspēja* izvēlieties 128x96 vai 176x144.
  - Noklus. video nos. norādiet noklusējuma nosaukumu.
  - Lietotā atmiņa norādiet atmiņu. Var izvēlēties tālruņa atmiņu vai atmiņas karti (ja tādu lietojat).
## Attēlu apskate

Ar programmu **Kamera** uzņemtie fotoattēli tiek glabāti galerijā kā attēli. <u>Sk. "Galerija"</u> <u>41. lpp.</u> Attēlus jums var nosūtīt multiziņā vai grafiskajā īsziņā, kā e-pasta ziņas pielikumu vai izmantojot Bluetooth savienojumu. Kad iesūtnē ir saņemts attēls, tas ir jāsaglabā tālruņa atmiņā vai atmiņas kartē. Zīmējumus, ko esat saņēmis grafiskajās īsziņās, var saglabāt mapē Grafiskās īsziņas. <u>Sk. "Mape Grafiskās īsziņas" 42. lpp.</u>

Lai startētu attēlu skatīšanas programmu un apskatītu attēlu, iezīmējiet attēlu galerijas mapē Attēli.

Attēla apskates laikā nospiežot 🔘 vai 🔘, tiek atvērts nākamais vai iepriekšējais attēls no pašlaik izvēlētās mapes.

Attēlu sīktēlu skatā:

- 1 Nospiediet 🔘 vai 🔘, lai no tālruņa pārvietotos uz atmiņas karti un pretēji.
- 2 Lai izskatītu attēlu sarakstu, spiediet 🔘 un 🔘.
- 3 Nospiediet 🔘, lai atvērtu attēlu. Kad attēls ir atvērts, ir redzams tā nosaukums.

Animētus GIF failus var apskatīt tāpat kā citus attēlus.

### Saglabāta attēla tālummaiņa

- 1 Izvēlieties Iespējas→ Tuvināt vai Tālināt. Tālummaiņas procenti tiek rādīti displeja augšdaļā. <u>Sk. "Tastatūras īsceļi" 38. lpp.</u>
- 2 Nospiediet \_\_\_\_, lai atgrieztos sākotnējā skatā. Tālummaiņas procenti netiek saglabāti.

#### Pa visu ekrānu

Izvēloties **lespējas**→ *Pa visu ekrānu*, rūtis ap attēlu tiek noņemtas, lai varētu redzēt lielāku attēla daļu. Nospiediet  $\boxed{-}$ , lai atgrieztos sākotnējā skatā.

Attēla apskates iespējas: Sūtīt, Uzstādīt kā fonu, Pagriezt, Tuvināt, Tālināt, Pa visu ekrānu, Dzēst, Pārdēvēt, Skatīt detaļas, Pievienot izlasei, Palīdzība un Iziet.

38

#### Fokusējuma pārvietošana

Mainot attēla palielinājumu, izmantojiet ritināšanas taustiņu, lai pārvietotu fokusējumu pa kreisi, pa labi, uz augšu vai uz leju un varētu rūpīgāk aplūkot noteiktu attēla daļu, piemēram, tā augšējo labo stūri.

### Tastatūras īsceļi

- Pagriezt par 90 grādiem: <u>1</u> pretēji pulksteņrādītāja virzienam, <u>1</u> pulksteņrādītāja virzienā. Pagriešanas leņķis netiek saglabāts.
- Juis tuvināt, Juis 0/ tālināt; nospiediet un turiet, lai atgrieztos normālskatā.

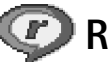

## RealPlayer™

Atveriet
Izvēlne→ RealOne
Player.

Izmantojot RealPlayer<sup>™</sup>, varat demonstrēt multivides failus, kuri saglabāti tālruņa atmiņā vai atmiņas kartē, kā arī straumēt multivides failus no straumēšanas saites. Straumēšanas saiti var aktivizēt pārlūkošanas sesijas laikā vai saglabāt tālruņa atmiņā vai atmiņas kartē.

Multivides faili ir video, mūzikas vai audio klipi. RealPlayer ļauj apskatīt failus, kuru paplašinājums ir .3gp, .amr, .mp4, .ra, .rv, .rm vai .ram.

RealPlayer ne vienmēr atbalsta visus failu formātus vai visu atbalstīto failu formātu visus variantus. Piem., RealPlayer mēģinās atvērt visus .mp4 failus. Taču dažos .mp4 failos iespējams saturs, kas nesader ar 3GPP standartiem un tāpēc šajā tālruņa modelī netiek atbalstīts. Šādā gadījumā šī darbība var neizdoties un var tikt atskaņota tikai faila daļa vai parādīts kļūdas ziņojums.

RealPlayer izmanto koplietojamo atmiņu. Sk. "Koplietotā atmiņa" 14. lpp.

### Multivides failu atskaņošana

- Lai atskaņotu multivides failu, kas saglabāts tālruņa atmiņā vai atmiņas kartē, izvēlieties lespējas→ Atvērt un:
  - Pēdējie klipi lai atskaņotu vienu no pēdējiem 6 failiem, kas atskaņoti ar RealPlayer.
  - Saglabāts klips lai demonstrētu galerijā saglabātu failu. <u>Sk. "Galerija" 41. lpp.</u> Atrodiet failu un nospiediet (), lai to demonstrētu.
- Lai straumētu saturu:
  - Izvēlieties galerijā saglabātu straumēšanas saiti. Pirms sākas tiešā satura straumēšana, tālrunis izveido savienojumu ar lapu un ielādē failu.
  - Atveriet saiti uz failu pārlūkā.

Lai straumētu tiešo saturu, vispirms ir jākonfigurē noklusējuma piekļuves punkts. <u>Sk. "Piekļuves punkti" 67. lpp.</u>

Daudzi pakalpojumu sniedzēji pieprasa, lai kā noklusētais piekļuves punkts tiktu izmantots interneta piekļuves punkts (Internet Access Point — IAP). Taču atsevišķi pakalpojumu sniedzēji ļauj izmantot WAP piekļuves punktu. Lai saņemtu plašāku informāciju, sazinieties ar pakalpojumu sniedzēju.

Programmā RealPlayer var atvērt tikai rtsp:// URL adreses. http:// URL adreses nevar atvērt, taču RealPlayer atpazīst http saiti uz .ram failu, jo .ram fails ir teksta fails, kurā ir rtsp saite.

### Īsceļi atskaņošanas laikā

Multivides faila atskaņošanas laikā ar ritināšanas taustiņa palīdzību varat veikt meklēšanu (ātri pārvietoties multivides failā), kā arī izslēgt skaņu:

Nospiediet un turiet 🔘, lai meklētu uz priekšu, vai nospiediet un turiet 🔘, lai meklētu atpakaļ multivides failā.

Lai izslēgtu skaņu, nospiediet 🕥 un turiet, līdz tiek parādīts indikators 📉

Lai ieslēgtu skaņu, nospiediet un turiet \land , līdz tiek parādīts indikators 🚳.

Programmā RealPlayer pieejamās iespējas, kad ir izvēlēts klips (pieejamās iespējas var atšķirties): Atskaņot, Turpināt, Beigt, Izslēgt skaņu, Ieslēgt skaņu, Klipa detaļas, Sūtīt, Uzstādījumi, Palīdzība un Iziet.

### Uzstādījumu maiņa

Izvēlieties Iespējas→ Uzstādījumi un pēc tam Video, Audio vai Savienojums.

Izvēlieties Video, lai mainītu šādus uzstādījumus:

- Kontrasts atveriet slīdņa skatu, lai mainītu kontrastu.
- Atkārtošana izvēlieties leslēgta, lai atskaņotais videofails tiktu automātiski atskaņots no jauna, kad tas ir pabeigts.

Izvēlieties Audio, lai mainītu šādus uzstādījumus:

- Atkārtošana izvēlieties leslēgta, lai atskaņotais audiofails tiktu automātiski atskaņots no jauna, kad tas ir pabeigts.
- Jaukta secība izvēlieties leslēgta, lai izvēlētos jauktu atskaņošanas objektu secību.

Izvēlieties Savienojums, lai mainītu savienojuma uzstādījumus.

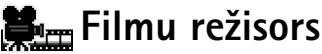

Atveriet
 Izvēlne→ Filmu režisors.

Programmu Filmu režisors var izmantot, lai veidotu rediģētus videoklipus, kuri var ietvert video, skaņu un tekstu. Rediģēšana notiek automātiski atbilstoši izvēlētajam stilam. Stils nosaka videoklipā izmantotās pārejas un vizuālos efektus.

Atveriet programmu Filmu režisors un nospiediet 🔘 vai 🔘, lai pārvietotos no cilnes

Cilnē 🗂 varat izvēlēties:

- Ātrais muvee tiek izveidoti videoklipi, kas ir piemēroti nosūtīšanai multiziņā (MMS). Varat izvēlēties vairākus videoklipus un tiem izmantojamo stilu. Videoklipa Ātrais muvee ilgums parasti ir mazāks nekā 10 sekundes.
- Pielāg. muvee varat izvēlēties videoklipus un izmantot tiem noteiktu stilu, mūziku un tekstu, kā arī uzstādīt ilgumu un apskatīt videoklipu pirms tā saglabāšanas. Definējiet:
  - Video izvēlieties sākotnējo failu vai failus, ko izmantosit. Izvēlieties Atzīmēt/ noņemt atz., Demonstrēt vai Fotografēt.

- Stils izvēlieties sarakstā stilu. Stili nosaka efektu lietojumu un uzrakstu tekstu. Katrs stils ir saistīts ar noklusēto mūziku un tekstu.
- *Mūzika* izvēlieties sarakstā mūzikas klipu.
- Ziņa pievienojiet uzrakstu videoklipa sākumā un beigās. Varat ievadīt ziņu vai izvēlēties to no veidnes. Varat rediģēt noklusētās ziņas tekstu.
- Izveidot muvee tiek pieprasīts uzstādīt videoklipa ilgumu. Izvēlieties Multiziņa, lai izveidotu video, kura lielums ir piemērots nosūtīšanai multiziņā, Tikpat cik mūzika, lai izveidotu tikpat ilgu video kā izvēlētais mūzikas klips, vai Lietotāja definēts, lai video ilgumu ievadītu manuāli.

Kad video ir sagatavots apskatei, tiek atvērts skats *Skatīt muvee*, kurā var *Demonstrēt, Pārveidot* (lai izveidotu jaunu videoklipa variantu) un *Saglabāt* jauno videoklipu.

- Stilu ielāde ielādējiet un instalējiet jaunus stilus.
- Uzstādījumi ritiniet līdz uzstādījumam, kuru vēlaties mainīt:
  - Lietotā atmiņa izvēlieties Tālruņa atmiņa vai Atmiņas karte.
  - Izšķirtspēja izvēlieties Augsta, Zema vai Automātiski.
  - *Muvee stand. nos.* ievadiet videoklipu noklusējuma nosaukumu.

Cilnē \_\_\_\_ ir pieejams to videoklipu saraksts, kurus var *Demonstrēt, Sūtīt, Pārdēvēt* un *Dzēst.* 

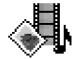

## Galerija

Galerijā varat glabāt un kārtot savus attēlus, skaņas klipus, atskaņošanas sarakstus un videoklipus, straumēšanas saites un RAM failus.

Galerija izmanto koplietojamo atmiņu. Sk. "Koplietotā atmiņa" 14. lpp.

Atveriet galeriju, lai apskatītu tālruņa atmiņā pieejamās mapes. Nospiediet 🔇 , lai redzētu atmiņas kartē esošās mapes (ja tādu lietojat).

Izvēlieties mapi Attēli, Skaņas klipi vai Videoklipi (vai citu paša izveidotu mapi) un nospiediet (), lai to atvērtu.

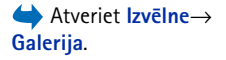

lespējas: Atvērt (mapi vai objektu), Sūtīt, Dzēst, Izveidot jaunu, Pārvietot uz mapi, Kopēt mapē, Jauna mape, Atzīmēt/noņemt atz., Rediģēt, Pārdēvēt, Galerijas ielādes, Attēlu augšupielāde, Skatīt detaļas, Pievienot izlasei, Uzstādījumi, Palīdzība un iziet. Atvērtajā mapē ir redzams:

- ikona, kas apzīmē katra mapē esošā faila tipu, vai attēla gadījumā sīktēls; attēla priekšskatījums;
- faila nosaukums;
- faila saglabāšanas datums un laiks vai faila lielums;
- apakšmapes, ja tādas ir.

Varat pārlūkot, atvērt un izveidot mapes, atzīmēt, kopēt un pārvietot objektus uz mapēm. <u>Sk. "Visām programmām kopīgās darbības" 12. lpp.</u> Iespējas atšķiras atkarībā no multivides failu saraksta satura.

### Failu atvēršana

Izvēlieties failu un nospiediet ), lai to atvērtu. Faili tiek atvērti tiem atbilstošajā programmā šādi:

- Attēli tiek atvērti attēlu skatītājā. Sk. "Attēlu apskate" 37. lpp.
- Skaņas klipi tiek atvērti un atskaņoti programmā RealPlayer. <u>Sk. "RealPlayer" 38. lpp.</u>
- Videoklipi, RAM faili un straumēšanas saites tiek atvērtas un demonstrētas programmā RealPlayer. <u>Sk. "RealPlayer" 38. lpp.</u>
- Apakšmapes tiek atvērtas, lai būtu redzams to saturs.

### Citas noklusējuma mapes

### Mape Grafiskās īsziņas

lespējas grafisko īsziņu mapē: Atvērt, Sūtīt, Dzēst, Atzīmēt/noņemt atz., Pārdēvēt, Skatīt detaļas, Palīdzība un Iziet. Šajā mapē glabājiet zīmējumus, ko esat saņēmis grafiskajās īsziņās.

• Izvēlieties mapi Attēli→ Grafiskās īsz.

Lai saglabātu grafiskajā īsziņā saņemtu zīmējumu, atveriet **Ziņapmaiņa** — *lesūtne*, atveriet īsziņu un izvēlieties **lespējas** — *Saglabāt zīmējumu*.

### Mape Fona attēli

Šajā mapē glabājiet attēlus, ko vēlētos izmantot kā multiziņu fonu.

• Izvēlieties mapi Attēli→ Fona attēli.

### Mape Dalības logo

Izmantojiet šo mapi, lai saglabātu dalības logotipus. Sk. "Dalība (tīkla pakalpojums)" 26. lpp.

● Izvēlieties Attēli→ Dalības logo.

## Failu ielāde

Lai ar pārlūka palīdzību failus ielādētu galerijā:

 Izvēlieties lespējas→ Galerijas ielādes un pēc tam — Grafikas ielāde, Video ielāde vai Signālu ielāde. Tiek atvērts pārlūks, un varat izvēlēties tās lapas grāmatzīmi, no kuras veiksit ielādi. <u>Sk. "Grāmatzīmju apskate" 102. lpp.</u>

Lai ielādētu failus, vispirms ir jākonfigurē noklusējuma piekļuves punkts. <u>Sk. "Piekļuves punkti" 67. lpp.</u>

Kad objekti ir ielādēti, pārlūks tiek aizvērts un tālrunī atkal tiek atvērts galerijas skats.

## Attēlu augšupielāde attēlu serverī (tīkla pakalpojums)

Savus attēlus varat nosūtīt uz attēlu serveri, lai arī citi varētu apskatīt jūsu attēlus tiešsaistē.

Lai varētu augšupielādēt attēlus, jāievada attēlu servera uzstādījumi. <u>Sk. "Attēlu servera</u> <u>uzstādīšana" 44. lpp.</u> Šos uzstādījumus varat saņemt no pakalpojumu sniedzēja.

- 1 Izvēlieties lespējas→ Attēlu augšupielāde.
- 2 Lai sāktu augšupielādi, atzīmējiet attēlus un izvēlieties lelādēt.
- 3 levadiet tās mapes nosaukumu, kurā attēli tiks saglabāti attēlu serverī, un nospiediet

#### Attēlu servera uzstādīšana

- 1 Izvēlieties Uzstādījumi→ Attēlu serveri un nospiediet 🕞 . Ievadiet detaļas katrā laukā. <u>Sk. "Piekļuves punkti" 67. lpp.</u>
- 2 Nospiediet \_\_\_\_.

# 💌 Ziņapmaiņa

Programmā Ziņapmaiņa var izveidot, nosūtīt, saņemt, apskatīt, rediģēt un organizēt: īsziņas, multiziņas, e-pasta ziņas un viedziņas. Viedziņas ir īpašas īsziņas, kas var būt gan grafiskās īsziņas, gan ziņas, kas ietver zvana signālus, konfigurācijas uzstādījumus, grāmatzīmes, kontaktinformāciju un kalendāra ierakstus. Turklāt varat saņemt ziņas un datus pa Bluetooth savienojumu, saņemt pakalpojumu ziņas, šūnu apraides ziņas, kā arī nosūtīt pakalpojumu komandas.

Piezīme. Grafisko īsziņu funkciju var lietot tikai tad, ja to nodrošina tīkla operators vai pakalpojumu sniedzējs. Grafiskās īsziņas var saņemt un apskatīt tikai ierīcēs, kurās ir nodrošināta grafisko īsziņu funkcija.

Īsziņas un multiziņas (MMS) izmanto koplietojamo atmiņu. <u>Sk. "Koplietotā atmiņa" 14. lpp.</u>

Atverot programmu Ziņapmaiņa, ir pieejama funkcija Jauna ziņa un noklusēto mapju saraksts:

Lesūtne — ietver saņemtās ziņas, izņemot e-pasta un šūnu apraides ziņas. E-pasta ziņas tiek glabātas mapē *Pastkaste*. Šūnu apraides ziņas var izlasīt, izvēloties lespējas  $\rightarrow$  *Šūnu apraide*.

🕞 Manas mapes – ziņu sakārtošanai mapēs.

Pastkaste – atverot šo mapi, var izveidot savienojumu ar attālo pastkasti, lai ielādētu jaunās e-pasta ziņas, vai bezsaistē apskatīt iepriekš ielādētās e-pasta ziņas. Kad ir definēti jaunās pastkastes uzstādījumi, šai pastkastei dotais nosaukums galvenajā skatā aizstāj *Pastkaste*. <u>Sk. "E-pasta uzstādījumi" 60. lpp.</u>

Melnraksti – saglabā ziņu melnrakstus, kas vēl nav nosūtīti.

Nosūtītās ziņas — saglabā pēdējās 20 nosūtītās ziņas. Saglabājamo ziņu skaitu var mainīt. Sk. "Nosūtīto ziņu mapes uzstādījumi" 62. lpp.

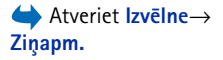

Ziņapmaiņas galvenā skata iespējas: *Izveidot ziņu, Savienoties* (tiek piedāvāta, ja ir definēti pastkastes uzstādījumi) vai *Atvienoties* (tiek piedāvāta, ja ir izveidots savienojums ar pastkasti), *SIM īsziņas, Šūnu apraide, Pakalp. komanda, Uzstādījumi, Palīdzība* un *Iziet.*  Ziņas vai dati, kas nosūtīti pa Bluetooth savienojumu, netiek saglabāti mapē Melnraksti vai Nosūtītās ziņas.

Izsūtne – pagaidu krātuves vieta ziņām, kas gaida nosūtīšanu.

Atskaites (tīkla pakalpojums) — varat pieprasīt, lai tīkls atsūtītu jums nosūtīto īsziņu, viedziņu un multiziņu piegādes atskaites. Lai ieslēgtu piegādes atskaišu saņemšanu, izvēlieties lespējas→ Uzstādījumi→ Īsziņa vai Multiziņa, ritiniet līdz Saņemt atskaiti un izvēlieties Jā.

Ir gadījumi, kad nav iespējams saņemt piegādes atskaiti par multiziņu, kas nosūtīta uz e-pasta adresi.

Piezīme. Sūtot ziņas, ierīcē var tikt parādīts teksts "Dati nosūtīti". Tas nozīmē, ka jūsu ierīce ziņu ir nosūtījusi uz ierīcē ieprogrammēto īsziņu centra numuru. Tas nenorāda, ka izvēlētais adresāts ziņu ir saņēmis. Plašāku informāciju par ziņapmaiņas pakalpojumiem lūdziet pakalpojumu sniedzējam.

Lai varētu izveidot multiziņu, uzrakstīt e-pasta ziņu vai izveidot savienojumu ar attālo pastkasti, ir jānorāda pareizi uzstādījumi. Sk. "E-pastam nepieciešamie uzstādījumi" 51. lpp. Sk. "Multiziņām nepieciešamie uzstādījumi" 51. lpp.

## Teksta ievadīšana

### Tradicionālā teksta ievade

levadot tekstu tradicionālajā veidā, displeja augšējā labajā stūrī tiek rādīts indikators **N**).

 Nospiediet cipara taustiņu ( 2 17 - 2 2) tik reižu, cik nepieciešams, lai parādītos vajadzīgā rakstzīme. Ievērojiet, ka cipara taustiņam ir pieejams vairāk rakstzīmju, nekā redzams uz taustiņa.

46

- Ikonas: ABC un abc norāda izvēlēto burtu reģistru. Abc nozīmē, ka pirmais burts nākamajā vārdā tiek rakstīts kā lielais burts, bet visi pārējie kā mazie. Azīmē ciparu ievadīšanas režīmu.
- Lai ievietotu ciparu, nospiediet un turiet nospiestu cipara taustiņu. Lai pārslēgtos starp burtu un ciparu režīmu, nospiediet un turiet
- Ja nākamais burts atrodas uz tā paša taustiņa, kur pašreizējais, pagaidiet, līdz tiek parādīts kursors (vai nospiediet ), lai pārtrauktu taimauta periodu), un pēc tam ievadiet burtu.
- Ja kļūdāties, nospiediet <u>c</u>, lai nodzēstu rakstzīmi. Nospiediet un turiet <u>c</u>, lai nodzēstu vairākas rakstzīmes.
- Visbiežāk lietotās pieturzīmes ir pieejamas, nospiežot i vairākkārt, lai iegūtu vajadzīgo pieturzīmi.
   Nospiežot i vairāk speciālo rakstzīmju saraksts. Izmantojiet ritināšanas
  - taustiņu, lai pārvietotos sarakstā, un nospiediet Paņemt, lai izvēlētos rakstzīmi.
- Lai ievietotu atstarpi, nospiediet <u>a 0</u>. Lai pārvietotu kursoru uz nākamo rindiņu, trīs reizes nospiediet <u>a 0</u>.
- Lai pārslēgtos starp lielajiem uz mazajiem burtiem, nospiediet 🚰.

### Jutīgā teksta ievade

Lietojot jutīgo teksta ievades metodi, jebkuru burtu var ievadīt, nospiežot atbilstošo taustiņu tikai vienu reizi. Lai aktivizētu jutīgo teksta ievadi, nospiediet 🖗 un izvēlieties *leslēgt vārdnīcu.* Jutīgā teksta ievade tiek aktivizēta visos tālruņa teksta redaktoros. Displeja augšdaļā tiek parādīts indikators **Na**. Sk. 11. att. 48. lpp.

1 levadiet vajadzīgo vārdu, nospiežot taustiņus Leval - Leval - Lev

[100], lai ievadītu N, [100], lai ievadītu o, [100], lai ievadītu k, (100), lai ievadītu i, un [100], lai ievadītu a.

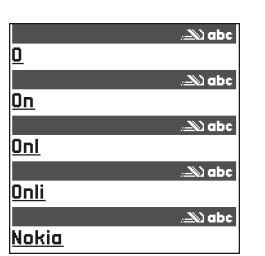

11. attēls Jutīgā teksta ievade.

Pēc katras taustiņa nospiešanas piedāvātais vārds mainās. Sk. 11. att. 48. lpp.

- 2 Kad vārds ir uzrakstīts, pārbaudiet, vai tas ir pareizs.
  - Ja vārds ir pareizs, to var apstiprināt, nospiežot () vai arī nospiežot (20-0), lai pievienotu atstarpi. Pasvītrojums pazūd, un varat sākt rakstīt jaunu vārdu.
  - Ja vārds nav pareizs, pastāv šādas iespējas:
    - Vairākkārt nospiediet 
       , lai pa vienam apskatītu piedāvātos vārdus, ko atradusi vārdnīca.
  - Ja aiz vārda ir jautājuma zīme ?, vārdnīcā šāda vārda nav. Lai vārdu pievienotu vārdnīcai, nospiediet lerakstīt, ievadiet vārdu (ne vairāk kā 32 burti) tradicionālajā veidā un nospiediet Labi. Vārds tiek pievienots vārdnīcai. Kad vārdnīca ir pilna, jaunais vārds aizstāj vecāko vārdnīcai pievienoto vārdu.
  - Lai nodzēstu ? un pa vienam nodzēstu vārda burtus, nospiediet <a>[]</a>.

#### Jutīgās teksta ievades lietošanas padomi

- Lai izdzēstu rakstzīmi, nospiediet <u>C</u>. Nospiediet un turiet <u>C</u>, lai nodzēstu vairākas rakstzīmes.
- Lai burtu režīmā ievietotu ciparu, nospiediet un turiet vajadzīgo cipara taustiņu vai nospiediet au izvēlieties ciparu režīmu, ievadiet vajadzīgos ciparus un nospiediet Labi.
- Visbiežāk lietotās pieturzīmes ir pieejamas, nospiežot 
   IV. Nospiediet 
   IV. Nospiediet 
   IV. Nospiediet

Nospiežot  $\langle \cdot \cdot \cdot \rangle$ , tiek atvērts speciālo rakstzīmju saraksts. Izmantojiet ritināšanas taustiņu, lai ritinātu sarakstu, un nospiediet **Paņemt**, lai izvēlētos rakstzīmi. Vai nospiediet  $\swarrow$  un izvēlieties *lelikt simbolu*.

Jutīgā teksta ievade mēģina uzminēt, kāda bieži lietota pieturzīme (.,?!') ir nepieciešama. Pieturzīmju secība un pieejamība ir atkarīga no vārdnīcas valodas.

Vairākkārt nospiediet 
 , lai pa vienam apskatītu piedāvātos vārdus, ko atradusi vārdnīca.

Kad vārds ievadīts, izmantojot jutīgo teksta ievadi, varat nospiest 🖗 ; izvēlieties *Vārdnīca* un pēc tam:

- Piedāvājumi lai apskatītu nospiestajiem taustiņiem atbilstošo vārdu sarakstu. Ritiniet līdz vajadzīgajam vārdam un nospiediet ().
- *lelikt vārdu* lai pievienotu vārdu (ne vairāk kā 32 burti) vārdnīcai, izmantojot tradicionālo teksta ievadi. Kad vārdnīca ir pilna, jaunais vārds aizstāj vecāko vārdnīcai pievienoto vārdu.
- Labot vārdu lai atvērtu skatu, kurā var rediģēt vārdu; pieejams tikai tad, ja vārds ir iezīmēts (pasvītrots).
- Izslēgta lai izslēgtu jutīgo teksta ievadi visiem tālruņa teksta redaktoriem.

#### Salikteņu rakstīšana

 Uzrakstiet salikteņa pirmo daļu un apstipriniet to, nospiežot (). Uzrakstiet salikteņa beigu daļu un pabeidziet vārdu, nospiežot (), lai pievienotu atstarpi.

## Teksta kopēšana starpliktuvē

Ja vēlaties kopēt tekstu starpliktuvē, šīs ir vienkāršākās metodes:

Lai atlasītu burtus un vārdus, nospiediet un turiet . Vienlaikus nospiediet vai
 Atlasei pārvietojoties, teksts tiek iezīmēts.

Lai atlasītu teksta rindiņas, nospiediet un turiet O . Vienlaikus nospiediet O vai O .

- 2 Lai beigtu atlasi, atlaidiet ritināšanas taustiņu, joprojām paturot nospiestu 🖗.
- 3 Lai kopētu tekstu starpliktuvē, joprojām turot nospiestu Ø, nospiediet Kopēt. Vai arī atlaidiet Ø un pēc tam vienreiz nospiediet, lai atvērtu rediģēšanas komandu sarakstu, piem., *Kopēt* vai *Izgriezt*.

Ja vēlaties izmest atlasīto tekstu no dokumenta, nospiediet  $\boxed{\cc}$ .

İsziņu redaktora iespējas: Sūtīt, Pievienot adresātu, Ielikt, Dzēst, Pārbaud. kontaktus, Ziņas detaļas, Sūtīšanas iespējas, Palīdzība un Iziet.

Padoms. Sāciet ievadīt vārdu laukā Kam: un izvēlieties lespējas→ Pārbaud. kontaktus.

Tālrunis kontaktu katalogā atrod visus atbilstošos ierakstus. Ja tiek atrasts tikai viens ieraksts, tas tiek pievienots automātiski. Ja tiek atrasti vairāki ieraksti, izvēlieties vajadzīgo kontaktu sarakstā.

## Ziņu rakstīšana un sūtīšana

Lai varētu izveidot multiziņu, uzrakstīt e-pasta ziņu vai izveidot savienojumu ar attālo pastkasti, ir jānorāda pareizi uzstādījumi. <u>Sk. "E-pastam nepieciešamie uzstādījumi"</u> <u>51. lpp. Sk. "Multiziņām nepieciešamie uzstādījumi" 51. lpp.</u>

- 1 Izvēlieties Jauna ziņa. Tiek atvērts ziņu iespēju saraksts. Izvēlieties:
  - Izveidot:→ Īsziņa, ja vēlaties izveidot īsziņu.
     Lai nosūtītu grafisko īsziņu, izvēlieties lespējas → Ielikt → Zīmējums.
     Katra grafiskā īsziņa sastāv no vairākām teksta īsziņām. Tāpēc vienas grafiskās īsziņas nosūtīšana var izmaksāt dārgāk nekā vienas parastās īsziņas nosūtīšana.
  - Izveidot:--> Multiziņa, ja vēlaties nosūtīt multiziņu (MMS). Autortiesību aizsardzības likumi, iespējams, nepieļauj atsevišķu attēlu, zvana melodiju un citu materiālu kopēšanu, modificēšanu, pārvietošanu vai pārsūtīšanu.
  - Izveidot:→ E-pasts, lai nosūtītu e-pasta ziņu. Ja neesat uzstādījis e-pasta kontu, jums tiek piedāvāts to izdarīt.
- 2 Ja sūtāt MMS vai e-pasta ziņu, nospiediet ), lai izvēlētos adresātu(s) no kontaktu kataloga, vai ierakstiet adresāta tālruņa numuru vai e-pasta adresi laukā Kam: Nospiediet )
- 3 Nospiediet 🔘, lai pārietu uz ziņas lauku.
- 4 Uzrakstiet ziņas tekstu.

Šī ierīce nodrošina iespēju sūtīt īsziņas, kuru garums pārsniedz 160 rakstzīmju standarta limitu. Ja īsziņa ir garāka par 160 rakstzīmēm, tā tiek nosūtīta kā divu vai vairāku ziņu virkne.

Navigācijas joslā tiek rādīts ziņas garuma indikators, kurš skaita rakstzīmes atpakaļejošā secībā no 160. Piemēram, 10 (2) norāda, ka vēl varat pievienot 10 rakstzīmes tekstam, kurš tiks nosūtīts kā divas īsziņas. Ievērojiet, ka speciālās (unikoda) rakstzīmes (ā, č, ģ, ķ) aizņem vairāk vietas.

- Lai multizinai pievienotu multivides objektu, izvēlieties lespējas→ lelikt jaunu→ Attēls, Skaņas klips, Videoklips vai Slaids. Izvēlieties objektu, ko pievienosit.
- **5** Lai nosūtītu ziņu, izvēlieties **lespējas**  $\rightarrow$  *Sūtīt* vai nospiediet  $\square$ .

### Multiziņām nepieciešamie uzstādījumi

Uzstādījumus var saņemt no tīkla operatora vai pakalpojumu sniedzēja kā viedziņu. <u>Sk. "Viedziņu saņemšana" 52. lpp.</u>

Informāciju par datu pakalpojumu pieejamību un abonēšanu saņemsit no tīkla operatora vai pakalpojumu sniedzēja.

 Atveriet Ziņapmaiņa→ lespējas→ Uzstādījumi→ Multiziņa. Izvēlieties Lietotais piekļuves p. un iezīmējiet izveidoto piekļuves punktu. <u>Sk. "Multiziņu uzstādījumi"</u> <u>58. lpp.</u>

## E-pastam nepieciešamie uzstādījumi

Lai varētu nosūtīt, saņemt, ielādēt, atbildēt uz e-pastu un to pārsūtīt uz konkrētu e-pasta kontu, vispirms ir:

- pareizi jākonfigurē interneta piekļuves punkts (Internet Access Point IAP). <u>Sk. "Savienojuma uzstādījumi" 67. lpp.</u>
- pareizi jādefinē e-pasta uzstādījumi. Sk. "E-pasta uzstādījumi" 60. lpp.

Izpildiet attālās pastkastes un interneta pakalpojumu sniedzēja sniegtās instrukcijas.

## 生 lesūtne – ziņu saņemšana

Ja iesūtnē ir nelasītas ziņas, ikona tiek nomainīta ar \* 🖡 .

Saņemto īsziņu mapē ziņas ikona norāda ziņas veidu. Šeit redzamas dažas ikonas, kuras var tikt parādītas:

- 🔄 nelasīta īsziņa un 📷 nelasīta viedziņa;
- 📕 nelasīta multiziņa;
- 🔄 nelasīta pakalpojumu ziņa;

lesūtnes iespējas: Atvērt, Izveidot ziņu, Dzēst, Ziņas detaļas, Pārvietot uz mapi, Atzīmēt/noņemt atz., Palīdzība un Iziet. Objektu skata iespējas: *Atvērt*, *Saglabāt*, *Sūtīt, Zvanīt* un *Iziet*.

- \*\* pa Bluetooth savienojumu saņemti dati;
- \*? nezināms ziņas veids.

### Multivides objektu apskate

 Lai apskatītu, kāda veida objekti ir iekļauti multiziņā, atveriet ziņu un izvēlieties lespējas 
 *Objekti*. Objektu skatā var apskatīt multiziņā iekļautos failus. Varat izvēlēties saglabāt failu tālrunī vai to nosūtīt, piem., pa Bluetooth savienojumu, uz citu saderīgu ierīci.

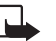

Svarīgi! Multiziņu objektos var būt vīrusi vai tie var citādi kaitēt jūsu ierīcei vai personālajam datoram. Neatveriet pielikumus, ja neesat pārliecināts par sūtītāja uzticamību.

Sk. "Sertif. pārvaldība" 75. lpp.

### Viedziņu saņemšana

Tālrunis var saņemt dažādu veidu viedziņas — īsziņas, kas ietver datus (tiek sauktas arī par ētera (OTA— OverTheAir) ziņām). Lai atvērtu saņemto viedziņu, atveriet iesūtni, ritiniet līdz viedziņai () un nospiediet .

- Grafiskā īsziņa lai saglabātu zīmējumu galerijas mapē Grafiskās īsziņas un to varētu izmantot vēlāk, izvēlieties lespējas — Saglabāt zīmējumu.
- Vizītkarte lai saglabātu kontaktinformāciju, izvēlieties lespējas → Saglabāt vizītkarti.
   Padoms. Ja vizītkartēm ir pievienoti sertifikāti vai skaņas faili, tie netiek saglabāti.
- Zvana signāls lai saglabātu zvana signālu galerijā, izvēlieties lespējas→ Saglabāt.
- Operatora logo lai saglabātu logotipu, izvēlieties lespējas→ Saglabāt. Operatora logotips tagad tiek parādīts gaidīšanas režīmā tīkla operatora identifikatora vietā.
- Kalendāra ieraksts lai saglabātu ielūgumu kalendārā, izvēlieties lespējas→ Saglabāt kalendārā.

- Interneta ziņa lai saglabātu grāmatzīmi, izvēlieties lespējas→ Sagl. pie grāmatz. Grāmatzīme tiek pievienota pārlūka pakalpojumu grāmatzīmju sarakstam. Ja ziņa ietver gan pārlūka piekļuves punkta uzstādījumus, gan grāmatzīmes, lai saglabātu datus, izvēlieties lespējas→ Saglabāt visu. Vai arī izvēlieties lespējas→ Skatīt detaļas, lai atsevišķi apskatītu grāmatzīmi un piekļuves punkta informāciju. Ja nevēlaties saglabāt visus datus, izvēlieties uzstādījumu vai grāmatzīmi, atveriet detaļas un atkarībā no tā, ko skatāt, izvēlieties lespējas→ Sagl. uzstādījumos vai Sagl. pie grāmatz.
- E-pasta brīdinājums norāda, cik jaunu e-pasta ziņu ir jūsu attālajā pastkastē. Paplašinātajā brīdinājumā var būt iekļauta detalizētāka informācija, piem., tēma, sūtītājs, pielikumi utt.
- Turklāt varat saņemt arī īsziņu pakalpojuma numuru, balss pastkastes numuru, profila uzstādījumus attālajai sinhronizācijai, piekļuves punkta uzstādījumus pārlūkam, multivides ziņapmaiņai vai e-pastam, piekļuves punkta pieteikšanās skripta uzstādījumus vai e-pasta uzstādījumus.

Lai saglabātu uzstādījumus, izvēlieties **lespējas**→ *Sagl. SMS uzstād., Sagl. balss pastā, Sagl. uzstādījumos* vai *Sagl. e-pasta uzst.* 

### Pakalpojumu ziņu saņemšana (tīkla pakalpojums)

Pakalpojumu ziņās var būt informācija par, piem., jaunākajām ziņām, un tajās var būt iekļauta īsziņa vai pārlūka pakalpojuma adreses. Plašāku informāciju par pieejamību un abonēšanu iegūsit no pakalpojumu sniedzēja.

## 🛅 Manas mapes

Mapē Manas mapes var sakārtot ziņas mapēs, izveidot jaunas mapes un pārdēvēt un izdzēst mapes.

## 🔟 Attālā pastkaste (tīkla pakalpojums)

Atverot šo mapi, varat izveidot savienojumu ar attālo pastkasti, lai:

- ielādētu jaunus e-pasta ziņu iesākumus vai pašas ziņas;
- bezsaistē apskatītu iepriekš ielādētos e-pasta ziņu iesākumus vai ziņas.

Ja ziņapmaiņas galvenajā logā izvēlaties *Jauna ziņa*→ *Izveidot:*→ *E-pasts* vai *Pastkaste*, bet neesat izveidojis e-pasta kontu, jums tiek piedāvāts to izdarīt. <u>Sk. "E-pastam nepieciešamie uzstādījumi" 51. lpp.</u>

Izveidojot jaunu pastkasti, tai dotais nosaukums ziņapmaiņas galvenajā logā automātiski aizstāj nosaukumu *Pastkaste*. Jums var būt vairākas pastkastes (ne vairāk kā 6).

### Pastkastes atvēršana

Atverot pastkasti, varat izvēlēties, vai skatīsit iepriekš ielādētās e-pasta ziņas un e-pasta iesākumus bezsaistē vai arī veidosit savienojumu ar e-pasta serveri.

- Kad atrodat pastkasti un nospiežat (), tālrunis parāda jautājumu Vai veidot savienojumu ar pastkasti?. Izvēlieties Jā, lai izveidotu savienojumu ar pastkasti, vai Nē, lai bezsaistē apskatītu iepriekš ielādētās e-pasta ziņas.
- Vēl viens veids, kā sākt savienojumu, ir izvēlēties lespējas→ Savienoties.

### E-pasta ziņu ielāde no pastkastes

- Esot bezsaistē, izvēlieties lespējas→ Savienoties, lai izveidotu savienojumu ar attālo pastkasti.
- Kad ir izveidots savienojums ar attālo pastkasti, izvēlieties lespējas→ lelādēt e-pastu→:
  - Jauno lai tālrunī ielādētu visas jaunās e-pasta ziņas.
  - Izvēlēto lai ielādētu tikai iezīmētās e-pasta ziņas. Izmantojiet komandas Atzīmēt/ noņemt atz.→ Atzīmēt/Noņemt atzīmi, lai atlasītu ziņas pa vienai. <u>Sk. "Visām</u> programmām kopīgās darbības" 12. lpp.

- Visu lai no pastkastes ielādētu visas ziņas. Lai atceltu ielādi, nospiediet Atcelt.
- 2 Kad e-pasta ziņas ir ielādētas, tās var turpināt apskatīt tiešsaistē. Izvēlieties lespējas→ Atvienoties, lai aizvērtu savienojumu un e-pasta ziņas skatītu bezsaistē.
- 3 Lai atvērtu e-pasta ziņu, ritiniet līdz ziņai, kuru vēlaties apskatīt, un nospiediet (). Ja e-pasta ziņa vēl nav ielādēta (bultiņa ikonā ir vērsta uz āru) un jūs bezsaistes režīmā izvēlaties Atvērt, tiek jautāts, vai šī ziņa ir jāielādē no pastkastes.

Ja jūsu pastkaste izmanto IMAP4 protokolu, varat izvēlēties, vai jāielādē tikai e-pasta ziņu iesākumi, tikai ziņas vai ziņas ar pielikumiem. Izmantojot POP3 protokolu, var ielādēt tikai e-pasta ziņu iesākumus vai ziņas un pielikumus. Sk. "E-pasta uzstādījumi" 60. lpp.

Svarīgi! Multiziņu objektos var būt vīrusi vai tie var citādi kaitēt jūsu ierīcei vai personālajam datoram. Neatveriet pielikumus, ja neesat pārliecināts par sūtītāja uzticamību.

### E-pasta ziņu dzēšana

 Lai izdzēstu e-pasta ziņu no tālruņa, atstājot to attālajā pastkastē: izvēlieties lespējas→ Dzēst→ Tikai no tālruņa.

Tālrunis parāda e-pasta ziņu iesākumus, kas atrodas attālajā pastkastē. Līdz ar to, lai gan tiek izdzēsts ziņas saturs, e-pasta iesākums paliek tālrunī. Ja vēlaties izdzēst arī iesākumu, vispirms e-pasta ziņa ir jāizdzēš no attālās pastkastes un pēc tam vēlreiz jāizveido tālruņa savienojums ar attālo pastkasti, lai atjauninātu statusu.

 Lai izdzēstu e-pasta ziņu gan no tālruņa, gan no attālās pastkastes: izvēlieties lespējas→ Dzēst→ No tālr. un servera. Esot bezsaistē, e-pasta ziņa vispirms tiek izdzēsta no tālruņa. Nākamajā savienojumā ar attālo pastkasti ziņa tiek automātiski izdzēsta no attālās pastkastes. Ja lietojat POP3 protokolu, izdzēšanai atzīmētās ziņas tiek izdzēstas tikai pēc tam, kad esat pārtraucis savienojumu ar attālo pastkasti.

### E-pasta ziņu atjaunošana bezsaistē

Lai atceltu e-pasta ziņas dzēšanu no tālruņa un servera, ritiniet līdz ziņai, kas atzīmēta dzēšanai nākamā savienojuma laikā (), un izvēlieties **lespējas** $\rightarrow$  *Atcelt dzēšanu*.

### Atvienošanās no pastkastes

Esot tiešsaistē, izvēlieties lespējas→ Atvienoties, lai pārtrauktu datu zvanu vai GPRS savienojumu ar attālo pastkasti.

## 🟦 Izsūtne

Izsūtne ir pagaidu krātuve ziņām, kuras gaida nosūtīšanu.

#### Ziņu statuss mapē Izsūtne:

- Sūta tiek veidots savienojums un notiek ziņas sūtīšana.
- Gaidaļ Rindā piem., ja mapē Izsūtne ir divas vienāda veida ziņas, viena no tām gaida, kamēr tiek nosūtīta pirmā.
- Sūtīt vēlreiz plkst.(laiks) sūtīšana neizdevās. Tālrunis mēģinās nosūtīt ziņu vēlreiz pēc taimauta perioda. Nospiediet Sūtīt, ja vēlaties nekavējoties atsākt sūtīšanu.
- Atlikta varat uzstādīt, lai dokumenti tiktu 'aizturēti' mapē Izsūtne. Ritiniet līdz ziņai, kas tiek nosūtīta, un izvēlieties lespējas → Atlikt sūtīšanu.
- Neizdevös ir sasniegts maksimālais nosūtīšanas mēģinājumu skaits. Ja mēģinājāt nosūtīt īsziņu, atveriet to un pārbaudiet, vai sūtīšanas uzstādījumi ir pareizi.

## SIM kartē esošo ziņu apskate

Lai varētu apskatīt SIM ziņas, tās ir jāpārkopē uz mapi tālrunī. <u>Sk. "Visām programmām kopīgās darbības" 12. lpp.</u>

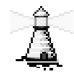

## Šūnu apraide (tīkla pakalpojums)

Pastāv iespēja no pakalpojumu sniedzēja saņemt ziņas par dažādiem jautājumiem, piem., laika prognozi vai satiksmes ziņas. Pieejamo tēmu un to numuru sarakstu var iegūt no pakalpojumu sniedzēja. Galvenajā skatā ir redzams:

- tēmas statuss: 一, jaunām, abonētām ziņām un 一, jaunām ziņām, kuru abonēšana ir atsaukta;
- tēmas numurs, tēmas nosaukums un norāde, vai tēma ir atzīmēta ar karodziņu () sekošanai. Jums paziņo, ja ir saņemta ar karodziņu atzīmēta tēma.

Pakešdatu (GPRS) savienojums var neļaut uztvert šūnu apraidi. Lūdziet pareizos GPRS uzstādījumus tīkla operatoram.

 Żiņapmaiņas galvenajā logā izvēlieties lespējas – Šūnu apraide.

Šūnu apraides iespējas: Atvērt, Abonēt | Atsaukt, Atzīmēt| Noņemt atzīmi, Tēma, Uzstādījumi, Palīdzība un Iziet.

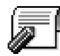

## Pakalpojumu komandu redaktors 🗗

Izvēlieties **Ziņapmaiņa**→ **lespējas**→ *Pakalp. komanda*. Ievadiet un nosūtiet pakalpojumu sniedzējam pakalpojumu pieprasījumus (ko sauc arī par USSD komandām), piem., tīkla pakalpojumu aktivizēšanas komandas.

## Ziņapmaiņas uzstādījumi

## Īsziņu uzstādījumi

Atveriet **Ziņapmaiņa** un izvēlieties **lespējas**→ *Uzstādījumi*→ *Īsziņa*, lai atvērtu šādu uzstādījumu sarakstu:

lespējas, rediģējot īsziņu centra uzstādījumus: Jauns īsziņu centrs, Rediģēt, Dzēst, Palīdzība un Iziet.

- *Īsziņu centri* parāda visu definēto īsziņu centru sarakstu.
- Lietotais īsz. centrs definē, kurš īsziņu centrs tiek izmantots īsziņu un viedziņu, piem., grafisko īsziņu, piegādei.
- Saņemt atskaiti (piegādes atskaite) ja šis tīkla pakalpojums ir uzstādīts uz Jā, mapē Atskaites tiek uzrādīts (tīkla pakalpojums) nosūtītās ziņas statuss (Gaida, Kļūme, Piegādāta).

Ir gadījumi, kad nav iespējams saņemt piegādes atskaiti par multiziņu, kas nosūtīta uz e-pasta adresi.

- Ziņas derīgums ja ziņas adresāts nav sasniedzams norādītā derīguma perioda laikā, ziņa tiek izmesta no ziņu pakalpojumu centra. Šī funkcija jānodrošina tīklam. Maksimālais laiks ir maksimālais tīkla pieļautais laiks.
- Īsziņa nosūtīta kā iespējas ir Teksts, Fakss, Peidžerziņa un E-pasts. Plašāku informāciju iegūsit no tīkla operatora.
  - Padoms. Šo iespēju mainiet tikai tad, ja esat pārliecināts, ka jūsu ziņu centrs var pārvērst īsziņas šajā formātā.
- *leteicamais savien.* īsziņas var nosūtīt parastajā GSM tīklā vai izmantojot GPRS, ja tīkls nodrošina šādu iespēju.
- Atb. pa to pašu cen. (tīkla pakalpojums) uzstādot šo iespēju uz Jā, gadījumā, ja adresāts atbild uz jūsu ziņu, atbildes ziņa tiek nosūtīta, izmantojot to pašu ziņu pakalpojumu centra numuru. Ievērojiet — ne visi operatori savstarpēji nodrošina šo iespēju.

## Multiziņu uzstādījumi

Atveriet **Ziņapmaiņa** un izvēlieties **lespējas**  $\rightarrow Uzstādījumi$   $\rightarrow Multiziņa$ , lai atvērtu šādu uzstādījumu sarakstu:

 Lietotais piekļuves p. (Jābūt definētam) — izvēlieties, kurš piekļuves punkts multiziņu centram jālieto kā ieteicamais savienojums. <u>Sk. "Multiziņām nepieciešamie</u> uzstādījumi" 51. lpp. Ja multiziņu uzstādījumus saņemat viedziņā un tos saglabājat, saņemtie uzstādījumi automātiski tiek izmantoti piekļuves punktam. <u>Sk. "Viedziņu saņemšana" 52. lpp.</u>

- Multiziņu saņemšana izvēlieties:
  - Tikai mājas tīklā ja multiziņas vēlaties saņemt, tikai esot mājas tīklā. Atrodoties ārpus mājas tīkla, multiziņu saņemšana tiek izslēgta.
  - Vienmēr ieslēgta ja multiziņas vēlaties saņemt vienmēr.
  - Izslēgta ja vispār nevēlaties saņemt multiziņas un reklāmas.
- Padoms. Ja izvēlēts uzstādījums Tikai mājas tīklā vai Vienmēr ieslēgta, tālrunis var aktivizēt datu zvanu vai GPRS savienojumu, jums nezinot.
- Saņemot ziņu izvēlieties:
  - lelādēt tūlīt lai tālrunis nekavējoties mēģinātu ielādēt multiziņas. Ja pienāk ziņas ar statusu Atlikta, tiek ielādētas arī tās.
  - Atlikt ielādi lai multivides ziņapmaiņas centrs saglabātu ziņu un to varētu ielādēt vēlāk. Lai ielādētu ziņu, uzstādiet Saņemot ziņu uz lelādēt tūlīt.
  - Noraidīt ziņu ja vēlaties atteikt multiziņas. Multiziņu centrs izdzēsīs ziņas.
- Atļaut anon. ziņas izvēlieties Nē, ja vēlaties atteikt no anonīma sūtītāja pienākošas ziņas.
- Saņemt reklāmas norādiet, vai vēlaties atļaut reklāmas multiziņu saņemšanu.
- Atskaites uzstādiet uz Jā, lai mapē Atskaites tiktu uzrādīts nosūtīto ziņu statuss (Gaida, Kļūme, Piegādāta).
- Liegt sūtīt atskaites izvēlieties Jā, ja nevēlaties, lai tālrunis sūtītu piegādes atskaites par saņemtajām multiziņām.
- Ziņas derīgums (tīkla pakalpojums) ja ziņas adresāts nav sasniedzams norādītā derīguma perioda laikā, ziņa tiek izmesta no multiziņu centra. Maksimālais laiks ir maksimālais tīkla pieļautais laiks.
- Attēla lielums norādiet multiziņā iekļautā attēla lielumu. Iespējas: Mazs (ne vairāk kā 160\*120 pikseļi) un Liels (ne vairāk kā 640\*480 pikseļi).

E-pasta uzstādījumu rediģēšanas iespējas: *Rediģēš. iespējas*, Jauna pastkaste, Dzēst, Palīdzība un Iziet.

### E-pasta uzstādījumi

Atveriet **Ziņapmaiņa** un izvēlieties **Iespējas**  $\rightarrow$  *Uzstādījumi* $\rightarrow$  *E-pasts*.

Atveriet Lietotā pastkaste, lai izvēlētos, kura pastkaste jālieto.

### Pastkastu uzstādījumi

Izvēlieties *Pastkastes*, lai atvērtu definēto pastkastu sarakstu. Ja nav definēta neviena pastkaste, tālrunis piedāvā to izdarīt. Tiek parādīts šāds uzstādījumu saraksts (šo informāciju izsniedz e-pasta pakalpojumu sniedzējs):

- Pastkastes nosauk. norādiet aprakstošu nosaukumu pastkastei.
- Lietotais piekļuves p. (Jābūt definētam) pastkastei izmantotais interneta piekļuves punkts (Internet Access Point — IAP). Izvēlieties IAP no saraksta. <u>Sk. "Savienojuma</u> <u>uzstādījumi" 67. lpp.</u>
- Mana e-pasta adrese (Jābūt definētam) ievadiet pakalpojumu sniedzēja izsniegto e-pasta adresi. Adresē jābūt rakstzīmei @. Atbildes uz jūsu ziņām tiek nosūtītas uz šo adresi.
- Izejošā pasta serveris: (Jābūt definētam) ievadiet tā datora IP adresi vai resursdatora nosaukumu, kurš nosūta jums e-pastu.
- Sūtīt ziņu (tīkla pakalpojums) norādiet, kā no jūsu tālruņa tiks sūtīts e-pasts. Tūlīt tiklīdz izvēlaties Sūtīt, tiek izveidots savienojums ar pastkasti. Nāk. savien. laikā e-pasts tiek nosūtīts, kad nākamreiz izveidojat savienojumu ar savu attālo pastkasti.
- Sūtīt kopiju sev izvēlieties Jā, lai e-pasta kopiju saglabātu attālajā pastkastē un adresē, kas definēta uzstādījumā Mana e-pasta adrese.
- *lekļaut parakstu* izvēlieties Jā, ja e-pasta ziņām vēlaties pievienot parakstu, un sāciet rakstīt vai rediģēt paraksta tekstu.
- Lietotājvārds: ievadiet savu lietotājvārdu, ko izsniedzis pakalpojumu sniedzējs.
- Parole: ievadiet savu paroli. Atstājot šo lauku tukšu, jums tiks prasīts ievadīt paroli, kad veidosit savienojumu ar attālo pastkasti.
- Ienākošā pasta serv.: (Jābūt definētam) tā datora IP adrese vai resursdatora nosaukums, kurš saņem jūsu e-pastu.

 Pastkastes tips: – definē e-pasta protokolu, ko iesaka attālās pastkastes pakalpojumu sniedzējs. Iespējas: POP3 un IMAP4.

Šo uzstādījumu var izvēlēties tikai vienreiz un nevar mainīt, ja esat to saglabājis vai esat izgājis no pastkastes uzstādījumiem.

- Drošība izmanto kopā ar POP3, IMAP4 un SMTP protokolu, lai padarītu drošu savienojumu ar attālo pastkasti.
- APOP drošā pieteikš. izmanto kopā ar POP3 protokolu, lai šifrētu paroļu sūtīšanu uz attālo e-pasta serveri. Netiek parādīts, ja kā Pastkastes tips: izvēlēts IMAP4.
- *lelādēt pielikumus* (netiek parādīts, ja e-pasta protokols uzstādīts uz POP3) lai ielādētu e-pastu ar vai bez pielikumiem.
- *lelādēt virsrakstus* lai ierobežotu e-pasta virsrakstu skaitu, ko vēlaties ielādēt tālrunī. Iespējas: Visus un Lietot. definētos. Tiek lietots tikai ar protokolu IMAP4.

## Pakalpojumu ziņu uzstādījumi

Atverot **Ziņapmaiņa** un izvēloties **Iespējas**→ *Uzstādījumi*→ *Pakalpojumu ziņa*, tiek atvērts šādu iespēju saraksts:

- Pakalpojumu ziņas izvēlieties, vai atļaut pakalpojumu ziņu saņemšanu.
- Vajadzīga autentif. norādiet, vai vēlaties saņemt WAP pakalpojumu ziņas tikai no pārbaudītiem avotiem.

## Šūnu apraide (tīkla pakalpojums)

Uzziniet no pakalpojumu sniedzēja, vai ir pieejama šūnu apraide un kādas ir pieejamās tēmas un to numuri. Atveriet **Ziņapmaiņa**  $\rightarrow$  **lespējas**  $\rightarrow$  *Uzstādījumi*  $\rightarrow$  *Šūnu apraide*, lai mainītu šādus uzstādījumus:

- Saņemšana leslēgta vai Izslēgta.
- Valoda Visas ļauj saņemt šūnu apraides ziņas visās iespējamajās valodās. Izvēlētās ļauj izvēlēties, kurās valodās vēlaties saņemt šūnu apraides ziņas. Ja sarakstā nav atrodama vajadzīgā valoda, izvēlieties Cita.

Ziŋapmaiŋa

**62** 

 Tēmas noteikšana — ja saņemat ziņu, kas nepieder nevienai no esošajām tēmām, Tēmas noteikšana→ leslēgta ļauj automātiski saglabāt tēmas numuru. Tēmas numurs tiek saglabāts tēmu sarakstā un tiek uzrādīts bez nosaukuma. Izvēlieties Izslēgta, ja nevēlaties automātiski saglabāt jauno tēmu numurus.

### Nosūtīto ziņu mapes uzstādījumi

Atveriet **Ziņapmaiņa** un izvēlieties **lespējas** $\rightarrow$  *Uzstādījumi* $\rightarrow$  *Citi*, lai atvērtu šādu uzstādījumu sarakstu:

- Saglabāt nosūtītās izvēlieties, lai saglabātu katras nosūtītas īsziņas, multiziņas vai e-pasta ziņas kopiju nosūtīto ziņu mapē.
- Saglabāto ziņu skaits norādiet, cik nosūtīto ziņu tiek vienlaikus saglabātas nosūtīto ziņu mapē. Noklusētais limits ir 20 ziņas. Kad sasniegts limits, vecākās ziņas tiek izdzēstas.
- Lietotā atmiņa norādiet atmiņu. Var izvēlēties tālruņa atmiņu vai atmiņas karti (ja tādu lietojat).

# Rīki

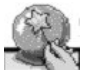

## Uzstādījumu vedņa Setting Wizard izmantošana

Izmantojiet uzstādījumu vedni Setting Wizard, lai konfigurētu tālruņa uzstādījumus un aktivizētu pārlūku izmantošanu, kā arī multiziņu un e-pasta ziņu sūtīšanu un saņemšanu. Tā kā uzstādījumu vednis Setting Wizard konfigurē GPRS un citus WAP, MMS un interneta piekļuves uzstādījumus, šī programma jāpalaiž pirms citu pārlūka vai ziņapmaiņas uzstādījumu manuālās konfigurēšanas.

Pārliecinieties, vai visas citas programmas ir aizvērtas.

Izvēlieties **lespējas**→ *Atvērt*. Kad programma tiek palaista pirmo reizi, jums ir jāakceptē un lietotāja licences līgumā ietvertā juridiskā atruna.

Pēc juridiskās atrunas akceptēšanas uzstādījumu vednis Setting Wizard parāda instrukciju ekrānu. Nospiediet Labi, lai turpinātu, vai Iziet, lai atgrieztos programmu izvēlnē.

Uzstādījumu vednis Setting Wizard automātiski nosaka tīkla operatoru, nolasot datus no SIM kartes. Ja uzstādījumu vednis Setting Wizard neatpazīst SIM karti, jums sarakstā jāizvēlas sava valsts un tīkla operators.

Izvēlieties **lespējas**→ *Mainīt*, lai piekļūtu valstu sarakstam. Kad ir izvēlēta valsts, varat norādīt tīkla operatoru.

Ritiniet uz leju, lai iezīmētu operatoru. Izvēlieties lespējas $\rightarrow$  *Mainīt*, lai piekļūtu tīkla operatoru sarakstam.

Kad ir izvēlēta valsts un operators, izvēlieties lespējas→ Labi.

Atveriet Izvēlne→ Setting Wizard. Uzstādījumu vednis Setting Wizard pēc tam prasa apstiprināt, vai vēlaties izveidot uzstādījumus izvēlētajam tīkla operatoram. Izvēlieties Labi, lai turpinātu, vai Atcelt, lai atgrieztos valstu un tīkla operatoru sarakstos.

Pēc tam uzstādījumu vednis Setting Wizard ieprogrammē tālruni. Aptuveni 5– 10 sekundes ir redzamas norises joslas. Tagad tālrunis ir konfigurēts MMS, WAP un interneta piekļuvei. Izvēlieties Labi, lai aizvērtu uzstādījumu vedni Setting Wizard.

Lūdzu, ievērojiet — lai varētu izmantot šos pakalpojumus, jums, iespējams, ir jāsazinās ar tīkla operatoru vai pakalpojumu sniedzēju, lai aktivizētu GPRS. Ja būs iespējams, uzstādījumu vednis Setting Wizard parādīs tālruņa numuru, uz kuru jāzvana.

Lūdzu, ievērojiet, ka daži tīkla operatori nenodrošina atsevišķus pakalpojumus.

E-pasta konfigurācijas uzstādījumus var tieši nosūtīt uz tālruni, izmantojot Nokia tālruņu uzstādījumu Web vietu http://www.nokia.com/phonesettings.

Ja jums rodas problēmas darbā ar uzstādījumu vedni Setting Wizard, lūdzu, apmeklējiet Nokia tālruņu uzstādījumu Web vietu http://www.nokia.com/phonesettings, lai liktu tīkla operatora jaunākos uzstādījumus nosūtīt tieši uz jūsu tālruni īsziņā.

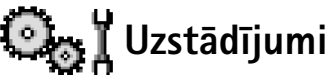

### Vispārīgo uzstādījumu mainīšana

#### Atveriet Izvēlne→ Uzstādījumi.

- 1 Ritiniet līdz uzstādījumu grupai un nospiediet 🔘, lai to atvērtu.
- 2 Ritiniet līdz uzstādījumam, kuru vēlaties mainīt, un nospiediet 🔘, lai:
  - pārslēgtu iespējas, ja tās ir tikai divas (leslēgts/lzslēgts);
  - atvērtu iespēju sarakstu vai redaktoru;
  - atvērtu slīdņa skatu; nospiediet () vai ), lai attiecīgi palielinātu vai samazinātu vērtību.

Sk. 12. att. 65. lpp. Dažus uzstādījumus no pakalpojumu sniedzēja var saņemt īsziņā. <u>Sk.</u> "Viedziņu saņemšana" 52. lpp.

## 🛱 🖞 Tālruņa uzstādījumi

### Vispārīgi

 Tālruņa valoda — tālrunī var mainīt displeja tekstu valodu. Šīs izmaiņas ietekmē arī datuma un laika formātu un izmantotās atdalītājzīmes, piem., aprēķinos. Ja izvēlaties Automātiski, tālrunis izvēlas valodu, izmantojot SIM kartes informāciju. Kad ir nomainīta displeja tekstu valoda, tālrunis ir jāizslēdz un vēlreiz jāieslēdz.

Funkcijas Tālruņa valoda vai Rakstības valoda uzstādījumu maiņa ietekmē visas tālruņa programmas un paliek spēkā, līdz vēlreiz nomaināt šos uzstādījumus.

- Rakstības valoda varat mainīt tālruņa rakstības valodu. Valodas maiņa ietekmē:
  - rakstzīmes, kas pieejamas, nospiežot jebkuru no taustiņiem ( ( 1/2 1/2);
  - izmantoto jutīgās teksta ievades vārdnīcu;
  - speciālās rakstzīmes, kas ir pieejamas, nospiežot taustiņus 🤙 un 🥢 .
- Vārdnīca lai visiem tālruņa redaktoriem jutīgo teksta ievadi uzstādītu uz leslēgta vai Izslēgta. No pieejamā saraksta izvēlieties valodu, ko lietosit jutīgā teksta ievadei. Šo uzstādījumu var mainīt, arī atrodoties redaktorā. Nospiediet 
  un izvēlieties Vārdnīca→ leslēgt vārdnīcu vai Izslēgta.
- Sveiciens vai simbols sveiciens vai simbols tiek uz īsu mirkli parādīts ikreiz, kad ieslēdzat tālruni. Izvēlieties Noklusējums, ja vēlaties izmantot noklusēto attēlu vai animāciju. Izvēlieties Teksts, lai uzrakstītu sveiciena tekstu (ne vairāk kā 50 burti). Izvēlieties Attēls, lai izvēlētos fotoattēlu vai zīmējumu no galerijas.
- Sākotnējie tālr. uzst. dažiem uzstādījumiem var atjaunot to sākotnējās vērtības. Lai to izdarītu, nepieciešams bloķēšanas kods. <u>Sk. "Drošība" 72. lpp.</u> Pēc sākotnējo uzstādījumu atjaunošanas tālrunim, iespējams, būs nepieciešams ilgāks laiks, lai ieslēgtos. Visi jūsu izveidotie dokumenti un faili paliek neskarti.

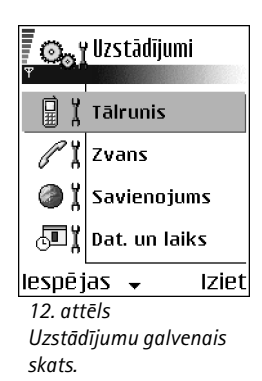

#### Gaidīšanas režīms

- Kreisais izv. taustiņš un Labais izv. taustiņš varat mainīt īsceļu, kas gaidīšanas režīmā parādās virs kreisā un labā izvēles taustiņa. Papildus programmām īsceļš var norādīt uz funkciju, piem., Jauna ziņa.
- Navigācijas t. pa labi, Navigāc. t. pa kreisi, Navigācijas t. uz leju, Navigāc. t. uz augšu un Izvēles taustiņš — lai īsceļš būtu pieejams gaidīšanas režīmā, kad nospiežat ritināšanas taustiņu jebkurā virzienā, ritiniet līdz vajadzīgajai programmai vai funkcijai un nospiediet ritināšanas taustiņu.

#### Displejs

- Ekrānsaudz.taimauts ekrānsaudzētājs tiek aktivizēts, kad pagājis ekrānsaudzētāja taimauta periods. Kad ir aktivizēts ekrānsaudzētājs, displejs tiek notīrīts un tiek parādīta ekrānsaudzētāja josla.
  - Lai deaktivizētu ekrānsaudzētāju, nospiediet jebkuru taustiņu.

## R Xvana uzstādījumi

#### Sūtīt savu numuru (tīkla pakalpojums)

 Šī iespēja ļauj norādīt, vai jūsu tālruņa numurs ir redzams (Jā) personai, kurai zvanāt, vai nav (Nē). Šo vērtību var uzstādīt arī tīkla operators vai pakalpojumu sniedzējs, noslēdzot ar jums abonēšanas līgumu.

#### Zvanu gaidīšana (tīkla pakalpojums)

 Tīkls brīdina par jaunu ienākušo zvanu jau notiekošas sarunas laikā. Aktivizēt, lai pieprasītu tīklam aktivizēt zvanu gaidīšanu, Atcelt, lai pieprasītu tīklam deaktivizēt zvanu gaidīšanu, vai Noteikt statusu, lai pārbaudītu, vai funkcija ir aktivizēta.

#### Autom. pārzvanīšana

 Ja šis uzstādījums ir aktivizēts, tālrunis ne vairāk kā desmit reizes mēģina atkārtot neveiksmīgu numura izsaukumu. Nospiediet , lai pārtrauktu automātisko pārzvanīšanu.

#### Info pēc zvana

 Aktivizējiet šo uzstādījumu, lai tālrunis uz īsu brīdi parādītu pēdējās sarunas aptuveno ilgumu.

#### Ātrie numuri

Izvēlieties *leslēgti*, lai uz ātro zvanu taustiņiem ( <u>lesl</u>) piešķirtajiem numuriem varētu piezvanīt, nospiežot un turot nospiestu atbilstošo taustiņu. <u>Sk. "Ātro numuru taustiņu piešķiršana" 25. lpp.</u>

#### Atbilde ar jebk.taust.

 Izvēlieties *leslēgta*, lai uz ienākošu zvanu varētu atbildēt, īsi nospiežot jebkuru taustiņu, izņemot , ) un -.

### Izmantotā līnija (tīkla pakalpojums)

 Šis uzstādījums tiek parādīts tikai tad, ja SIM karte nodrošina divus abonenta numurus, t.i., divas tālruņa līnijas. Izvēlieties, kuru tālruņa līniju (1. līnija vai 2. līnija) izmantosit zvanīšanai un īsziņu nosūtīšanai. Neatkarīgi no izvēlētās līnijas zvanus var saņemt no abām līnijām.

Ja izvēlaties 2. līnija, bet neesat abonējis šo pakalpojumu, jūs nevarat veikt zvanus.

Lai liegtu līnijas izvēli, izvēlieties *Līnijas maiņa→ Nav iespējama*, ja jūsu SIM karte to nodrošina. Lai mainītu šo uzstādījumu, nepieciešams PIN2 kods.

## Savienojuma uzstādījumi

### Piekļuves punkti

Šeit dots īss skaidrojums katram uzstādījumam, kas var būt nepieciešams dažādiem datu savienojumiem un piekļuves punktiem. Ja tālrunis vēl nav ticis izmantots WAP savienojumu izveidei, iespējams, ka palīdzība pirmā savienojuma veidošanā ir jālūdz pakalpojumu sniedzējam vai arī jāapmeklē www.nokia.com/phonesettings. Daudzi pakalpojumu sniedzēji pieprasa, lai kā noklusētais piekļuves punkts tiktu izmantots interneta piekļuves punkts (Internet Access Point — IAP). Taču atsevišķi pakalpojumu sniedzēji ļauj izmantot WAP piekļuves punktu. Lai saņemtu plašāku informāciju, sazinieties ar pakalpojumu sniedzēju.

Norādiet uzstādījumus, sākot no augšas, jo atkarībā no izvēlētā datu savienojuma veida (*Datu nesējs*) ir pieejami tikai noteikti uzstādījumu lauki.

- Savien. nosaukums norādiet savienojumam aprakstošu nosaukumu.
- Datu nesējs pieejamas iespējas GPRS vai Datu zvans. Atkarībā no izvēlētā datu savienojuma ir pieejami tikai noteikti uzstādījumu lauki. Aizpildiet visus laukus, kas atzīmēti ar Jābūt definētam vai ar zvaigznīti. Citus laukus var atstāt tukšus, ja vien pakalpojumu sniedzējs nav norādījis pretēji.

Lai varētu izmantot datu savienojumu, tīkla operatoram vai pakalpojumu sniedzējam ir jānodrošina šī funkcija un nepieciešamības gadījumā tā ir jāaktivizē SIM kartē.

- Piekļ. punkta nosauk. (tikai pakešdatiem) piekļuves punkta nosaukums ir nepieciešams, lai izveidotu savienojumu ar GPRS tīklu. Piekļuves punkta nosaukumu izsniedz tīkla operators vai pakalpojumu sniedzējs.
- lezvanes numurs (tikai datu zvaniem) piekļuves punkta modema tālruņa numurs.
- Lietotājvārds ievadiet lietotājvārdu, ja to pieprasa pakalpojumu sniedzējs. Lietotājvārds var būt nepieciešams, lai izveidotu datu savienojumu, un to parasti nodrošina pakalpojumu sniedzējs. Lietotājvārds bieži vien ir reģistrjutīgs.
- Prasīt paroli ja, piesakoties serverī, ikreiz ir jāievada jauna parole vai arī savu paroli nevēlaties glabāt tālrunī, izvēlieties Jā.
- Parole parole var būt nepieciešama, lai izveidotu datu savienojumu, un to parasti nodrošina pakalpojumu sniedzējs. Parole bieži vien ir reģistrjutīga. Rakstot paroli, ievadītās rakstzīmes uz mirkli tiek parādītas, bet pēc tam tiek aizstātas ar zvaigznītēm (\*). Vienkāršākais ciparu ievades veids ir nospiest un turēt vajadzīgā cipara taustiņu un pēc tam turpināt ievadīt burtus.
- Autentifikācija Parastaļ Droša.
- Mājas lapa atkarībā no tā, ko uzstādāt, ievadiet:

**68** 

- pakalpojuma adresi vai
- multivides ziņapmaiņas centra adresi.
- Datu zvana tips (tikai datu zvanam) Analogais, ISDN v. 110 vai ISDN v. 120 nosaka, vai tālrunis izmanto analogo vai digitālo savienojumu. Šis uzstādījums ir atkarīgs gan no GSM tīkla operatora, gan no interneta pakalpojumu sniedzēja (Internet Service Provider – ISP), jo daži GSM tīkli nenodrošina noteiktus ISDN savienojumu veidus. Plašāku informāciju lūdziet ISP. Ja ir pieejami ISDN savienojumi, tie tiek izveidoti daudz ātrāk nekā analogie.
- Maks. datu ātrums (tikai datu zvaniem) pastāv šādas iespējas: 9600 vai 14 400, kas atkarīgas no izvēles, ko veicāt uzstādījumam Datu zvana tips. Šī iespēja ļauj ierobežot maksimālo savienojuma ātrumu, lietojot GSM datus. Lielāki datu ātrumi izmaksā vairāk (atkarīgs no pakalpojumu sniedzēja).

lepriekš minētie ātrumi norāda maksimālo ātrumu, kādā darbojas savienojums. Savienojuma laikā darbības ātrums var būt mazāks atkarībā no tīkla stāvokļa.

#### $lesp\bar{e}jas \rightarrow Papildu uzstādījumi$

- Tālruņa IP adrese tālruņa IP adrese.
- Prim. vārdu serveris primārā DNS servera IP adrese.
- Sekund. vārdu serv. sekundārā DNS servera IP adrese.
- Starpniekserv. adr. starpniekservera IP adrese.
- Starpniekserv. ports starpniekservera porta numurs.

Ja jāievada minētie uzstādījumi, sazinieties ar interneta pakalpojumu sniedzēju.

Šie uzstādījumi tiek parādīti, ja kā savienojuma tipu esat izvēlējies datu zvanu:

 Lietot atzvanīšanu — šī iespēja ļauj serverim jums atzvanīt, kad esat veicis sākotnējo zvanu. Lai abonētu šo pakalpojumu, sazinieties ar pakalpojumu sniedzēju. Tālrunis paredz, ka atzvanīšanai tiek izmantoti tie paši datu zvana uzstādījumi, kas tika lietoti atzvanīšanas pieprasījuma zvanā. Tīklam šī veida zvans ir jānodrošina abos virzienos — uz tālruni un no tā. ➡ Atveriet Uzstādījumi→ Savienojums→ GPRS.

Atveriet Uzstādījumi→ Savienojums→ Datu zvans.  Atzvanīšanas tips — ar šādām iespējām: Lietot servera nr. | Lietot citu nr. Pareizo uzstādījumu vaicājiet pakalpojumu sniedzējam; tas ir atkarīgs no pakalpojumu sniedzēja konfigurācijas.

- Atzvanīšanas numurs ievadiet sava tālruņa datu tālruņa numuru, kuru izmanto atzvanīšanas serveris. Parasti tas ir jūsu tālruņa datu zvanu tālruņa numurs.
- Lietot PPP saspieš. uzstādīta uz Jā, šī funkcija paātrina datu pārsūtīšanu, ja to nodrošina attālais PPP serveris. Ja rodas problēmas, veidojot savienojumu, mēģiniet to uzstādīt uz Nē. Lūdziet palīdzību pakalpojumu sniedzējam.
- Lietot pieteikš. skr. ar iespējām Jā/Nē.
- Pieteikšanās skripts ievietojiet pieteikšanās skriptu.
- Modema inicializācija (modema inicializācijas virkne) vada tālruni, izmantojot modema AT komandas. Ja nepieciešams, ievadiet pakalpojumu sniedzēja vai interneta pakalpojumu sniedzēja norādītās rakstzīmes.

### **GPRS**

GPRS uzstādījumi ietekmē visus piekļuves punktus, kas izmanto pakešdatu savienojumu. *GPRS savienojums* — ja izvēlaties *Kad pieejams* un atrodaties tīklā, kas nodrošina pakešdatus, tālrunis reģistrējas GPRS tīklā un īsziņu nosūtīšana notiek pa GPRS. Turklāt var ātrāk aktivizēt pakešdatu savienojumu, piem., lai nosūtītu un saņemtu e-pastu. Ja izvēlaties *Kad nepieciešams*, tālrunis pakešdatu savienojumu izmanto tikai tad, ja atverat programmu vai veicat darbību, kurai nepieciešams pakešdatu savienojumu. GPRS savienojumu var aizvērt, kad to vairs neizmanto neviena programma.

Ja nav GPRS pārklājuma un jūs esat izvēlējies *Kad pieejams*, tālrunis periodiski mēģina izveidot pakešdatu savienojumu.

Piekļuves punkts — piekļuves punkta nosaukums ir nepieciešams, ja tālruni vēlaties izmantot kā pakešdatu modemu darbā ar datoru.

#### Datu zvans

Funkcijas Datu zvans uzstādījumi ietekmē visus piekļuves punktus, kuri izmanto GSM datu zvanu.

Savienojuma laiks – ja nenotiek nekādas darbības, datu zvans tiek automātiski pārtraukts pēc norādītā taimauta perioda. Iespējas ir Lietotāja defin., kas liek jums ievadīt laiku, un Neierobežots.

## л 👖 Datums un laiks

Uzstādījumi *Dat. un laiks* ļauj norādīt tālrunī izmantoto datumu un laiku, kā arī mainīt datuma un laika formātu un atdalītājus.

- Autom. laika koriģ. lai mobilais tīkls noregulētu tālruņa laiku, datumu un laika joslu (tīkla pakalpojums). Lai stātos spēkā uzstādījums Autom. laika koriģ., tālrunis ir jāizslēdz un vēlreiz jāieslēdz. Pārbaudiet signālus, jo tos var ietekmēt Autom. laika koriģ.
- Pulksteņa signāls lai mainītu signālu, kas tiek atskaņots, kad pienāk modinātāja laiks.
- Atšķirība no GMT lai mainītu tālruņa laika joslu.
- Vasaras laiks lai aktivizētu vai deaktivizētu pāreju uz vasaras laiku.

## Zv. aizliegšana (tīkla pakalpojums)

Zvanu aizliegšana ļauj ierobežot zvanīšanu un zvanu saņemšanu ar tālruni. Šai funkcijai nepieciešama liegumu parole, kuru var iegūt no pakalpojumu sniedzēja.

- 1 Ritiniet līdz vienai no liegumu iespējām.
- 2 Izvēlieties lespējas→ Aktivizēt, lai pieprasītu tīklam aktivizēt zvanu liegumu, Atcelt, lai izslēgtu izvēlēto zvanu liegumu, vai Noteikt statusu, lai pārbaudītu, vai zvani ir aizliegti.
- Izvēlieties lespējas→ Mainīt lieg. paroli, lai mainītu liegumu paroli.
- Izvēlieties lespējas→ Atcelt visus lieg., lai atceltu visus aktīvos zvanu liegumus.

Ja izmantojat zvanu lieguma pakalpojumu, tomēr var piezvanīt uz noteiktiem oficiāliem avārijas dienestu izsaukšanas numuriem.

# Ψដ<mark>Tīkls</mark>

#### Operatora izvēle

- Izvēlieties Automātiski, lai tālrunis automātiski meklētu un izvēlētos vienu no jūsu atrašanās vietā pieejamajiem mobilo sakaru tīkliem.
- Izvēlieties Manuāli, ja vēlaties manuāli izvēlēties vajadzīgo tīklu no tīklu saraksta. Ja tiek zaudēts savienojums ar manuāli izvēlēto tīklu, tālrunis atskaņo kļūdas signālu un piedāvā vēlreiz izvēlēties tīklu. Jābūt noslēgtam viesabonēšanas līgumam starp izvēlēto tīklu un jūsu mājas tīklu, t.i., operatoru, kura SIM karte ir jūsu tālrunī.

### Šūnas info parādīš.

 Izvēlieties leslēgta, lai tālrunis rādītu, ka tas tiek izmantots mobilajā tīklā, kura pamatā ir mikro mobilā tīkla (Micro Cellular Network — MCN) tehnoloģija, un lai aktivizētu šūnu informācijas uztveršanu (tīkla pakalpojums).

## n X Papildinājumu uzstādījumi

Ritiniet līdz papildierīču mapei un atveriet uzstādījumus:

- Izvēlieties Noklusētais profils, lai izvēlētos profilu, kurš jāaktivizē ikreiz, kad tālrunim tiek pievienota noteikta papildierīce. <u>Sk. "Profila mainīšana" 80. lpp.</u>
- Izvēlieties Automātiskā atbilde, lai tālrunis uz ienākošu zvanu atbildētu automātiski pēc piecām sekundēm, ja tālrunim ir pievienota noteikta papildierīce. Ja lenākošā zv. signāls ir uzstādīts uz Vienreiz iepīkstas vai Bez skaņas, automātisko atbildi nevar izmantot un uz zvaniem ir jāatbild manuāli.

## 🖶 🕺 Drošība

## Tālrunis un SIM

lespējamo drošības kodu skaidrojumi:
- PIN kods (4–8 cipari) PIN (personiskais identifikācijas numurs) kods aizsargā SIM karti pret nesankcionētu izmantošanu. PIN kodu parasti izsniedz kopā ar SIM karti. Ja nepareizi ievadāt PIN kodu trīs reizes pēc kārtas, PIN kods tiek bloķēts. Ja PIN kods ir bloķēts, tas ir jāatbloķē, lai SIM karti atkal varētu lietot. Sk. informāciju par PUK kodu.
- PIN2 kods (4– 8 cipari) PIN2 kods, ko nodrošina dažas SIM kartes, ir nepieciešams, lai piekļūtu atsevišķām funkcijām.
- Atslēgas kods (5 cipari) atslēgas kodu var izmantot, lai aizslēgtu tālruni un tastatūru, šādi izvairoties no nesankcionētas izmantošanas. Atslēgas koda rūpnīcas uzstādījums ir 12345. Lai izvairītos no nesankcionētas tālruņa izmantošanas, izmainiet atslēgas kodu. Neizpaudiet jauno kodu un glabājiet to drošā vietā atsevišķi no tālruņa.
- PUK un PUK2 kods (8 cipari) PUK (personiskā atbloķēšanas atslēga) kods ir nepieciešams, lai mainītu bloķētu PIN kodu. PUK2 kods ir nepieciešams, lai mainītu bloķētu PIN2 kodu. Ja kodus nesaņemat kopā ar SIM karti, uzziniet kodus no operatora, kura SIM karte ir jūsu tālrunī.

Jūs varat mainīt šādus kodus: atslēgas kodu, PIN kodu un PIN2 kodu. Šie kodi var ietvert tikai ciparus no  ${f 0}$  līdz  ${f 9}.$ 

Neizmantojiet piekļuves kodus, kas ir līdzīgi avārijas dienestu izsaukšanas numuriem, piem., 112, lai izvairītos no nejaušas avārijas dienestu numuru izsaukšanas.

PIN koda piepras. – ja ir aktivizēts PIN koda pieprasījums, kods tiek pieprasīts ikreiz, kad ieslēdzat tālruni. Ievērojiet, ka dažas SIM kartes, iespējams, neatļauj PIN koda pieprasījuma deaktivizēšanu.

PIN kods/PIN2 kods/Atslēgas kods — atveriet šo uzstādījumu, ja vēlaties mainīt kodu.

*Autom.bloķēš.periods* – varat uzstādīt automātisko bloķēšanas periodu – taimautu, pēc kura tālrunis tiek automātiski bloķēts un to var atkal izmantot tikai pēc pareizā bloķēšanas koda ievadīšanas. Ievadiet taimautu minūtēs vai izvēlieties *Nav*, lai izslēgtu automātiskās bloķēšanas periodu. • Lai atbloķētu tālruni, ievadiet bloķēšanas kodu.

Ja ierīce ir bloķēta, tomēr var piezvanīt uz ierīcē ieprogrammēto oficiālo avārijas dienestu izsaukšanas numuru.

Bloķēt, ja mainās SIM — izvēlieties Jā, lai tālrunis pieprasītu atslēgas kodu, ja tajā tiek ievietota nezināma jauna SIM karte. Tālrunis uztur SIM karšu sarakstu, kuras tiek atpazītas kā īpašnieka kartes.

Fiksētā iezvane — varat atļaut zvanīt tikai uz noteiktiem tālruņu numuriem, ja SIM karte nodrošina šo funkciju. Tai ir nepieciešams PIN2 kods. Ja šī funkcija ir aktivizēta, jūs varat zvanīt tikai uz tiem tālruņu numuriem, kas iekļauti fiksēto zvanu sarakstā, kā arī uz tiem numuriem, kas sākas ar tiem pašiem cipariem kā sarakstā norādītais tālruņa numurs.

• Nospiediet (), lai aktivizētu iespēju Fiksētā iezvane.

Ja ir aktivizēti fiksētie zvani, tomēr var piezvanīt uz ierīcē ieprogrammēto oficiālo avārijas dienestu izsaukšanas numuru.

 Lai fiksēto zvanu sarakstam pievienotu jaunus numurus, izvēlieties lespējas → Jauns kontakts vai Piev. no kontaktiem.

*Slēgtā lietotāju gr.* (tīkla pakalpojums) — varat norādīt personu grupu, kurām varat zvanīt un kuras var zvanīt jums. Plašāku informāciju iegūsit no tīkla operatora vai pakalpojumu sniedzēja. Izvēlieties: *Noklusējums*, lai aktivizētu noklusējuma grupu, par kuru esat vienojies ar tīkla operatoru, *leslēgta*, ja vēlaties izmantot citu grupu (jums ir jāzina grupas indeksa numurs), vai *lzslēgta*.

Ja zvani ir atļauti tikai slēgtām lietotāju grupām, tomēr var piezvanīt uz ierīcē ieprogrammēto oficiālo avārijas dienestu izsaukšanas numuru.

*Apstiprināt SIM pak.* (tīkla pakalpojums) — lai tālrunis parādītu apstiprinājuma paziņojumus, kad lietojat SIM kartes pakalpojumu.

Fiksētās iezvanes skata iespējas: Atvērt, Zvanīt, Aktiviz. fiksētos nr. | Deakt. fiksētos nr., Jauns kontakts, Rediģēt, Dzēst, Pievien. kontaktiem, Piev. no kontaktiem, Atrast, Atzīmēt/noņemt atz., Palīdzība un Iziet.

74

### Sertif. pārvaldība

Sertifikātu pārvaldības galvenajā skatā var apskatīt tālrunī saglabātos autorizācijas sertifikātus. Nospiediet (), lai apskatītu personisko sertifikātu sarakstu (ja pieejams).

Autorizācijas sertifikātus izmanto daži pārlūka pakalpojumi, piem., banku pakalpojumi, lai pārbaudītu parakstus, serveru sertifikātus vai citus autorizācijas sertifikātus.

Servera sertifikātus izmanto, lai uzlabotu drošību savienojumiem starp tālruni un vārteju. Tālrunis saņem servera sertifikātu no pakalpojumu sniedzēja pirms savienojuma izveides, un šī sertifikāta derīgums tiek pārbaudīts, izmantojot tālrunī saglabātos autorizācijas sertifikātus. Serveru sertifikāti netiek saglabāti.

Serveru sertifikāti var būt nepieciešami, ja, piem.:

- vēlaties izveidot savienojumu ar tiešsaistes bankas vai citiem pakalpojumiem vai attālo serveri, lai veiktu darbības, kas ietver konfidenciālas informācijas pārsūtīšanu, vai arī
- vēlaties samazināt vīrusu vai citas ļaunprātīgas programmatūras saņemšanas risku un, lejupielādējot un instalējot programmatūru, būt drošs par tās autentiskumu.
  - Svarīgi! Pat ja sertifikātu izmantošana ievērojami samazina risku, kas saistīts ar attālajiem savienojumiem un programmatūras instalēšanu, sertifikāti jālieto pareizi, lai tie sniegtu visas uzlabotas drošības priekšrocības. Sertifikāta esamība pati par sevi nepiedāvā nekādu aizsardzību; lai būtu pieejama lielāka drošība, sertifikātu pārvaldniekā jābūt pareiziem, autentiskiem un uzticamiem sertifikātiem. Sertifikātiem ir ierobežots derīguma laiks. Ja tiek parādīts paziņojums Novecojis sertifikāts vai Sertifikāts vēl nav derīgs, lai gan sertifikātam jābūt derīgam, pārbaudiet, vai ierīcē ir uzstādīts pareizs datums un laiks.

Pirms sertifikātu uzstādījumu maiņas jāpārliecinās, vai sertifikāta īpašnieks tiešām ir uzticams un vai sertifikāts patiesi pieder norādītajam īpašniekam.

Sertifikātu pārvaldības galvenā skata iespējas: Sertifikāta detaļas, Dzēst, Uzticamības uzstād., Atzīmēt/noņemt atz., Palīdzība un Iziet.

lerīču pārvaldības galvenā skata iespējas: Sākt konfigurēt, Jauns serv. profils, Rediģēt profilu, Dzēst, Aktivizēt konfig.] Deaktivizēt konfig., Skatīt žurnālu, Palīdzība un Iziet.

#### Autorizācijas sertifikāta uzticamības uzstādījumu maiņa

 Ritiniet līdz autorizācijas sertifikātam un izvēlieties lespējas→ Uzticamības uzstād. Atbilstoši sertifikātam tiek parādīts to programmu saraksts, kuras var izmantot izvēlēto sertifikātu. Piemēram:

 $\label{eq:programmu} \begin{array}{l} $Programmu\ p\bar{a}rvalde|J\bar{a}\ -\ sertifik\Bar{a}ts\ var\ apliecin\Bar{a}t\ jaunas\ programmat\Bar{a}taus\ izcelsmi. \\ $Internets|J\bar{a}\ -\ sertifik\Bar{a}ts\ var\ apliecin\Bar{a}t\ e\ pasta\ un\ att\Bar{b}lu\ serveru\ identit\Bar{a}ti. \\ \end{array}$ 

## lerīču pārvaldība

lerīču pārvaldības funkcija ļauj trešajām pusēm, piem., pakalpojumu sniedzējam, nodrošināt jums tiešu palīdzību tālruņa uzstādījumu norādīšanai. Lai atļautu ierīču pārvaldību, tālrunim ir jāizveido savienojums ar trešās puses serveri un jāveic sinhronizācija. Sinhronizāciju var sākt no tālruņa, kā arī pieņemt vai atteikt servera piedāvātos sinhronizācijas mēģinājumus.

Šī funkcija ir atkarīga no operatora un atsevišķos tālruņos var nebūt pieejama. Informāciju par funkcijas pieejamību un plašāku skaidrojumu saņemsit no pakalpojumu sniedzēja.

Lai varētu izveidot savienojumu ar serveri, jābūt definētam ierīču pārvaldības profilam. Profila uzstādījumus var palīdzēt definēt trešā puse, kura nodrošina pakalpojumu: Servera nosaukums — apskatiet servera nosaukumu.

Servera ID - attālā ierīču pārvaldības servera ID.

Servera parole – servera paziņojumos izmantotā parole. Ievadiet paroli, kura jānorāda ierīču pārvaldības serverī, veicot sinhronizāciju ar tālruni.

Piekļuves punkts — interneta piekļuves punkts, kuru tālrunis izmanto servera savienojuma izveidei. Izvēlieties sarakstā kādu no tālrunī definētajiem piekļuves punktiem.

Resursdatora adrese - ierīču pārvaldības servera URL.

Ports - ierīču pārvaldības servera ports.

Lietotājvārds — jūsu lietotājvārds šim profilam.

Servera parole – jūsu parole šim profilam.

Serveris sāks konfigurēšanu. Vai turpināt? — šajā serverī ir atļauta ierīču pārvaldība. Izvēlieties Jā vai Nē.

Autom. akceptēt visu — automātiska vai apstiprināta ierīču pārvaldība šajā serverī. Izvēlieties Jā, lai atlautu sinhronizēšanu bez apstiprinājuma, vai Nē, lai apstiprinātu katru sinhronizācijas mēģinājumu.

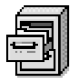

## Failu pārvaldnieks

Failu pārvaldnieks palīdz pārlūkot, atvērt un pārvaldīt failus un mapes, kas atrodas tālruņa atmiņā vai atmiņas kartē, ja tādu lietojat.

Atveriet failu pārvaldnieku, lai apskatītu tālruņa atmiņā pieejamās mapes. Nospiediet (), lai apskatītu atmiņas kartē esošās mapes (ja tādu lietojat).

 $\blacktriangleright$  Atveriet Izvēlne $\rightarrow$ **Rīki**→ Failu pārvaldnieks.

Varat pārlūkot, atvērt un izveidot mapes, atzīmēt, kopēt un pārvietot objektus uz mapēm. Sk. "Visām programmām kopīgās darbības" 12. lpp.

### Atmiņas patēriņa apskate

Ja tālrunī ir ievietota atmiņas karte, var izvēlēties divus atmiņas skatus — vienu tālrunim un otru atminas kartei.

Nospiediet 🔘 vai 🕥, lai pārietu no vienas atmiņas cilnes uz otru.

• Lai pārbaudītu atmiņas patēriņu, izvēlieties lespējas→ Atmiņas detaļas.

Tālrunis aprēkina aptuveno brīvās atmiņas apjomu, kas izmantojams datu glabāšanai un jaunu programmu instalēšanai.

Atmiņas skatos var apskatīt dažādu datu grupu atmiņas patēriņu: Kalendārs, Kontakti, Dokumenti, Ziņas, Attēli, Skaņas faili, Videoklipi, Programmas, Izmant. atm. un Brīva atmina.

Ja tālrunī trūkst atmiņas, izdzēsiet dažus failus vai pārvietojiet tos uz atmiņas karti. Sk. "Problēmu novēršana" 118. lpp.

Failu pārvaldnieka galvenā skata iespējas: Atvērt, Sūtīt, Dzēst, Pārvietot uz mapi, Kopēt mapē, Jauna mape, Atzīmēt/noņemt atz. Pārdēvēt. Atrast. Skatīt detalas, Atminas detalas, Palīdzība un Iziet.

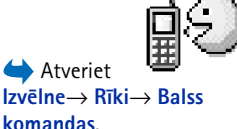

## Balss komandas

Ar balss komandu palīdzību varat startēt programmas un profilus, kā arī sastādīt numurus no kontaktu kataloga, neskatoties tālruņa displejā. Varat ierakstīt vārdu vai vārdus (balss komandu) un pēc tam, pasakot šo balss komandu, atvērt programmas, aktivizēt profilus vai izsaukt numurus.

Katram objektam var būt tikai viena balss komanda.

Balss komanda var būt jebkurš(i) izrunāts(i) vārds(i).

 leraksta laikā turiet tālruni nelielā attālumā no mutes. Pēc sākuma toņa signāla skaidri izrunājiet vārdu vai vārdus, kurus vēlaties ierakstīt kā balss komandu.

Pirms balss frāžu lietošanas atcerieties:

- Balss frāzes neizšķir valodas. Tās ir atkarīgas no runātāja balss.
- Vārds jāizrunā tieši tāpat kā brīdī, kad tas tika ierakstīts.
- Balss frāzes ir jutīgas pret fona trokšņiem. Balss frāzes ierakstiet un lietojiet klusumā.
- Ļoti īsi vārdi nav izmantojami. Lietojiet garus vārdus un izvairieties izmantot līdzīgus vārdus dažādiem numuriem.
  - Piezīme. Trokšņainā vidē vai ārkārtas situācijās balss frāžu lietošana var būt apgrūtināta, tāpēc nekādā gadījumā nevajadzētu paļauties tikai uz balss iezvanes iespēju.

## Balss komandu pievienošana programmām

1 Balss komandu galvenajā skatā atrodiet programmu, kurai jāpievieno balss komanda, un izvēlieties lespējas→ *Piev. balss komandu.* 

Lai profilam pievienotu balss komandu, atveriet mapi Profili un izvēlieties konkrēto profilu.

- 2 Displejā tiek parādīts teksts Nospiediet 'Sākt' un pēc skaņas signāla runājiet.
  - Nospiediet Sākt, lai ierakstītu balss komandu. Tālrunis atskaņo sākuma signālu, un tiek parādīts teksts Tagad runājiet.

Balss komandu galvenā skata iespējas: Piev. balss komandu, Atvērt, Jauna programma, Atskaņot, Mainīt, Dzēst, Dzēst visu, Palīdzība un Iziet.

- 3 Izrunājiet balss komandu. Tālrunis pārtrauc ierakstīšanu aptuveni pēc 5 sekundēm.
- 4 Pēc ieraksta tālrunis atskaņo ierakstīto komandu un tiek parādīts teksts Atskaņo balss komandu. Ja ierakstu vēlaties saglabāt, nospiediet Iziet.
- 5 Ja balss komanda ir saglabāta veiksmīgi, tiek parādīts teksts *Balss komanda saglabāta* un atskan pīkstiens. Blakus programmas nosaukumam ir redzams simbols €).

#### Programmas pievienošana sarakstam

Balss komandas var piešķirt arī tām programmām, kuras nav norādītas balss komandu galvenajā skatā.

- 1 Balss komandu galvenajā skatā izvēlieties lespējas→ Jauna programma.
- 2 Tiek parādītas pieejamās programmas. Ritiniet līdz programmai, ko vēlaties pievienot, un nospiediet Paņemt.
- 3 Pievienojiet balss komandu jaunajai programmai. <u>Sk. "Balss komandu pievienošana programmām"</u> 78. lpp.

### Programmas startēšana ar balss komandu

- 1 Gaidīšanas režīmā nospiediet un turiet . Atskan īss signāls un displejā tiek parādīts teksts *Tagad runājiet*.
- 2 Startējot programmas ar balss komandām, tālrunis jātur tuvu pie mutes un balss komanda jāizrunā skaidri.
- 3 Tālrunis atskaņo sākotnējo balss komandu un startē programmu. Ja tālrunis atskaņo nepareizu balss komandu, nospiediet Atkārtot.

## Balss komandas atskaņošana, dzēšana vai maiņa

Lai atskaņotu, dzēstu vai mainītu balss komandas, atrodiet ierakstu, kam pievienota balss komanda (to norāda indikators <a>?), izvēlieties <a>!</a>), izvēlieties <a>!</a>), izvēlietie

- Atskaņot lai vēlreiz noklausītos balss komandu.
- Dzēst lai izdzēstu balss komandu.
- Mainīt lai ierakstītu jaunu balss komandu. Nospiediet Sākt, lai to ierakstītu.

# Tālruņa personalizēšana

# Profili

Atveriet Izvēlne→
Profili.

Profilu galvenā skata iespējas: Aktivizēt, Personalizēt, Izveidotjaunu, Dzēst profilu, Signālu ielāde, Palīdzība un Iziet. Programmā Profili var pielāgot tālruņa signālus dažādām situācijām, vidēm un zvanītāju grupām. Gaidīšanas režīmā pašlaik izvēlētais profils ir redzams displeja augšpusē. Ja tiek izmantots profils Vispārīgs, tiek parādīts tikai šīsdienas datums.

### Profila mainīšana

- 1 Atveriet Izvēlne→ Profili. Tiek atvērts profilu saraksts.
- 2 Profilu sarakstā ritiniet līdz profilam un izvēlieties lespējas→ Aktivizēt.
- Isceļš! Lai nomainītu profilu, gaidīšanas režīmā nospiediet (), ritiniet līdz aktivizējamajam profilam un nospiediet Labi.

### Profilu pielāgošana

- 1 Lai modificētu profilu, ritiniet līdz profilam profilu sarakstā un izvēlieties lespējas→ Personalizēt. Lai izveidotu jaunu profilu, izvēlieties lespējas→ Izveidot jaunu. Tiek atvērts profila uzstādījumu saraksts.
- 2 Ritiniet līdz uzstādījumam, kuru vēlaties mainīt, un nospiediet (), lai atvērtu iespējas:
- Zvana signāls lai uzstādītu zvana signālu balss zvaniem, izvēlieties zvana signālu no saraksta. Nospiediet jebkuru taustiņu, lai apturētu skaņu. Ja tiek lietota atmiņas karte, tajā saglabātajiem signāliem blakus signāla nosaukumam tiek rādīta ikona . Zvana signāli izmanto koplietojamo atmiņu. <u>Sk. "Koplietotā atmiņa" 14. lpp.</u> Zvana signālu varat mainīt arī kontaktu katalogā. <u>Sk. "Zvana signāla pievienošana kontakta kartītei</u> vai grupai" 23. lpp.

- Zvana veids izvēloties Augošs, zvana signāla skaļums pakāpeniski pieaug no pirmā ٠ līmeņa līdz uzstādītajam skaļuma līmenim.
- Zvana skalums lai uzstādītu zvana un ziņu signālu skalumu.
- Zinas signāls lai uzstādītu ziņu signālu.
- Tērzēšanas signāls lai uzstādītu tērzēšanas ziņu signālu.
- Vibrozvans lai tālrunis vibrētu, ja pienāk balss zvans vai ziņa.
- Taustiņu signāli lai uzstādītu taustiņu signālu skalumu.
- Brīdinājuma signāli tālrunis atskaņo brīdinājuma signālu, piem., kad izlādējas akumulators.
- Brīdināt par lai uzstādītu tālruni zvanīt tikai tad, ja zvans pienāk no tālrunu numuriem, kas iekļauti izvēlētajā kontaktu grupā. Tālruņa zvaniem no personām, kas nav iekļautas izvēlētajā grupā, ir klusuma signāls. Iespējas: Visiem zvaniem / (kontaktu grupu saraksts, ja esat izveidojis grupas). Sk. "Kontaktu grupu izveide" 25. lpp.
- Pieejamība izvēlieties Pieejams, Aizņemts vai Nepieejams. Sk. "Dalības uzstādījumi" 29. lpp.
- Privāta ziņa ievadiet ziņu, kas norāda jūsu pašreizējo dalības statusu. Sk. "Dalības uzstādījumi" 29. lpp.
- Profila nosaukums varat pārdēvēt profilu, dodot tam brīvi izvēlētu nosaukumu. Profilu Vispārīgs nevar pārdēvēt.

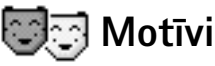

Aktivizējot motīvu, varat mainīt tālruņa ekrāna noformējumu. Motīvs var ietvert gaidīšanas režīma ekrāna fonu, krāsu paleti, ekrānsaudzētāju, kā arī izvēlne Izlase fona attēlu. Vēl vairāk personalizācijas iespēju rodas, motīvu rediģējot.

Atverot programmu Motīvi, tiek piedāvāts pieejamo motīvu saraksts. Aktīvais motīvs ir atzīmēts ar kontrolzīmi. Nospiediet 🔘, lai apskatītu atmiņas kartē (ja tādu lietojat) esošos motīvus.

**Padoms.** Ritinot sarakstu, varat apstāties pie signāla, lai to noklausītos, pirms veicat izvēli.

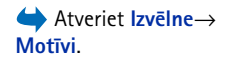

Motīvu galvenā skata iespējas ir šādas: Apskate, Lietot, Rediģēt, Kopēt atmiņās kartē, Kopēt tālr. atmiņā, Motīvu ielāde, Palīdzība un Iziet.

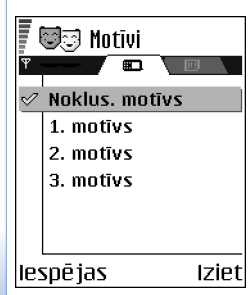

13. attēls Motīvu galvenais skats.

- Lai apskatītu motīvu, ritiniet līdz tam un izvēlieties lespējas→ Apskate. Lai aktivizētu motīvu, nospiediet \_\_\_\_\_. Motīvu var aktivizēt, to iepriekš neapskatot, — galvenajā skatā izvēlieties lespējas→ Lietot.
- Padoms. Varat kopēt motīvus, ko esat lejupielādējis. Lai kopētu motīvu no atmiņas kartes uz tālruņa atmiņu, ritiniet līdz motīvam un izvēlieties lespējas→ Kopēt tālr. atmiņā. Lai kopētu motīvu no tālruņa atmiņas uz atmiņas karti, ritiniet līdz motīvam un izvēlieties lespējas→ Kopēt atmiņas kartē.

## Motīvu rediģēšana

Lai motīvus dažādotu, sagrupējiet citu motīvu elementus vai attēlus no galerijas.

- 1 Ritiniet līdz motīvam, izvēlieties lespējas→ Rediģēt un pēc tam:
  - Fona attēls lai izvēlētos attēlu, kas ietilpst kādā no pieejamajiem motīviem, vai izvēlētos attēlu galerijā, kas izmantojams kā fona attēls gaidīšanas režīmā.
  - Krāsu palete lai mainītu ekrānā lietoto krāsu paleti.
  - Ekrānsaudzētājs lai izvēlētos ekrānsaudzētāja joslā redzamo informāciju: laiks un datums vai paša uzrakstīts teksts. Ekrānsaudzētāja joslas novietojums un fona krāsa mainās ik pēc 1 minūtes. Ekrānsaudzētājs mainās arī, parādot jauno ziņu vai neatbildēto zvanu skaitu. Varat norādīt, pēc cik ilga laika tiek aktivizēts ekrānsaudzētājs. Sk. "Tālruņa uzstādījumi" 65. lpp.
  - Attēls izlasē lai izvēlētos attēlu, kas ietilpst kādā no pieejamajiem motīviem, vai izvēlētos attēlu galerijā, kas izmantojams kā fona attēls izlasē.
- 2 Ritiniet līdz rediģējamajam elementam un izvēlieties lespējas→ Mainīt.
- 3 Izvēlieties lespējas→ Uzstādīt, lai izvēlētos pašreizējo uzstādījumu. Izvēlēto elementu varat arī iepriekš apskatīt, izvēloties lespējas→ Apskate. Ievērojiet visus elementus nevar apskatīt.

#### Motīvu atjaunošana

Lai pašreiz izvēlētajam motīvam atjaunotu sākotnējos uzstādījumus, motīva rediģēšanas laikā izvēlieties lespējas — *Atjaunot oriģ. mot.* 

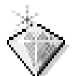

## Izlase

Izlasē var glabāt īsceļus, saites uz iemīļotākajiem fotoattēliem, videoklipiem, piezīmēm, ierakstītajiem skaņas failiem, pārlūka grāmatzīmēm, kā arī saglabātajām pārlūka lapām.

Noklusētie īsceļi: 🗶 — atver piezīmju redaktoru, 🔟 — atver kalendāru šīsdienas datumā, 垫 — atver ziņapmaiņas iesūtni.

## Īsceļu pievienošana

Īsceļus var pievienot vienīgi sākotnēji instalētām programmām un funkcijām. Dažas programmas nenodrošina šo iespēju.

- 1 Atveriet programmu un ritiniet līdz objektam, kuram vēlaties pievienot īsceļu.
- 2 Izvēlieties Iespējas→ Pievienot izlasei un nospiediet Labi.
- Isceļš! Isceļš mapē Izlase tiek automātiski atjaunināts, ja pārvietojat tam atbilstošo objektu, piem., no vienas mapes uz citu.

Īsceļu izmantošana:

- Lai atvērtu īsceļu, ritiniet līdz ikonai un nospiediet (). Fails tiek atvērts atbilstošajā programmā.
- Lai izdzēstu īsceļu, ritiniet līdz īsceļam, kas jāizmet, un izvēlieties lespējas→ Dzēst īsceļu. Īsceļa izmešana neietekmē tam atbilstošo failu. Noklusētos īsceļus nevar izdzēst.
- Lai mainītu īsceļa nosaukumu, izvēlieties lespējas→ Mainītīsceļa nos. levadiet jauno nosaukumu. Šīs izmaiņas ietekmē tikai īsceļu, nevis īsceļam atbilstošo failu vai objektu.

Gaidīšanas režīmā nospiediet Izlase vai atveriet Izvēlne→ Izvēlne→ Izlase.

Izlases galvenā skata iespējas: Atvērt, Mainīt īsceļa nos., Pārvietot, Saraksta skats | Režģa skats, Palīdzība un Iziet.

| Kalendärs  | J |       |
|------------|---|-------|
| lespējas   |   | Iziet |
| 14. attēls |   |       |

## 83

Izlases galvenais skats.

# Palīgrīki

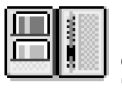

#### 

Seifa galvenā skata iespējas: Atvērt, Uzstādījumi, Palīdzība un Iziet.

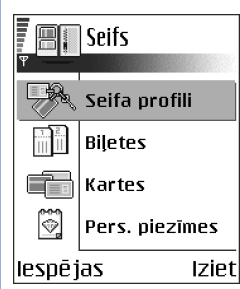

15. attēls Seifa galvenais skats.

## Seifs

Seifā tiek glabāta personiska informācija — kredītkaršu un debetkaršu numuri, adreses un citi noderīgi dati, piem., lietotājvārdi un paroles.

Seifā saglabāto informāciju var viegli izmantot pārlūkošanas laikā, lai automātiski aizpildītu pārlūka lapu automātiskās formas, piem., ja kādā pakalpojumā jāievada kredītkartes dati. Seifā iekļautie dati tiek šifrēti, un tos aizsargā jūsu izvēlēts seifa kods.

Seifa datus varat sagrupēt profilos, kam var piekļūt, piem., iepērkoties tiešsaistē.

Seifs ir izveidots tā, ka pēc 5 minūtēm tas automātiski aizveras. Ievadiet seifa kodu, lai atkal varētu piekļūt tā saturam. Ja vēlaties, automātiskā taimauta ilgumu varat mainīt. <u>Sk. "Seifa uzstādījumi" 87. lpp.</u>

### Seifa koda ievadīšana

Ikreiz pirms seifa atvēršanas ir jāievada seifa kods.

Atverot seifu pirmo reizi, ir jāizveido savs piekļuves kods:

- 1 levadiet brīvi izvēlētu kodu (4- 10 burtciparu rakstzīmes) un nospiediet Labi.
- 2 Kods ir jāapstiprina. Ievadiet to pašu kodu un nospiediet Labi. Neizpaudiet nevienam seifa kodu!

levadiet izveidoto kodu un nospiediet Labi.

Ja trīs reizes pēc kārtas ievadāt nepareizu seifa kodu, seifa programma tiek bloķēta uz piecām minūtēm. Šis laiks paildzinās, ja atkal tiek ievadīts nepareizs seifa kods.

Ja aizmirstat sava seifa kodu, ir jānorāda jauns kods, taču visa seifā saglabātā informācija zūd. <u>Sk. "Seifa satura un seifa koda dzēšana" 87. lpp.</u>

#### Personisko karšu datu saglabāšana

- 1 Galvenajā seifa izvēlnē izvēlieties kategoriju *Kartes* un nospiediet 🔘.
- Sarakstā izvēlieties kartes veidu un nospiediet ().
  - Maksāj. kartes kredīta un debeta kartes.
  - Atlaižu kartes klienta un veikalu kartes.
  - Piekļuves kartes tiešsaistes pakalpojumu personiskie lietotājvārdi un paroles.
  - Adrešu kartes galvenā kontaktinformācija mājām/darbam.
  - Liet. info kartes individuāla tiešsaistes pakalpojumu izlase.
- 3 Izvēlieties lespējas→ Jauna karte. Tiek atvērta tukša forma.
- 4 Aizpildiet laukus un nospiediet Gatavs.

Kredītkaršu informāciju varat arī saņemt tieši tālrunī no kartes izdevēja vai pakalpojumu sniedzēja (ja šāds pakalpojums tiek piedāvāts). Jūs informēs par kartes kategoriju. Saglabājiet vai izmetiet karti. Saglabātu karti var apskatīt vai pārdēvēt, taču to nevar rediģēt.

Varat atvērt, rediģēt vai izdzēst kartes laukus. Aizverot visas izmaiņas tiek saglabātas.

### Personisko piezīmju izveide

Personiskajās piezīmēs var glabāt konfidenciālu informāciju, piem., bankas konta numuru. Personisko piezīmju datiem var piekļūt no pārlūka. Piezīmi var nosūtīt arī kā īsziņu.

- Galvenajā seifa izvēlnē izvēlieties kategoriju Pers. piezīmes un nospiediet ().
- Izvēlieties lespējas → Jauna karte. Tiek atvērta tukša piezīme.
- Lai sāktu rakstīt, nospiediet  $\sqrt{2}$   $\sqrt{2}$   $\sqrt{2}$  . Nospiediet  $\sqrt{2}$ , lai nodzēstu rakstzīmes. Nospiediet Gatavs, lai saglabātu.

## Seifa profila izveide

Kad esat saglabājis personisko informāciju, varat to apvienot, izveidojot seifa profilu. Lietojot seifa profilu, seifa datus par dažādām kartēm un kategorijām varat izmantot pārlūkā.

Kartes informācijas apskates vai rediģēšanas laikā pieejamās iespējas: Dzēst, Palīdzība un Iziet.

- Galvenajā seifa izvēlnē izvēlieties kategoriju Seifa profili un nospiediet ().
- 2 Izvēlieties lespējas→ Jauna karte. Tiek atvērta jauna seifa profila forma.
- 3 Aizpildiet laukus, kā aprakstīts tālāk, un nospiediet Gatavs. Atsevišķos laukos jābūt datiem, kas izvēlēti seifā. Pirms seifa profila izveides šie dati ir jāsaglabā atbilstošajā kategorijā; pretējā gadījumā profilu nevar izveidot.
  - Profila nosaukums izvēlieties un ievadiet profila nosaukumu.
  - Maksājumu karte izvēlieties karti kategorijā Maksājumu kartes.
  - Atlaižu karte izvēlieties karti kategorijā Atlaižu kartes.
  - Tiešās piekļuves karte izvēlieties karti kategorijā Tiešās piekļuves kartes.
  - Piegādes adrese izvēlieties adresi kategorijā Adrešu kartes.
  - Rēķina adrese pēc noklusējuma tā atbilst piegādes adresei. Lai norādītu citu adresi, izvēlieties to kategorijā Adrešu kartes.
  - Lietotāja info karte izvēlieties karti kategorijā Lietotāja info karte.
  - Saņemt e-kvīti izvēlieties saņemšanas adresi kategorijā Adrešu kartes.
  - Sūtīt e-kvīti izvēlieties Uz tālruni, Uz e-pastu vai Uz tālr. un e-p.
  - RFID sūtīšana izvēlieties leslēgta vai lzslēgta. Šis uzstādījums nosaka, vai jūsu unikālā tālruņa identifikācija jānosūta kopā ar seifa profilu (turpmāk tiks izmantota RFID (Radio Frequency Identification — radiofrekvenču identifikācija) marķēšana).

#### Seifa informācijas izmantošana pārlūkā

Izmantojot mobilos pakalpojumus, kuri nodrošina seifa funkciju, seifā saglabāto informāciju var ielādēt, lai tiešsaistes elektroniskajā formā automātiski ievadītu datus. Piem., ielādējot maksājumu kartes informāciju, nav jāievada kartes numurs un derīguma termiņš ikreiz, kad tie jānorāda (atkarībā no pārlūkotā satura). Kā arī, izveidojot savienojumu ar mobilajiem pakalpojumiem, kuros tiek prasīta autentifikācija, varat izmantot savu lietotājvārdu un paroli, ko esat saglabājis kā piekļuves karti. <u>Sk. "Objekta</u> jegāde" 104. lpp.

## Biļešu datu apskate

Varat saņemt informāciju par biļetēm, kas iegādātas tiešsaistē ar pārlūka palīdzību. Saņemtā informācija tiek saglabāta seifā. Lai apskatītu informācijas ziņojumus:

- 1 Galvenajā seifa izvēlnē izvēlieties kategoriju Biletes un nospiediet 🔘.
- 2 Izvēlieties lespējas→ Skatīt.

## Seifa uzstādījumi

- Seifa kods lai mainītu seifa kodu. Tiek parādīts aicinājums ievadīt pašreizējo kodu, izveidot jaunu kodu un apstiprināt jauno kodu.
- *RFID* norādiet tālruņa ID kodu, veidu un sūtīšanas iespējas (turpmāk tiks izmantota RFID marķēšana).
- Autom. aizvēršana lai mainītu automātiskā taimauta ilgumu (1- 60 minūtes). Kad beidzies taimauts, seifa kods ir jāievada vēlreiz, lai varētu piekļūt seifa saturam.

### Seifa satura un seifa koda dzēšana

Lai dzēstu gan seifa saturu, gan seifa kodu:

- 1 Gaidīšanas režīmā ievadiet \*#7370925538#.
- 2 levadiet tālruņa atslēgas kodu un nospiediet Labi. Sk. "Drošība" 72. lpp.
- 3 Tālrunis parāda aicinājumu apstiprināt datu dzēšanu. Nospiediet Labi.

Nākamajā reizē, atverot seifu, jāievada jauns seifa kods. Sk. "Seifa koda ievadīšana" 84. lpp.

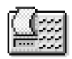

## Kalkulators

- 1 levadiet aprēķinu pirmo skaitli. Ja kļūdāties, nospiediet <u>c</u>, lai to nodzēstu.
- 2 Ritiniet līdz aritmētiskajai funkcijai un nospiediet 🔘, lai to izvēlētos.
- 3 levadiet otro skaitli.

Biļešu galvenā skata iespējas: *Skatīt*, Dzēst, Pārdēvēt, Atzīmēt/ noņemt atz., Palīdzība un Iziet.

Kalkulatora iespējas: Pēdējais rezultāts, Atmina, Notīrīt ekrānu, Palīdzība un Iziet.

Lai veiktu aprēķinu, ritiniet līdz = un nospiediet ).

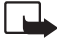

Piezīme. Šim kalkulatoram ir ierobežota precizitāte, tādējādi var rasties noapalošanas klūdas, it īpaši vairākkārt veicot dalīšanu.

- Lai pievienotu decimālzīmi, nospiediet *1*.
- Nospiediet un turiet  $\boxed{\ c}$ , lai nodzēstu iepriekšējā aprēķina rezultātu.
- Lietojiet 📷 un 👿, lai apskatītu iepriekšējos aprēķinus un pārvietotos lapā.

## **Konvertors**

Konvertorā var pārvērst mērvienības, piem., garumu (Garums), no vienas mērvienību sistēmas uz citu, piem., Jardi uz Metri.

#### $\triangleleft$ Atveriet Izvēlne $\rightarrow$ Palīqrīki→ Konvertors.

Konvertora iespējas: Konversijas tips, Valūtu kursi (nav pieejama citām vienībām). Palīdzība un Iziet.

Konvertoram ir ierobežota precizitāte, kas var radīt noapaļošanas kļūdas.

### Vienību konvertēšana

Pirms valūtu konvertēšanas ir jāuzstāda valūtas kurss. Sk. "Pamatvalūtas un maiņas kursu uzstādīšana" 89. lpp.

- 1 Ritiniet līdz laukam Tips un nospiediet 🔘, lai atvērtu mērvienību sarakstu. Ritiniet līdz mērvienībai, kuru vēlaties lietot, un nospiediet Labi.
- 2 Ritiniet līdz pirmajam laukam Vienība un nospiediet 🔘, lai atvērtu pieejamo vienību sarakstu. Izvēlieties vienību, kuru vēlaties pārvērst, un nospiediet Labi.
- 3 Ritiniet līdz nākamajam laukam Vienība un izvēlieties vienību, uz kuru vēlaties pārvērst.
- 4 Ritiniet līdz pirmajam laukam Cik un ievadiet vērtību, ko vēlaties pārvērst. Vērtība otrā laukā Cik mainās automātiski, uzrādot pārvērsto vērtību.

Nospiediet 🔎, lai pievienotu decimālzīmi, un nospiediet <a>+, -</a>, lai iegūtu +, -(temperatūrai) un E (eksponents) simbolus.

Ja ievadāt vērtību otrajā laukā Cik, mainās konvertācijas secība. Rezultāts tiek uzrādīts pirmajā laukā Cik.

### Pamatvalūtas un maiņas kursu uzstādīšana

Lai varētu veikt valūtu konvertēšanu, ir jāizvēlas pamatvalūta (parasti tā ir jūsu valsts valūta) un jānorāda maiņas kursi.

Pamatvalūtas kurss vienmēr ir 1. Pamatvalūta nosaka citu valūtu maiņas kursus.

- 1 Izvēlieties Valūta kā mērvienības tipu un pēc tam izvēlieties lespējas→ Valūtu kursi. Tiek atvērts valūtu saraksts, kura sākumā norādīta pamatvalūta.
- 2 Lai mainītu pamatvalūtu, ritiniet līdz valūtai (parasti vietējai valūtai) un izvēlieties Iespējas→ Norādīt pamatvalūtu.
  - Padoms. Mainot pamatvalūtu, visi iepriekš uzstādītie maiņas kursi tiek uzstādīti uz 0, un ir jāievada jauni kursi.
- 3 Pievienojiet maiņas kursus, ritiniet līdz valūtai un ievadiet jauno kursu, t.i., cik valūtas vienību atbilst vienai izvēlētās pamatvalūtas vienībai.
- 4 Kad esat ievadījis visus nepieciešamos maiņas kursus, varat veikt valūtu konvertēšanu. <u>Sk. "Vienību konvertēšana" 88. lpp.</u>

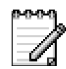

## Piezīmes

Piezīmes var piesaistīt izlasei un nosūtīt citām ierīcēm. Kā piezīmes var saglabāt saņemtos vienkārša teksta failus (TXT formāts).

 Nospiediet (<u>- 0</u>), lai sāktu rakstīt. Nospiediet (<u>c</u>), lai nodzēstu burtus. Nospiediet Gatavs, lai saglabātu.

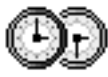

## Pulkstenis

### Pulksteņa uzstādījumu mainīšana

• Lai mainītu laiku vai datumu, programmā Pulkstenis izvēlieties lespējas→ Uzstādījumi.

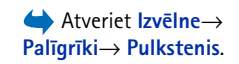

 $\blacktriangleright$  Atveriet Izvēlne $\rightarrow$ 

 $Palīqrīki \rightarrow Piezīmes.$ 

Pulksteņa iespējas: Uzstādīt signālu, Mainīt signālu, Noņemt signālu, Uzstādījumi, Palīdzība un Iziet.

### Modinātāja uzstādīšana

- 5 levadiet modinātāja laiku un nospiediet Labi. Kad ir aktivizēts modinātājs, tiek parādīts indikators •
- Lai atceltu modinātāju, atveriet pulksteni un izvēlieties lespējas→ Noņemt signālu.

#### Modinātāja izslēgšana

- Lai izslēgtu modinātāju, nospiediet Pārtraukt.
- Nospiediet Atlikt, lai modinātāja zvanu atliktu uz piecām minūtēm, kad tas atkal sāk zvanīt. To var veikt ne vairāk kā piecas reizes.

Ja signāla laiks pienāk, kad tālrunis ir izslēgts, tas automātiski ieslēdzas un atskan signāls. Ja nospiežat **Pārtraukt**, tālrunī jānorāda, vai aktivizēsit to zvanīšanai. Nospiediet Nē, lai izslēgtu tālruni, vai Jā, lai zvanītu un saņemtu zvanus. Nenospiediet Jā vietās, kur mobilo tālruņu lietošana ir aizliegta vai var radīt traucējumus un ir bīstama.

#### Signāla personalizēšana

- 1 Lai mainītu modinātāja signālu, izvēlieties lespējas→ Uzstādījumi.
- 2 Ritiniet līdz Pulksteņa signāls un nospiediet 🔘.
- 3 Ritinot signālu sarakstu, varat apstāties pie signāla, lai to noklausītos pirms izvēles. Lai izvēlētos pašreizējo signālu, nospiediet Paņemt.

## 👌 Balss ieraksti

Atveriet
Izvēlne→ Palīgrīki→
Ieraksti.

Skaņas ierakstu programma ļauj ierakstīt tālruņa sarunas un balss piezīmes. Ierakstot tālruņa sarunas, abas puses ieraksta laikā ik pēc piecām sekundēm dzird toņa signālu.

lerakstītie faili tiek saglabāti galerijā. Sk. "Galerija" 41. lpp.

Izvēlieties lespējas→ lerakstīt sk. klipu, ritiniet līdz funkcijai un nospiediet (), lai to izvēlētos. Lietojiet: — lai ierakstītu, 
 — pauzei, — lai pārtrauktu, 

 — lai ātri pārtītu uz priekšu, — lai ātri attītu atpakaļ, un 

 — lai atskaņotu atvērto skaņas failu.

Balss ierakstus nevar izmantot, ja ir aktivizēts datu zvans vai GPRS savienojums.

## 🕑 Tērzēšana (tīkla pakalpojums)

Tērzēšanas funkcija ļauj sarunāties ar citām personām, izmantojot tērzēšanas ziņas, kā arī iesaistīties diskusiju forumos (tērzēšanas grupās) par noteiktām tēmām. Kad esat reģistrējies tērzēšanas pakalpojumā, varat pieteikties pakalpojumu sniedzēja tērzēšanas serverī. Sk. 16. att. 92. lpp.

Informāciju par tērzēšanas pakalpojumu pieejamību, cenām un tarifiem iegūsit no tīkla operatora un/vai pakalpojumu sniedzēja. Pakalpojumu sniedzēji arī paskaidros, kā lietot šos pakalpojumus.

#### Pirms izmantojat tērzēšanu

Lai varētu piekļūt tērzēšanas pakalpojumam, jums ir jāsaglabā šī pakalpojuma uzstādījumi. Uzstādījumus varat saņemt no tīkla operatora vai pakalpojumu sniedzēja, kurš piedāvā konkrēto pakalpojumu. <u>Sk. "Viedziņu saņemšana" 52. lpp.</u> Uzstādījumus varat arī ievadīt manuāli. <u>Sk. "Tērzēšanas un dalības serveri" 97. lpp.</u>

#### Savienojuma izveide ar tērzēšanas serveri

- Lai izveidotu savienojumu ar tērzēšanas serveri, atveriet Izvēlne→ Tērzēšana. Varat mainīt tērzēšanas serveri, ar kuru jāveido savienojums. <u>Sk. "Tērzēšanas un dalības</u> serveri" 97. lpp.
- 2 Kad ir izveidots savienojums, ievadiet savu lietotāja ID un paroli un nospiediet () vai arī nospiediet Atcelt, lai paliktu bezsaistē. Esot bezsaistē, tālrunis nav savienots ar tērzēšanas serveri un jūs nevarat ne nosūtīt, ne saņemt ziņas. Lai pieteiktos vēlāk, izvēlieties lespējas→ Pieteikties.

Skaņas ierakstu iespējas: lerakstīt sk. klipu, Dzēst, Pārdēvēt skaņas kl., Sūtīt, Atvērt galeriju, Uzstādījumi, Pievienot izlasei, Palīdzība un Iziet.

Atveriet Izvēlne→ Palīgrīki→ Tērzēšana.

Tērzēšanas galvenā skata iespējas: Atvērt, Pieteikties, Atteikties, Uzstādījumi, Palīdzība un Iziet.

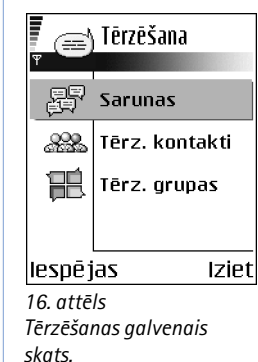

Lietotāja ID un paroli varat saņemt no pakalpojumu sniedzēja.

Lai atteiktos, izvēlieties lespējas  $\rightarrow$  *Atteikties*.

### Tērzēšanas uzstādījumu maiņa

Izvēlieties lespējas→ Uzstādījumi→ Tērz. uzstād.

- Lietot segvārdu izvēlieties Jā, lai ievadītu segvārdu (ne vairāk kā 10 rakstzīmes).
- Dalība tērzēšanā lai liegtu citiem iespēju redzēt, vai esat tiešsaistē, izvēlieties Nav aktivizēta.
- Atļaut ziņas no izvēlieties Visiem, No tērz. kontaktiem vai Neviena.
- Atļaut ielūgumus no izvēlieties Visiem, No tērz. kontaktiem vai Neviena.
- Ziņu ātrums izvēlieties, cik ātri tiek rādītas jaunās ziņas.
- Pieejamības atjaun. izvēlieties, kā jāatjaunina informācija par to, vai jūsu tērzēšanas kontakti ir tiešsaistē vai bezsaistē. Izvēlieties Automātiski vai Manuāli.
- Ielādēt pieejamību izvēlieties Visiem kont. vai Izvēlēt. kont.

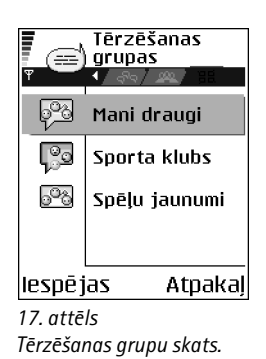

## Pievienošanās tērzēšanas grupai un tās pamešana

Atveriet skatu Terz. grupas. Tiek parādīts to tērzešanas grupu saraksts, kuras esat saglabājis vai kurām pašlaik esat pievienojies. Sk. 17. att. 92. lpp. Blakus grupai redzamā ikona norāda tās tipu:

- grupa, kuru pats esat izveidojis un kurai pašlaik esat pievienojies.
- 🖏 grupa, kuru pats esat izveidojis, bet kurai pašlaik neesat pievienojies.
- 🚰 grupa, kuru esat saglabājis un kurai pašlaik esat pievienojies.
- 🛐 grupa, kuru esat saglabājis, bet kurai pašlaik neesat pievienojies.
- 🧓 grupa, kurai pašlaik esat pievienojies, bet kuru neesat saglabājis.

Lai pievienotos tērzēšanas grupai: ritiniet līdz grupai sarakstā un nospiediet (). Lai pievienotos tērzēšanas grupai, kuras nav sarakstā, bet kurai zināt grupas ID, izvēlieties lespējas→ *Pievienoties grupai*. Ievadiet grupas ID un nospiediet ().

Copyright © 2004 Nokia. All rights reserved.

Varat ritināt līdz grupai, nospiest **lespējas** → *Tērzēšanas grupa* un izvēlēties: *Saglabāt grupu, Dzēst, Skatīt dalībniekus*, lai apskatītu, kas pašlaik ir pievienojies grupai, *Tērz. grupas detaļas*, lai apskatītu grupas ID, tēmu, dalībniekus, rediģēšanas tiesības grupā un to, vai grupā ir atļauts sūtīt privātas ziņas, un *Tērz. gr. uzstādījumi*, lai apskatītu un rediģētu tērzēšanas grupas uzstādījumus. <u>Sk. "Tērzēšanas grupas uzstādījumu mainīšana" 96. lpp.</u>

Lai pamestu tērzēšanas grupu: izvēlieties lespējas→ lzstāties no sarunas.

#### Tērzēšanas grupu un lietotāju meklēšana

Atveriet skatu Tērz. grupas un izvēlieties lespējas→ Meklēt→ Grupas vai Lietotāji.

- Grupas var meklēt pēc Grupas nosaukuma, Tēmas un Dalībniekiem (lietotāja ID). Atrasto grupu skatā var izvēlēties Jauna meklēšana, Pievienoties un Saglabāt grupu.
- Lietotājus (Lietotāji) var meklēt pēc Lietotājvārda, Lietotāja ID, Tālruņa numura un Epasta adreses. Atrastajiem lietotājiem var izvēlēties Jauna meklēšana, Atvērt sarunu, Piev. tērz. kontakt., lai saglabātu kontaktu, Sūtīt ielūgumu un Piev. bloķēto sar., lai bloķētu (vai atbloķētu) ziņas no šī kontakta.

Kad ir redzami meklēšanas rezultāti, varat izvēlēties lespējas→ Jauna meklēšana, Citi rezultāti tai pašai meklēšanai un lepriekšējie rezult, lai apskatītu iepriekšējās meklēšanas rezultātus.

### Tērzēšana tērzēšanas grupā

Kad esat pievienojies tērzēšanas grupai, varat apskatīt ziņas, ar kurām notiek apmaiņa šajā grupā, kā arī pats nosūtīt ziņas.

- Lai nosūtītu ziņu, uzrakstiet to un nospiediet ().
- Lai dalībniekam nosūtītu privātu ziņu (ja grupā tas ir atļauts), izvēlieties lespējas→ Sūtīt privātu ziņu, izvēlieties adresātu, uzrakstiet ziņu un nospiediet (). Lai atbildētu uz jums atsūtītu privātu ziņu, izvēlieties lespējas→ Atbildēt.

Tērzēšanas grupu skata iespējas: Atvērt, Pievienoties grupai, Izveidot jaunu gr., Izstāties no sarunas, Tērzēšanas grupa, Meklēt, Uzstādījumi, Palīdzība un Iziet.

lespējas tērzēšanas laikā: Sūtīt, Sūtīt privātu ziņu, Atbildēt, Sūtīt ielūgumu, Izstāties, Saglabāt grupu, Reģistrēt sarunuļ Beigt reģistrēšanu, Palīdzība un Iziet. Lai tiešsaistē esošos kontaktus uzaicinātu pievienoties tērzēšanas grupai (ja grupā tas ir atļauts), izvēlieties lespējas $\rightarrow S \overline{u} t \overline{t} iel \overline{u} gumu$ , izvēlieties kontaktus, kurus aicināsit, uzrakstiet uzaicinājuma ziņu un nospiediet Gatavs.

#### Ziņu reģistrēšana

Lai reģistrētu ziņas, ar kurām notiek apmaiņa tērzēšanas grupā vai individuālas sarunas laikā, izvēlieties **lespējas**→ *Reģistrēt sarunu.* levadiet ziņu faila nosaukumu un nospiediet **(**). Lai beigtu reģistrēšanu, izvēlieties **lespējas**→ *Beigt reģistrēšanu.* 

Reģistrēto ziņu faili tiek saglabāti programmā Piezīmes. Sk. "Piezīmes" 89. lpp.

#### Ziņu bloķēšana

Lai aizliegtu ziņu saņemšanu no konkrētiem tērzēšanas pakalpojuma lietotājiem, izvēlieties **lespējas**→ *Bloķēš, iespējas* un pēc tam:

- Piev. bloķēto sar. lai bloķētu ziņas no pašlaik izvēlētā lietotāja.
- Piev. ID sar. manuāli ievadiet lietotāja ID un nospiediet ().
- Sk. bloķēto sarakstu lai apskatītu lietotājus, kuru ziņas ir bloķētas.
- Atbloķēt lai izņemtu lietotāju no bloķētā saraksta, izvēlieties lietotāju un nospiediet .

#### Individuālu sarunu sākšana un apskate

Atveriet skatu Sarunas, lai piekļūtu to tērzēšanas pakalpojuma lietotāju sarakstam, ar kuriem jums pašlaik notiek saruna. Sk. 18. att. 94. lpp.

Lai sāktu jaunu sarunu, izvēlieties lespējas→ Jauna saruna un pēc tam:

- Izvēlēties adresātu lai apskatītu to saglabāto tērzēšanas kontaktu sarakstu, kuri pašlaik ir tiešsaistē. Ritiniet līdz kontaktam un nospiediet .
- Ievadīt lietotāja ID ievadiet lietotāja ID un nospiediet (). Pakalpojumu sniedzējs nodrošina lietotāja ID tiem, kuri reģistrējas pakalpojumā.

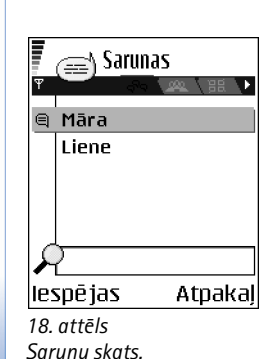

Palīgrīki

Lai apskatītu notiekošo sarunu, ritiniet līdz lietotājam un nospiediet (). Lai turpinātu sarunu, uzrakstiet ziņu un nospiediet (). Lai atgrieztos sarunu sarakstā, neaizverot sarunu, nospiediet **Atpaka**.

Lai aizvērtu sarunu, izvēlieties lespējas→ Beigt sarunu.

lzejot no tērzēšanas programmas, notiekošās sarunas tiek automātiski aizvērtas.

Lai lietotāju saglabātu pie tērzēšanas kontaktiem, ritiniet līdz lietotājam un izvēlieties **lespējas** — *Piev. tērz. kontakt.* 

Lai nosūtītu automātiskas atbildes uz ienākošajām ziņām, izvēlieties **lespējas** $\rightarrow$ *lesl. autom. atbildi.* levadiet tekstu un nospiediet **Gatavs**.

### Tērzēšanas kontakti

Atveriet skatu Tērz. kontakti, lai apskatītu saglabāto tērzēšanas kontaktu sarakstu. Blakus kontaktiem, kuri pašlaik ir tiešsaistē, ir redzams 🔔, bet blakus bezsaistes kontaktiem — 🕌.

Lai izveidotu jaunu kontaktu, izvēlieties lespējas  $\rightarrow$  Jauns tērz. kont. Aizpildiet lauku Vārds un Lietotāja ID un nospiediet Gatavs.

Varat ritināt līdz kontaktam un nospiest (), lai apskatītu kontakta datus. Nospiediet **Iespējas** un izvēlieties:

- Rediģēt lai rediģētu kontakta datus.
- Atvērt sarunu lai sāktu jaunu sarunu vai turpinātu notiekošo sarunu ar kontaktu.
- leslēgt sekošanu lai saņemtu paziņojumu ikreiz, kad tērzēšanas kontakts pāriet tiešsaistē vai bezsaistē.
- Pieder grupām lai apskatītu, kurām grupām tērzēšanas kontakts ir pievienojies.
- Atjaunot pieejamību lai atjauninātu informāciju par to, vai kontakti ir tiešsaistē vai bezsaistē. Šī iespēja nav pieejama, ja Tērz. uzstād. funkcijas Pieejamības atjaun. uzstādījums ir Automātiski.

Sarunu skata iespējas: Sūtīt, Piev. tērz. kontakt., Pārsūtīt, Reģistrēt sarunuļ Beigt reģistrēšanu, Bloķēš. iespējas, Beigt sarunu, Palīdzība un Iziet.

Ikona: 🔁 blakus lietotājam norāda, ka esat saņēmis jaunu ziņu no konkrētā lietotāja. Tērzēšanas kontaktu skata iespējas: Atvērt, Atvērt sarunu, leslēgt sekošanu, Pieder grupām, Jauns tērz. kont., Rediģēt, Dzēst, Atjaunot pieejamību, Bloķēš. iespējas, Meklēt, Uzstādījumi, Palīdzība un lziet.

## Tērzēšanas grupas uzstādījumu mainīšana

Tērzēšanas grupas uzstādījumus varat mainīt, ja pats esat izveidojis grupu vai tās veidotājs ir piešķīris jums rediģēšanas tiesības. Atveriet skatu **Tērz. grupas**, ritiniet līdz vajadzīgajai grupai un izvēlieties **Iespējas**→ *Tērzēšanas grupa*→ *Tērz. gr. uzstādījumi*. <u>Sk. "Jaunas tērzēšanas grupas izveide" 96. lpp.</u>

#### Jaunas tērzēšanas grupas izveide

Atveriet skatu **Tērz.** grupas un izvēlieties lespējas→ *Izveidot jaunu gr.* levadiet grupas uzstādījumus:

- Grupas nosaukums, Grupas tēma un Sveiciens, ko dalībnieki redz, pievienojoties grupai.
- Grupas lielums maksimālais dalībnieku skaits, cik daudz drīkst pievienoties grupai.
- Atļaut meklēšanu lai norādītu, vai citi var atrast šo tērzēšanas grupu, veicot meklēšanu.
- Rediģēšanas tiesības ritiniet līdz tērzēšanas grupas dalībniekiem, kuriem vēlaties piešķirt rediģēšanas tiesības un atļauju uzaicināt kontaktus pievienoties grupai.
- Grupas dalībnieki Sk. "Piekļuves ierobežošana tērzēšanas grupai" 96. lpp.
- Aizliegtie parāda aizliegto dalībnieku sarakstu.
- Atļaut privātu tērz. lai atļautu vai aizliegtu privātu ziņapmaiņu starp dalībniekiem.
- Grupas ID tiek izveidots automātiski, un to nevar mainīt.

#### Piekļuves ierobežošana tērzēšanas grupai

Varat izveidot slēgtu tērzēšanas grupu, sastādot sarakstu **Grupas dalībnieki**. Grupai drīkst pievienoties tikai sarakstā iekļautie lietotāji. Atveriet skatu **Tērz. grupas**, ritiniet līdz vajadzīgajai grupai un izvēlieties **lespējas**→ *Tērzēšanas grupa*→ *Tērz. gr. uzstādījumi*→ *Grupas dalībnieki*→ *Tikai izvēlētie*.

- Lai sarakstam pievienotu lietotāju, izvēlieties Pievienot un Tērzēšanas kontakts vai levadīt lietotāja ID.
- Lai izņemtu lietotāju no saraksta, ritiniet līdz lietotājam un izvēlieties Noņemt.
- Lai nodzēstu sarakstu un atkal atļautu grupai pievienoties pilnīgi visiem tērzēšanas lietotājiem, izvēlieties Noņemt visus.

### Tērzēšanas un dalības serveri

Izvēlieties **lespējas**→ *Uzstādījumi*→ *Serv. uzstād*. Uzstādījumus var saņemt kā viedziņu no pakalpojumu sniedzēja, kurš piedāvā tērzēšanas pakalpojumu.

- Lai mainītu tērzēšanas vai dalības serveri, ar kuru jāveido savienojums, izvēlieties Noklusētais serveris.
- Lai mainītu dalības pieteikšanās veidu, izvēlieties Pieteikšanās veids un pēc tam Automātiski, Aut. mājas tīklā vai Automātiski.
- Lai mainītu tērzēšanas pieteikšanās veidu, izvēlieties Pieteikšanās veids un pēc tam Automātiski vai Automātiski.
- Lai pievienotu jaunu serveri, izvēlieties lespējas→ Jauns serveris. Ievadiet vai izvēlieties uzstādījumus: Servera nosaukums un Lietotais piekļuves p., lai izveidotu savienojumu ar serveri, tērzēšanas servera Web adrese, jūsu Lietotāja ID un pieteikšanās Parole. <u>Sk. "Savienojuma uzstādījumi" 67. lpp.</u>

Lietotāja ID un paroli var iegūt no pakalpojumu sniedzēja, kad reģistrējaties pakalpojumā. Ja nezināt savu lietotāja ID vai paroli, sazinieties ar pakalpojumu sniedzēju.

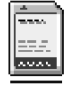

## Atmiņas karte

Plašāku informāciju par atmiņas kartes ievietošanu tālrunī skatiet darba sākšanas rokasgrāmatā. Atmiņas karti var izmantot, lai saglabātu savus multivides failus, piem., videoklipus un skaņas failus, fotoattēlus, ziņapmaiņas datus, kā arī lai veidotu informācijas dublējumkopiju no tālruņa atmiņas.

Tālruņa Nokia 7610 komplektācijā ietilpst mazizmēra multivides karte (Reduced Size MultiMediaCard — RS-MMC), kurā, iespējams, ir neatkarīgu izstrādātāju pievienojumprogrammas. Šīs lietojumprogrammas ir īpaši izstrādātas, lai tās būtu saderīgas ar jūsu tālruni.

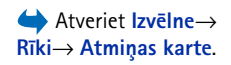

Atmiņas kartē pieejamās iespējas: Dublēt tālr. atmiņu, Atjaunot no kartes, Formatēt atm. karti, Atm. kartes nosauk., Uzstādīt paroli, Mainīt paroli, Noņemt paroli, Atbloķēt atm. karti, Atmiņas detaļas, Palīdzība un Iziet. Sīkāka informācija par to, kā lietot atmiņas karti kopā ar citām šī tālruņa modeļa funkcijām un programmām, ir sniegta nodaļās, kurās aprakstītas atbilstošās funkcijas un programmas.

Atmiņas kartes glabājiet maziem bērniem nepieejamās vietās.

Šajā ierīcē izmantojiet tikai saderīgas multivides kartes (MultiMediaCard — MMC). Citas atmiņas kartes, piemēram, Secure Digital (SD) kartes, nav piemērotas MMC kartes slotam un nav saderīgas ar šo ierīci. Nesaderīgas atmiņas kartes lietošana var kaitēt gan atmiņas kartei, gan ierīcei, bet nesaderīgajā kartē saglabātie dati var tikt bojāti.

#### Atmiņas kartes formatēšana

Formatējot atmiņas karti, tiek neatgriezeniski zaudēti visi kartē esošie dati.

Dažas atmiņas kartes tiek tirgotas jau iepriekš formatētas, bet citas ir jāformatē. Lai nodrošinātu atmiņas kartes pareizu darbību, tā vienmēr jāformatē tālrunī Nokia 7610. Ja formatēšana notiek citā operētājsistēmā, nav iespējams garantēt piekļuvi atmiņai un tās darbību.

Izvēlieties lespējas → Formatēt atm. karti.

Izvēlieties Jā, lai apstiprinātu. Kad formatēšana ir pabeigta, ievadiet atmiņas kartes nosaukumu (ne vairāk kā 11 burtus vai ciparus).

#### Informācijas dublēšana un atjaunošana

Lai informāciju no tālruņa atmiņas dublētu atmiņas kartē, izvēlieties **lespējas**  $\rightarrow$  *Dublēt tālr. atmiņu*. Lai informāciju no atmiņas kartes atjaunotu tālruņa atmiņā, izvēlieties **lespējas**  $\rightarrow$  *Atjaunot no kartes*.

Tālruņa atmiņai var veidot dublējumkopijas un tās atjaunot tikai tajā pašā tālrunī.

### Atmiņas kartes bloķēšana

Lai uzstādītu paroli, kas bloķē atmiņas karti pret tās nesankcionētu lietošanu, izvēlieties **lespējas** — *Uzstādīt paroli.* 

Tālrunis prasa ievadīt un apstiprināt paroli. Parole var būt ne vairāk kā astoņas rakstzīmes gara.

Parole tiek saglabāta tālrunī, un tā nav jāievada vēlreiz, ja atmiņas karti turpināt lietot tajā pašā tālrunī. Ja atmiņas karti vēlaties izmantot citā tālrunī, jums ir jāievada parole.

#### Atmiņas kartes atbloķēšana

Ja tālrunī ievietojat citu ar paroli aizsargātu atmiņas karti, tālrunis prasa ievadīt kartes paroli. Lai atbloķētu karti:

• Izvēlieties lespējas→ Atbloķēt atm. karti.

Kad parole ir noņemta, atmiņas karte ir atbloķēta un to var izmantot citā tālrunī, nenorādot paroli.

## Atmiņas patēriņa pārbaude

Jūs varat pārbaudīt atmiņas patēriņu dažādām datu grupām un atmiņas kartē pieejamo atmiņu jaunu lietojumprogrammu vai programmatūras instalēšanai.

• Izvēlieties lespējas→ Atmiņas detaļas.

Atveriet
Izvēlne→ Internets vai

/w - 0/.

gaidīšanas režīmā

nospiediet un turiet

# Pakalpojumi un lietojumprogrammas

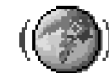

## Web (mobilais pārlūks)

Dažādi pakalpojumu sniedzēji uztur īpaši mobilajiem tālruņiem paredzētas lapas, piedāvājot dažādus pakalpojumus, piem., jaunākās ziņas, laika prognozes, bankas pakalpojumus, informāciju par ceļojumiem, izklaidi un spēlēm. Izmantojot mobilo pārlūku, šos pakalpojumus var apskatīt kā WAP lapas, kas rakstītas valodā WML, XHTML lapas, kas rakstītas valodā XHTML, vai abu gadījumu kombināciju. Ja tālrunis vēl nav ticis izmantots WAP savienojumu izveidei, iespējams, ka palīdzība pirmā savienojuma veidošanā ir jālūdz pakalpojumu sniedzējam vai arī jāapmeklē www.nokia.com/ phonesettings.

Kešatmiņa ir vieta atmiņā, kuru lieto, lai datus uzglabātu īslaicīgi. Iztukšojiet kešatmiņu ikreiz, kad esat mēģinājis piekļūt vai piekļuvis konfidenciālai informācijai, kam nepieciešamas paroles. Informācija vai pakalpojumi, kuriem esat piekļuvis, tiek glabāti kešatmiņā. Lai iztīrītu kešatmiņu, izvēlieties **Iespējas**→ *Navigācijas iesp.*→ *Iztīrīt kešatmiņu*.

Informāciju par pakalpojumu pieejamību, cenām un tarifiem iegūsit no tīkla operatora un/vai pakalpojumu sniedzēja. Pakalpojumu sniedzēji arī paskaidros, kā lietot šos pakalpojumus.

#### Pamatdarbības piekļuvei

- Saglabājiet uzstādījumus, kas nepieciešami, lai piekļūtu vajadzīgajam pārlūka pakalpojumam. <u>Sk. "Tālruņa uzstādīšana pārlūka pakalpojumam" 101. lpp.</u>
- Izveidojiet savienojumu ar pakalpojumu. <u>Sk. "Savienojuma izveide" 101. lpp.</u>

- Sāciet pārlūkot Web lapas. Sk. "Pārlūkošana" 102. lpp.
- Pārtrauciet savienojumu ar pakalpojumu. <u>Sk. "Savienojuma pārtraukšana" 105. lpp.</u>

### Tālruņa uzstādīšana pārlūka pakalpojumam

#### Uzstādījumu saņemšana viedziņā

Pakalpojumu uzstādījumus no tīkla operatora vai pakalpojumu sniedzēja, kas piedāvā pakalpojumu, var saņemt īpašā īsziņā, ko sauc arī par viedziņu. <u>Sk. "Viedziņu saņemšana" 52. lpp.</u> Plašāku informāciju iegūsit no tīkla operatora vai pakalpojumu sniedzēja.

#### Manuālā uzstādījumu ievadīšana

Izpildiet pakalpojumu sniedzēja norādītās instrukcijas.

- Atveriet Uzstādīj.→ Savienojums→ Piekļuves punkti un definējiet piekļuves punkta uzstādījumus. <u>Sk. "Savienojuma uzstādījumi" 67. lpp.</u>
- 2 Atveriet Internets → lespējas → Grāmatz. pārvaldība → Pievienot grāmatz. levadiet grāmatzīmes nosaukumu un pašreizējam piekļuves punktam definētās pārlūka lapas adresi.

### Savienojuma izveide

Kad ir saglabāti visi nepieciešamie savienojuma uzstādījumi, jūs varat piekļūt pārlūka lapām.

Pastāv trīs dažādi veidi, kā piekļūt pārlūka lapām:

- Izvēlieties sava pakalpojumu sniedzēja mājas lapu (
- Izvēlieties grāmatzīmi grāmatzīmju skatā.

Kad esat izvēlējies lapu vai ievadījis adresi, nospiediet 🔘, lai sāktu lapas ielādi.

Grāmatzīmju skata iespējas (ja ir atlasīta grāmatzīme vai mape) ir šādas: Atvērt, lelādēt, Atpakaļ uz lapu, Grāmatz. pārvaldība, Atzīmēt/noņemt atz., Navigācijas iesp., Papildiespējas, Sūtīt, Atrast grāmatzīmi, Detaļas, Uzstādījumi, Palīdzība un lziet.

#### Grāmatzīmju apskate

Šajā ierīcē, iespējams, ir ielādētas ar Nokia nesaistītu lapu grāmatzīmes. Nokia par šīm lapām nesniedz nekādas garantijas un neapstiprina tajās sniegto informāciju. Ja vēlaties tās izmantot, jums jāievēro tie paši piesardzības pasākumi attiecībā uz drošību vai saturu, kādus ievērojat, izmantojot jebkuru interneta vietni.

Grāmatzīmju skatā redzamas grāmatzīmes, kas ļauj atvērt dažāda veida pārlūka lapas. Grāmatzīmes apzīmē šādas ikonas:

na pārlūka piekļuves punktam definētā sākumlapa. Ja pārlūkošanai izmantojat citu pārlūka piekļuves punktu, attiecīgi mainās sākumlapa.

— pēdējā lapa, ko esat apmeklējis. Atvienojot tālruni no pakalpojuma, pēdējās apmeklētās lapas adrese tiek glabāta atmiņā, līdz nākamā savienojuma laikā tiek apmeklēta jauna lapa.

Ritinot grāmatzīmes, izvēlētās grāmatzīmes adrese ir redzama laukā let uz displeja lejasdaļā.

🥟 — grāmatzīme ar virsrakstu.

#### Manuāla grāmatzīmes pievienošana

- 1 Grāmatzīmju skatā izvēlieties lespējas→ Grāmatz. pārvaldība→ Pievienot grāmatz.
- 2 Sāciet aizpildīt laukus. Jādefinē tikai adrese. Grāmatzīmei tiek piešķirts noklusētais piekļuves punkts, ja neizvēlaties citu. Nospiediet , lai ievadītu speciālās rakstzīmes, piem., /, ., : un @. Nospiediet , ], lai nodzēstu rakstzīmes.
- 3 Izvēlieties Iespējas -> Saglabāt, lai saglabātu grāmatzīmi.

#### Pārlūkošana

Pārlūka lapā jaunās saites tiek parādītas ar zilu pasvītrojumu, bet iepriekš apmeklētās — ar violetu pasvītrojumu. Attēliem, kas darbojas kā saites, ir zils rāmītis.

#### Pārlūkošanas laikā lietotie taustiņi un komandas

- Lai atvērtu saiti, nospiediet ().
- Lai ritinātu skatu, lietojiet ritināšanas taustiņu.
- Lai laukā ievadītu burtus un ciparus, spiediet taustiņus 2 -0 2 2. Nospiediet
   , lai ievadītu speciālās rakstzīmes, piem., /, ., : un @. Nospiediet 2, lai nodzēstu rakstzīmes.
- Lai pārlūkošanas laikā pārietu uz iepriekšējo lapu, nospiediet Atpakaļ. Ja Atpakaļ nav pieejams, izvēlieties lespējas → Navigācijas iesp. → Vēsture, lai apskatītu pārlūka sesijas laikā apmeklēto lapu hronoloģisku sarakstu. Vēstures saraksts tiek nodzēsts, aizverot sesiju.
- Lai atzīmētu izvēles rūtiņas un veiktu atlasi, nospiediet ().
- Lai ielādētu jaunāko saturu no servera, izvēlieties lespējas → Navigācijas iesp. → lelādēt vēlreiz.
- Lai atvērtu pašlaik atvērtās pārlūka lapas komandu vai darbību apakšsarakstu, izvēlieties lespējas→ Pakalp. iespējas.
- Nospiediet un turiet nospiestu -, lai atvienotos no pārlūka pakalpojuma un pārtrauktu pārlūkošanu.

#### Grāmatzīmju saglabāšana

- Lai pārlūkošanas laikā saglabātu grāmatzīmi, izvēlieties lespējas→ Sagl. kā grāmatzīmi.
- Lai saglabātu viedziņā saņemtu grāmatzīmi, atveriet ziņu programmas Ziņapmaiņa mapē lesūtne un izvēlieties lespējas→ Sagl. pie grāmatz. <u>Sk. "Viedziņu saņemšana"</u> <u>52. lpp.</u>

#### Saglabāto lapu apskate

Ja regulāri pārlūkojat lapas, kurās ir informācija, kas netiek bieži mainīta, tās var saglabāt un pēc tam apskatīt bezsaistē.

 Lai pārlūkošanas laikā saglabātu lapu, izvēlieties lespējas→ Papildiespējas→ Saglabāt lapu. Pārlūkošanas iespējas: Atvērt, Pakalp. iespējas, Grāmatzīmes, Sagl. kā grāmatzīmi, Skatīt attēlu, Navigācijas iesp., Papildiespējas, Sūtīt grāmatzīmi, Atrast, Detaļas, Uzstādījumi, Palīdzība un Iziet.

Saglabāto lapu skata iespējas: Atvērt, Atpakaļ uz lapu, lelādēt vēlreiz, Saglabātās lapas, Atzīmēt/noņemt atz., Navigācijas iesp., Papildiespējas, Detaļas, Uzstādījumi, Palīdzība un lziet.

|     | Saglabāt<br>() lapas | ās  |     |
|-----|----------------------|-----|-----|
| Ψ   | 460 1                | GD  |     |
| Ð   | Nokia                |     | D   |
| Ð   | mobile.nokia.        | com | 6   |
|     | Mape                 |     |     |
|     |                      |     |     |
|     |                      |     |     |
| S   |                      |     |     |
| les | spējas               | Iz  | iet |
| 1   | 9. attēls            |     |     |

Saglabāto lapu skats.

Saglabātās lapas tiek apzīmētas ar šādu ikonu:

💼 — saglabāta pārlūka lapa.

Saglabāto lapu skatā var izveidot arī mapes, kurās saglabāt pārlūka lapas. Sk. 19. att. 104. lpp.

Mapes tiek apzīmētas ar šādu ikonu:

📄 — mape, kurā ir saglabātas pārlūka lapas.

 Lai atvērtu saglabāto lapu skatu, grāmatzīmju skatā nospiediet (). Saglabāto lapu skatā nospiediet (), lai atvērtu saglabāto lapu.

Lai izveidotu savienojumu ar pārlūka pakalpojumu un ielādētu lapu vēlreiz, izvēlieties Iespējas — Navigācijas iesp.— Ielādēt vēlreiz.

Pēc lapas ielādēšanas tālrunis paliek tiešsaistes režīmā.

### Lejupielāde

Izmantojot mobilo pārlūku, tālrunī var lejupielādēt dažādus objektus, piem., zvana melodijas, attēlus, operatoru logotipus, programmas un videoklipus. Šos objektus var saņemt gan par brīvu, gan par maksu.

Kad objekts ir ielādēts, to apstrādā atbilstošā tālruņa programma, piem., ielādēts fotoattēls tiek saglabāts galerijā.

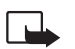

Svarīgi! Instalējiet programmas tikai no tiem avotiem, kuri piedāvā atbilstošu aizsardzību pret kaitīgu programmatūru.

Kešatmiņa ir vieta atmiņā, kuru lieto, lai datus uzglabātu īslaicīgi. Iztukšojiet kešatmiņu ikreiz, kad esat mēģinājis piekļūt vai piekļuvis konfidenciālai informācijai, kam nepieciešamas paroles. Informācija vai pakalpojumi, kuriem esat piekļuvis, tiek glabāti kešatmiņā. Lai iztīrītu kešatmiņu, izvēlieties **Iespējas**→ *Navigācijas iesp.→ Iztīrīt kešatmiņu*.

#### Objekta iegāde

Lai lejupielādētu objektu:

- 1 Ritiniet līdz saitei un izvēlieties lespējas→ Atvērt.
- 2 Izvēlieties vajadzīgo iespēju preces iegādei, piem., Pirkt (Buy).

Uzmanīgi izlasiet sniegto informāciju.

Ja tiešsaistes saturs ir saderīgs, veicot pirkumu, varat izmantot seifa informāciju:

- Izvēlieties Atvērt seifu. Tālrunis pieprasa ievadīt seifa kodu. <u>Sk. "Seifa koda ievadīšana"</u> <u>84. lpp.</u>
- 2 Seifā izvēlieties atbilstošo kartes kategoriju.
- 3 Izvēlieties Aizpildīt. Izvēlētā informācija tiek ielādēta no seifa.

Ja seifā nav visas pirkumam nepieciešamās informācijas, pārējā informācija jāievada manuāli.

Autortiesību aizsardzības likumi, iespējams, nepieļauj atsevišķu attēlu, zvana melodiju un citu materiālu kopēšanu, modificēšanu, pārvietošanu vai pārsūtīšanu.

#### Objekta pārbaude pirms lejupielādes

Pirms lejupielādējat objektu, varat apskatīt tā datus. Objekta dati var ietvert cenu, īsu aprakstu un lielumu. Sk. 20. att. 105. lpp.

- Ritiniet līdz saitei un izvēlieties lespējas→ Atvērt. Tālrunī tiek parādīti objekta dati.
- Ja vēlaties turpināt lejupielādi, nospiediet Akceptēt, bet, ja vēlaties atcelt ielādi, nospiediet Atcelt.

#### Savienojuma pārtraukšana

- Izvēlieties lespējas→ Papildiespējas→ Atvienoties vai

#### Pārlūka uzstādījumi

Izvēlieties lespējas→ Uzstādījumi:

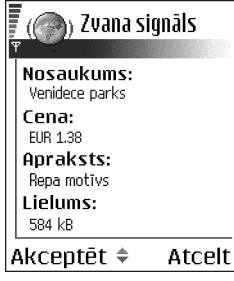

20. attēls Satura faila detaļu piemērs.

- Noklus. piekļ. punkts ja vēlaties mainīt noklusēto piekļuves punktu, nospiediet (), lai atvērtu pieejamo piekļuves punktu sarakstu. Tiek iezīmēts pašreizējais noklusētais piekļuves punkts. <u>Sk. "Savienojuma uzstādījumi" 67. lpp.</u>
- Rādīt attēlus izvēlieties, vai pārlūkošanas laikā skatīsit attēlus. Ja izvēlaties Nē, pārlūkošanas laikā attēlus turpmāk var ielādēt, izvēloties lespējas→ Rādīt attēlus.
- Burtu lielums pārlūkā var izvēlēties piecus teksta lielumus: Vismazākie, Mazi, Parasti, Lieli un Vislielākie.
- Noklus. kodējums lai pārlūka lapās teksta rakstzīmes tiktu rādītas pareizi, izvēlieties atbilstošo valodas veidu.
- Autom. grāmatzīmes lai ieslēgtu (*leslēgts*) vai izslēgtu (*lzslēgts*) automātisko adrešu pabeigšanu izvēlnē Grāmatzīmes. Lai izvēlnē Grāmatzīmes paslēptu mapi Autom. grāmatz., izvēlieties Slēpt mapi.
- *Ekrāna izmēri* lai Web lapu apskatei izmantotu visu displeja laukumu, izvēlieties *Pilnekrāna rež.*
- Atveidojums izvēlieties Pēc kvalitātes, lai pārlūkošanas laikā būtu laba attēlu kvalitāte, bet lēnāka lapu ielāde, vai Pēc ātruma, lai lapas tiktu ielādētas ātrāk, bet attēliem būtu zemāka kvalitāte.
- Sīkfaili Atļaut |Noraidīt. Varat atļaut vai neatļaut sīkfailu saņemšanu un sūtīšanu (sīkfaili ir līdzeklis, ar kura palīdzību satura sniedzēji identificē lietotājus un viņu iecienītāko saturu).
- Drošības brīdinājumi izvēlieties slēpt vai rādīt drošības brīdinājumus.
- Apstipr. DTMF sūtīš. Vienmēr/Tikai pirmoreiz. Izvēlieties, vai nepieciešams apstiprinājums pirms DTMF toņu nosūtīšanas balss zvana laikā. <u>Sk. "Iespējas sarunas</u> <u>laikā" 17. lpp.</u> Piem., varat veikt balss zvanu, kamēr skatāt pārlūka lapu, balss zvana laikā nosūtīt DTMF toņus un saglabāt vārdu un tālruņa numuru no pārlūka lapas kontaktu katalogā.
- Seifs izvēlieties leslēgta, lai, atverot saderīgu pārlūka lapu, seifs atvērtos automātiski.

## Programmu pārvalde

Programmu pārvalde ļauj instalēt jaunas saderīgas operētājsistēmas Symbian programmas (SIS failus) un Java™ programmas (Java MIDlet un MIDlet kopas). Ar tās palīdzību varat arī atjaunināt un atinstalēt programmas no tālruņa, kā arī sekot instalāciju vēsturei. Sk. 21. att. 108. lpp.

Programmu pārvaldē programmas lieto koplietojamo atmiņu. <u>Sk. "Koplietotā atmiņa"</u> <u>14. lpp.</u>

Atverot programmu pārvaldi, tiek parādīts šāds saraksts:

- programmu pārvaldē saglabātās programmas;
- daļēji instalētās programmas (apzīmē ar ];
- pilnībā instalētās programmas, kuras var noņemt (apzīmē ar

Var izmantot tikai operētājsistēmas Symbian programmas ar faila paplašinājumu .SIS.

Tālrunis nodrošina J2ME<sup>™</sup> Java programmu izmantošanu. Neielādējiet tālrunī PersonalJava<sup>~</sup> programmas, jo tās nevar instalēt.

#### Programmu instalēšana — vispārīga informācija

Var instalēt programmas, kas ir īpaši paredzētas šim tālruņa modelim vai ir piemērotas operētājsistēmai Symbian.

Ja instalējat programmu, kura nav paredzēta tieši šim tālruņa modelim, tā var darboties vai izskatīties citādi, nekā sākotnēji iecerēts.

Programmas tālrunī var ielādēt pārlūkošanas laikā, saņemt kā multiziņu vai e-pasta ziņu pielikumus, kā arī saņemt no citas ierīces (piem., tālruņa vai saderīga personālā datora), izmantojot Bluetooth.

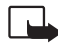

Svarīgi! Instalējiet programmas tikai no tiem avotiem, kuri piedāvā atbilstošu aizsardzību pret kaitīgu programmatūru.

Atveriet Izvēlne→ Rīki→ Prog. pārvalde.

Programmu pārvaldes galvenā skata iespējas: Instalēt, Skatīt detaļas, Skatīt sertifikātu, Atjaunināt, Atvērt Web adresi, Noņemt, Skatīt žurnālu, Sūtīt žurnālu, Uzstādījumi, Programmu ielāde, Palīdzība un Iziet.

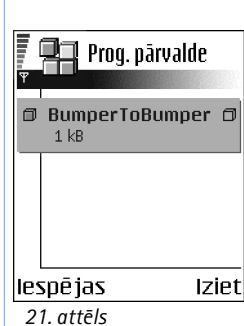

21. attēls Programmu pārvaldes galvenais skats. Lai pastiprinātu aizsardzību, programmu instalēšanas sistēma programmām izmanto ciparparakstus un sertifikātus. Neinstalējiet programmu, ja programmu pārvalde instalēšanas laikā parāda drošības brīdinājumu.

Ja instalējat programmu, kurā ir esošās programmas jauninājums vai labojums, programmas oriģinālu var atjaunot tikai tad, ja jums ir sākotnējā programma vai pilna noņemtās programmas dublējumkopija. Lai atjaunotu programmas oriģinālu, vispirms noņemiet jaunināto vai laboto programmu un pēc tam instalējiet to vēlreiz no sākotnējā instalācijas faila vai dublējumkopijas.

Instalēšanas laikā tālrunis pārbauda instalējamās programmas integritāti. Tālrunis parāda informāciju par veikto pārbaudi un piedāvā iespēju turpināt vai atcelt instalēšanu. Kad tālrunis ir pārbaudījis programmas integritāti, programma tiek instalēta tālrunī.

#### Programmu instalēšana

- Atveriet programmu pārvaldi, ritiniet līdz programmai un izvēlieties lespējas→ Instalēt, lai sāktu instalēšanu.
- Vai arī atrodiet programmu tālruņa atmiņā vai atmiņas kartē, izvēlieties to un nospiediet (), lai sāktu instalēšanu.

Atsevišķas programmas piedāvā iespēju izvēlēties daļēju instalēšanu, instalēšanai izvēloties konkrētus programmas komponentus. Ja instalējat programmu bez ciparparaksta vai sertifikāta, tālrunis jūs brīdina par risku. Turpiniet instalēšanu, ja esat pilnīgi pārliecināts par programmas izcelsmi un saturu.

#### Java instalēšana

.JAR fails ir nepieciešams instalēšanai. Ja tā trūkst, tālrunis var pieprasīt to ielādēt. Ja programmu pārvaldei nav definēts piekļuves punkts, jums tiek piedāvāts to izvēlēties. Ielādējot .JAR failu, iespējams, ir jāievada lietotājvārds un parole, lai piekļūtu serverim. Lietotājvārdu un paroli var iegūt no programmas piegādātāja vai izstrādātāja.

 Lai izveidotu datu savienojumu un apskatītu papildinformāciju par programmu, ritiniet līdz programmai un izvēlieties lespējas -> Atvērt Web adresi.

108
Lai izveidotu datu savienojumu un pārbaudītu, vai programmai nav pieejams jauninājums, ritiniet līdz programmai un izvēlieties lespējas — Atjaunināt.

### Java uzstādījumi

- Lai mainītu noklusēto piekļuves punktu, ko Java programmas izmanto papilddatu ielādei, izvēlieties lespējas→ Uzstādījumi→ Piekļuves punkts. Sk. "Piekļuves punkti" <u>67. lpp.</u>
- Lai mainītu drošības uzstādījumus, kuri nosaka Java programmai atļautās darbības, izvēlieties lespējas — Uzstādījumi.

Ne visās Java programmās tiek atļauts mainīt drošības uzstādījumus.

## Programmas noņemšana

- 1 Lai noņemtu programmu, ritiniet līdz tai un izvēlieties lespējas→ Noņemt.
- 2 Nospiediet Jā, lai apstiprinātu noņemšanu.

Noņemtu programmu var vēlreiz instalēt tikai tad, ja jums ir programmas oriģināls vai pilna noņemtās programmas dublējumkopija. Ja noņemat programmu, vairs nav iespējams atvērt dokumentus, kas veidoti, izmantojot šo programmu. Ja no noņemtās programmas ir atkarīga citas programmas darbība, pēdējā, iespējams, vairs nedarbosies. Detalizētu informāciju skatiet instalētās programmas dokumentācijā.

110

### Atveriet Izvēlne→ Savienojumi→ Bluetooth-

22. attēls Bluetooth lietošana.

# Savienojumi

## Bluetooth savienojums

Šī ierīce atbilst Bluetooth specifikācijai 1.1, kura atbalsta šādus profilus: iezvanes tīklošanas profils (DUN) kā vārteja, objektu ielādes profils (OPP) kā klients un serveris, failu pārsūtīšanas profils (FTP) kā serveris, brīvroku profils (HFP) kā audio vārteja, vispārīgais objektu apmaiņas profils (GOEP), vispārīgais piekļuves profils (GAP) un seriālā porta profils (SPP) darbam ar datora savienojuma programmatūru. Lai to varētu izmantot kopā ar citām ierīcēm, kuras atbalsta Bluetooth tehnoloģiju, lietojiet papildierīces, kuras Nokia ir apstiprinājusi lietošanai kopā ar šo modeli. Informāciju par citu ierīču saderību ar šo ierīci saņemsit no to ražotājiem.

Atsevišķos reģionos, iespējams, pastāv Bluetooth tehnoloģijas lietošanas ierobežojumi. Noskaidrojiet to vietējās varas iestādēs vai pie pakalpojumu sniedzēja.

Funkcijas, kuras lieto Bluetooth tehnoloģiju, vai šādu funkciju izmantošana fonā, vienlaikus izmantojot citas funkcijas, palielina akumulatora enerģijas patēriņu, kā arī saīsina akumulatora ekspluatācijas laiku.

Tehnoloģija Bluetooth nodrošina bezvadu savienojumus starp elektroniskām ierīcēm, kas atrodas ne vairāk kā 10 metru attālumā viena no otras. Bluetooth savienojumu var izmantot, lai nosūtītu attēlus, videoklipus, tekstus, vizītkartes, kalendāra ierakstus, kā arī bez vadiem izveidotu savienojumu ar saderīgām ierīcēm, kurās ir Bluetooth funkcionalitāte, piem., ar datoriem.

Tā kā ierīces, kurās iestrādāta tehnoloģija Bluetooth, sazinās, izmantojot radioviļņus, tālrunim un otrai ierīcei nav jāatrodas tiešas redzamības zonā. Abām ierīcēm tikai jāatrodas ne vairāk kā 10 metrus vienai no otras, taču savienojumu var traucēt tādi šķēršļi kā sienas vai citas elektroniskas ierīces.

Pirmoreiz aktivizējot Bluetooth, tālrunim ir jāpiešķir nosaukums.

## Bluetooth uzstādījumi

- Bluetooth leslēgts Izslēgts.
- Mana tālr. uztveram. Uztver. visiem (citas Bluetooth ierīces var uztvert jūsu tālruni) vai Slēpts (citas ierīces nevar atrast jūsu tālruni).
- Mana tālruņa nos. norādiet sava tālruņa nosaukumu.

Kad esat aktivizējis Bluetooth un izmainījis *Mana tālr. uztveram.* uz *Visas*, tālrunis ar šo nosaukumu ir redzams citiem Bluetooth ierīču lietotājiem.

## Datu sūtīšana pa Bluetooth

Vienlaikus var uzturēt tikai vienu aktīvu Bluetooth savienojumu.

- 1 Atveriet programmu, kurā saglabāts objekts, ko vēlaties sūtīt. Piem., lai uz citu ierīci nosūtītu fotoattēlu, atveriet programmu Galerija.
- 2 Ritiniet līdz failam, kuru vēlaties nosūtīt, un izvēlieties lespējas→ Sūtīt→ Pa Bluetooth.
- 3 Tālrunis sāk meklēt uztveramības zonā esošās ierīces. Displejā viena pēc otras tiek parādītas uztveramības zonā esošās ierīces, kuras izmanto tehnoloģiju Bluetooth. Tiek parādīta ierīces ikona, ierīces nosaukums, ierīces tips vai īsais nosaukums. Pārī savienotās ierīces tiek uzrādītas ar ♣. Pārī savienotas ierīces ir tās, starp kurām jau ir izveidots Bluetooth savienojums.
  - Lai pārtrauktu meklēšanu, nospiediet Pārtraukt. Ierīču saraksts tiek fiksēts, un jūs varat sākt veidot savienojumu ar vienu no atrastajām ierīcēm.

lerīču meklēšanas laikā dažas ierīces uzrāda tikai unikālās ierīču adreses. Lai uzzinātu tālruņa unikālo adresi, gaidīšanas režīmā ievadiet kodu **\*#2820#**.

Ja iepriekš esat meklējis ierīces, vispirms tiek parādīts iepriekš atrasto ierīču saraksts. Lai sāktu jaunu meklēšanu, izvēlieties *Citas ierīces*. Izslēdzot tālruni, ierīču saraksts tiek nodzēsts un, lai nosūtītu datus, ierīču meklēšana ir jāsāk vēlreiz.

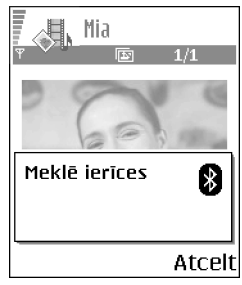

23. attēls Attēls tiek sūtīts, izmantojot Bluetooth; tālrunis sāk meklēt ierīces.

- 4 Ritiniet līdz ierīcei, ar kuru vēlaties veidot savienojumu, un nospiediet Paņemt. Objekts, ko sūtāt, tiek iekopēts mapē Izsūtne un tiek parādīts ziņojums Veido savienojumu.
- 5 Savienošana pārī (ja otra ierīce to nepieprasa, pārejiet uz 6. soli)
  - Ja otra ierīce pirms datu pārsūtīšanas pieprasa savienošanu pārī, atskan signāls un tiek prasīts ievadīt patentatslēgu.
  - Izveidojiet savu patentatslēgu (1– 16 rakstzīmes garu, skaitlisku) un vienojieties ar otras ierīces lietotāju lietot to pašu patentatslēgu. Šo patentatslēgu izmanto tikai vienu reizi, un to nav nepieciešams iegaumēt.
  - Pēc savienošanas pārī ierīce tiek saglabāta skatā Pārotās ierīces.
- 6 Kad savienojums ir veiksmīgi izveidots, tiek parādīts ziņojums Sūta datus.

Autortiesību aizsardzības likumi, iespējams, nepieļauj atsevišķu attēlu, zvana melodiju un citu materiālu kopēšanu, modificēšanu, pārvietošanu vai pārsūtīšanu.

Pa Bluetooth savienojumu saņemtos datus var atrast programmas Ziņapmaiņa mapē lesūtne. <u>Sk. "lesūtne – ziņu saņemšana" 51. lpp.</u>

Padoms. Savienošana pārī nozīmē autentificēšanu. Lai ierīces savienotu pārī, tehnoloģijas Bluetooth ierīču lietotājiem ir jāvienojas par patentatslēgu un abās ierīcēs jālieto viena patentatslēga. Ierīcēm, kurās nav lietotāja interfeisa, ir sākotnēji uzstādīta patentatslēga.

### Dažādu ierīču ikonas:

📃 – Dators, 🗻 – Tālrunis, 斗 – Audio/video un 🚓 – Bluetooth ierīce.

Ja sūtīšana neizdodas, ziņa vai dati tiek izdzēsti. Pa Bluetooth sūtītās ziņas netiek saglabātas programmas Ziņapmaiņa mapē Melnraksti.

### Bluetooth savienojuma statusa pārbaude

- Ja gaidīšanas režīmā ir redzams \*, Bluetooth ir aktivizēts.
- Ja (\*) mirgo, tālrunis mēģina izveidot savienojumu ar otru ierīci.
- Ja (+) deg nepārtraukti, Bluetooth savienojums ir aktīvs.

112

## Pārī savienoto ierīču skats

Pārī savienotās ierīces ir vieglāk atpazīt, jo tās meklēšanas rezultātu sarakstā ir apzīmētas ar  $*_{\pm}$ . Bluetooth galvenajā skatā nospiediet , lai atvērtu pārī savienoto ierīču sarakstu ( $\overset{*}{}_{\mathcal{W}}$ ).

- Lai savienotu pārī ar ierīci: izvēlieties lespējas→ Jauna pārota ierīce. Tālrunis sāk meklēt ierīces. Ritiniet līdz ierīcei, kuru vēlaties savienot pārī savu tālruni, un nospiediet Paņemt. Apmainieties ar patentatslēgām. Ierīce tiek pievienota pārī savienoto ierīču sarakstam.
- Lai atceltu savienojumu pārī: ritiniet līdz ierīcei, kuras savienojums pārī jāatceļ, un nospiediet <u>s</u> vai izvēlieties lespējas *Dzēst*. Ja vēlaties atcelt visus savienojumus pārī, izvēlieties lespējas *Dzēst visu*.

Ja pašlaik ir izveidots savienojums ar ierīci un jūs izdzēšat savienojumu pārī ar šo ierīci, savienojums pārī tiek izdzēsts un savienojums ar ierīci — pārtraukts, bet Bluetooth funkcija tālrunī paliek aktivizēta.

- Lai ierīci uzstādītu par sankcionētu vai nesankcionētu: ritiniet līdz ierīcei un izvēlieties lespējas→ Uzst. kā sankcion. – savienojumu starp jūsu tālruni un šo ierīci var izveidot bez jūsu ziņas. Atsevišķa akceptēšana vai sankcionēšana nav nepieciešama. Izmantojiet šo statusu savām ierīcēm, piem., savam datoram, vai ierīcēm, kas pieder uzticamai personai. Sankcionētām ierīcēm pārī savienoto ierīču skatā blakus tiek parādīta ikona ඔ. Uzst. kā nesankc. – savienojuma pieprasījumi no šīs ierīces ikreiz ir atsevišķi jāakceptē.

## Datu saņemšana pa Bluetooth

Saņemot datus pa Bluetooth, atskan signāls un tālrunis parāda jautājumu, vai vēlaties pieņemt ziņu. Ja to pieņemat, objekts tiek ievietots programmas Ziņapmaiņa mapē lesūtne. Pa Bluetooth savienojumu saņemtās ziņas tiek apzīmētas ar <sup>‡</sup> . <u>Sk. "lesūtne –</u> <u>ziņu saņemšana" 51. lpp.</u>

## Bluetooth atvienošana

Bluetooth savienojums tiek atvienots automātiski pēc datu nosūtīšanas vai saņemšanas.

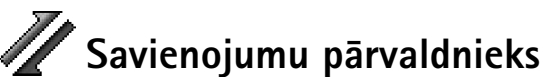

Atveriet Izvēlne→ Savienojumi→ Savienojumu pārvaldnieks.

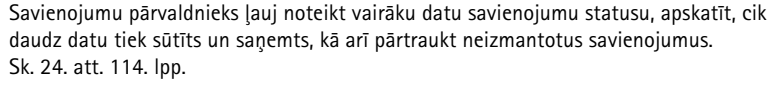

Var apskatīt tikai informāciju par datu savienojumiem. Balss zvani netiek uzskaitīti.

Atverot savienojumu pārvaldnieku, tiek parādīts šāds saraksts:

- Atvērtie datu savienojumi; D Datu zvans, G GPRS.
- Katra savienojuma statuss.
- Katrā savienojumā augšupielādēto un lejupielādēto datu apjoms (tikai GPRS savienojumiem).
- Katra savienojuma ilgums (tikai datu zvanu savienojumiem).

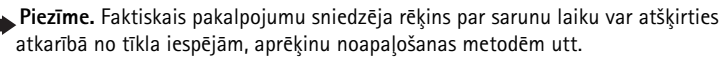

## Savienojuma datu apskate

Lai apskatītu savienojuma detaļas, atrodiet savienojumu un izvēlieties lespējas  $\rightarrow$  *Detaļas*. Tiek parādīta šāda informācija:

Nosauk. – lietotā interneta piekļuves punkta (Internet Access Point – IAP) nosaukums.

Nesējs - datu savienojuma veids: Datu zvans vai GPRS.

Statuss – savienojuma pašreizējais statuss.

Saņemti – tālrunī saņemto datu apjoms baitos.

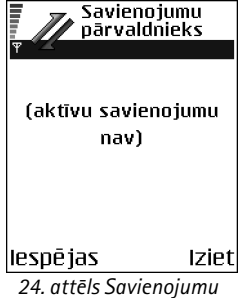

24. attēls Savienojumu pārvaldnieka galvenais skats.

Savienojumi

Nosūtīti - no tālruņa nosūtīto datu apjoms baitos.

*llgums* – savienojuma pastāvēšanas ilgums.

 $\bar{A}trums$  — gan datu sūtīšanas, gan saņemšanas pašreizējais ātrums kB/s (kilobaiti sekundē).

*lezvane* (GSM) – izmantotais iezvanes numurs vai *Nosauk.* (GPRS) – izmantotā piekļuves punkta nosaukums.

Kopējs (netiek rādīts, ja savienojums nav koplietots) — programmu skaits, kuras izmanto to pašu savienojumu.

## Savienojuma pārtraukšana

- Ritiniet līdz savienojumam un izvēlieties lespējas→ Atvienot, lai pārtrauktu tikai šo savienojumu.
- Izvēlieties lespējas Atvienot visus, lai pārtrauktu visus pašreiz atvērtos savienojumus.

## Tālruņa savienošana ar saderīgu datoru

Plašāku informāciju par to, kā izveidot savienojumu ar saderīgu datoru, izmantojot USB vai Bluetooth, un kā instalēt programmatūru Nokia PC Suite 6.1, skatiet Nokia PC Suite lietotāja rokasgrāmatā, kas pieejama kompaktdiskā. Plašāku informāciju par Nokia PC Suite lietošanu skatiet PC Suite palīdzības funkcijā vai apmeklējiet atbalsta lapas www.nokia.com.

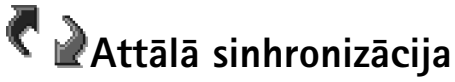

Sinhronizācijas programma Sync ļauj sinhronizēt kalendāru vai kontaktus ar dažādām kalendāra un adrešu grāmatu programmām saderīgā datorā vai internetā. Sinhronizēšana notiek, izmantojot GSM datu zvanu vai pakešdatu savienojumu.

Atveriet Izvēlne→
 Savienojumi→
 Sinhronizācija.

Savienojumu

pārvaldnieka galvenajā

ja ir izveidots viens vai

visus, Palīdzība un Iziet.

vairāki savienojumi: Detalas, Atvienot, Atvienot

skatā piedāvātās iespējas,

Copyright © 2004 Nokia. All rights reserved.

### 115

Attālās sinhronizācijas galvenā skata iespējas: Sinhronizācija, Jauns sinhr. profils, Rediģ. sinhr. profilu, Dzēst, Skatīt žurnālu, Palīdzība un Iziet. Sinhronizācijas programma sinhronizēšanai izmanto tehnoloģiju SyncML. Lai saņemtu informāciju par SyncML saderību, sazinieties ar kalendāra vai adrešu grāmatas programmas, ar kuru vēlaties sinhronizēt tālruņa datus, nodrošinātāju.

### Jauna sinhronizācijas profila izveide

1 Ja nav definēts neviens profils, tālrunis jautā, vai vēlaties izveidot jaunu profilu. Izvēlieties Jā.

Lai izveidotu jaunu profilu papildus jau esošajiem, izvēlieties **lespējas** *Jauns sinhr. profils.* Izvēlieties, vai lietosit noklusētās uzstādījumu vērtības, vai kopēsit vērtības no esoša profila, kas jālieto kā jaunā profila pamats.

2 Definējiet:

Sinhr. profila nosauk. – norādiet aprakstošu nosaukumu profilam. Piekļuves punkts – izvēlieties piekļuves punktu, kas jālieto datu savienojumam. Resursdatora adrese – lai uzzinātu pareizās vērtības, sazinieties ar pakalpojumu sniedzēju vai sistēmas administratoru.

Ports – lai uzzinātu pareizās vērtības, sazinieties ar pakalpojumu sniedzēju vai sistēmas administratoru.

*Lietotājvārds* — jūsu lietotāja ID sinhronizācijas serverim. Lai uzzinātu pareizo ID, sazinieties ar pakalpojumu sniedzēju vai sistēmas administratoru.

Parole — ievadiet savu paroli. Lai uzzinātu pareizo vērtību, sazinieties ar pakalpojumu sniedzēju vai sistēmas administratoru.

Nospiediet 🔘, lai izvēlētos:

Kalendārs — izvēlieties Jā, lai sinhronizētu kalendāru.

Attālais kalendārs — ievadiet pareizu ceļu uz attālo kalendāru serverī. Jādefinē, ja

iepriekšējais uzstādījums Kalendārs uzstādīts uz Jā.

Kontakti – izvēlieties Jā, lai varētu sinhronizēt kontaktus.

Attālie kontakti — ievadiet pareizu ceļu uz attālo adrešu grāmatu serverī. Jādefinē, ja iepriekšējais uzstādījums Kontakti uzstādīts uz Jā.

3 Nospiediet Gatavs, lai saglabātu uzstādījumus.

## Datu sinhronizēšana

Sinhronizācijas galvenajā skatā varat apskatīt dažādus profilus, kā arī sinhronizējamo datu veidu: kalendārs, kontakti vai abi.

- Galvenajā skatā ritiniet līdz profilam un izvēlieties lespējas→ Sinhronizācija. Ekrāna lejasdaļā tiek parādīts sinhronizācijas statuss. Lai atceltu sinhronizāciju, pirms tā ir pabeigta, nospiediet Atcelt.
- 2 Kad sinhronizācija ir pabeigta, jūs saņemat paziņojumu.
- Kad sinhronizācija ir pabeigta, nospiediet Sk. žurn. vai izvēlieties lespējas→ Skatīt žurnālu, lai atvērtu žurnāla failu, kurā uzrādīts sinhronizācijas statuss (Pabeigta vai Nepabeigta) un skaits, cik kalendāra vai kontaktu ierakstu ir pievienoti, papildināti, izdzēsti vai izlaisti (nav sinhronizēti) tālrunī vai serverī.

## Problēmu novēršana

### Trūkst atmiņas

Tālrunī trūkst atmiņas un ir jāizdzēš daļa datu, ja tiek parādīts kāds no šiem paziņojumiem: *Nepietiek atmiņas darbības veikšanai. Vispirms jāizdzēš daļa datu.* vai *Trūkst atmiņas. Izdzēsiet daļu datu.* Lai apskatītu, kāda veida dati jums ir un cik daudz vietas aizņem dažādas datu grupas, atveriet **Failu pārvalde** un izvēlieties **Iespējas**→*Atmiņas detaļas.* 

## Lai izvairītos no vietas trūkuma atmiņā, varat regulāri izdzēst šādus objektus:

- ziņas no programmas Ziņapmaiņa mapēm Iesūtne, Melnraksti un Nosūtītās ziņas;
- ielādētās e-pasta ziņas no tālruņa atmiņas;
- saglabātās pārlūka lapas;
- attēlus un fotoattēlus no mapes Attēli.

Ja vēlaties izdzēst kontaktinformāciju, kalendāra piezīmes, zvanu taimerus, spēļu rezultātus vai citus datus, atveriet atbilstošo programmu, lai izdzēstu datus.

Ja, dzēšot vairākus objektus, tiek parādīts kāds no šiem paziņojumiem — Nepietiek atmiņas darbības veikšanai. Vispirms jāizdzēš daļa datu. vai Trūkst atmiņas. Izdzēsiet daļu datu. —, mēģiniet izdzēst objektus pa vienam (sākot ar mazāko objektu). Kalendāra atmiņas tīrīšana — lai vienlaikus izdzēstu vairākus notikumus, pārejiet uz mēneša skatu un izvēlieties lespējas $\rightarrow$  *Dzēst* $\rightarrow$  un pēc tam:

- Pirms datuma lai izdzēstu visus kalendāra ierakstus, kas attiecas uz laiku pirms konkrētā datuma. Ievadiet datumu, pirms kura jādzēš visi kalendāra ieraksti.
- Visus ierakstus lai izdzēstu visus kalendāra ierakstus.

Žurnāla informācijas dzēšana — lai pilnībā izdzēstu visu žurnāla saturu, pēdējo zvanu reģistru un ziņapmaiņas piegādes atskaites, atveriet programmu Žurnāls un izvēlieties Iespējas→ Notīrīt žurnālu vai izvēlieties Uzstādījumi→ Žurnāla ilgums→ Bez žurnāla.

### Dažādi datu glabāšanas veidi:

- Izmantojiet programmatūru Nokia PC Suite 6.1, lai visiem datiem izveidotu dublējumkopiju saderīgā datorā.
- Nosūtiet attēlus uz savu e-pasta adresi un pēc tam saglabājiet tos datorā.
- Nosūtiet datus uz saderīgu ierīci, izmantojot Bluetooth.
- Saglabājiet datus saderīgā atmiņas kartē.

## Jautājumi un atbildes

### Tālruņa displejs

 J. Kāpēc, ieslēdzot tālruni, ekrānā ikreiz parādās tukši, izbalējuši vai spilgti punkti?

A. Tas ir raksturīgi šī veida displejam. Dažiem displejiem, iespējams, ir pikseļi vai punkti, kuri paliek aktivizēti vai deaktivizēti. Tas ir normāli un nav uzskatāms par defektu.

### Kamera

J. Kādēļ attēli izskatās izplūduši?
 A. Pārbaudiet, vai kameras objektīva aizsargstikls ir tīrs.

### Bluetooth

- J. Kāpēc nevar pārtraukt Bluetooth savienojumu?
  A. Ja ar tālruni ir savienota cita ierīce, savienojumu var pārtraukt, izmantojot otru ierīci vai deaktivizējot Bluetooth. Atveriet Bluetooth un izvēlieties uzstādījumu Bluetooth→ Izslēgts.
- J. Kāpēc nevar atrast drauga ierīci, kurai ir Bluetooth?
  A. Pārbaudiet, vai abi esat aktivizējuši Bluetooth.
  Pārbaudiet, vai attālums starp abām ierīcēm nepārsniedz 10 metrus un starp tām nav sienu un citu šķēršļu.
   Pārbaudiet, vai otrai ierīcei nav aktivizēts režīms 'Slēpts'.
   Pārbaudiet, vai abas ierīces ir saderīgas.

### Multivides ziņapmaiņa

- J. Kas jādara, ja tālrunis paziņo, ka tas nevar saņemt multiziņu, jo ir pilna atmiņa?
  - A. Nepieciešamais atmiņas daudzums ir norādīts kļūdas ziņojumā: Nepietiek atmiņas, lai ielādētu ziņu. Vispirms

*jāizdzēš dati.* Lai apskatītu, kāda veida dati jums ir un cik daudz vietas aizņem dažādas datu grupas, atveriet **Failu pārvalde** un izvēlieties **lespējas**→ *Atmiņas detaļas.* 

 J. Kā var pārtraukt datu savienojumu, ja tālrunis to atkārtoti izveido no jauna? Uz īsu brīdi tiek parādīts paziņojums: *lelādē ziņu* vai *Mēģina vēlreiz ielādēt ziņu*. Kas notiek?

A. Tālrunis mēģina ielādēt multiziņu no multivides ziņapmaiņas centra.

Pārbaudiet, vai ir pareizi definēti multivides ziņapmaiņas uzstādījumi un tālruņu numuros un adresēs nav kļūdu. Atveriet **Ziņapmaiņa** un izvēlieties **Iespējas**→ *Uzstādījumi*→ *Multiziņa*.

Pastāv vairāki veidi, kā liegt tālrunim veidot datu savienojumus. Atveriet Ziņapmaiņa un izvēlieties Iespējas — Uzstādījumi — Multiziņa un pēc tam:

- Izvēlieties Saņemot ziņu→ Atlikt ielādi, lai multivides ziņapmaiņas centrs saglabātu ziņu vēlākai ielādei, piem., pēc tam, kad būsit pārbaudījis uzstādījumus. Pēc šīs izmaiņas veikšanas, tālrunim joprojām ir jānosūta informācija tīklam. Lai vēlāk ielādētu ziņu, izvēlieties lelādēt tūlīt.
- Izvēlieties Saņemot ziņu→ Noraidīt ziņu lai atteiktu visas ienākošās multiziņas. Pēc šīs izmaiņas veikšanas tālrunim ir jānosūta informācija tīklam, un multivides ziņapmaiņas centrs izdzēsīs visas multiziņas, kas gaida to nosūtīšanu jums.

 Izvēlieties Multiziņu saņemšana -> Izslēgta - lai ignorētu visas ienākošās multiziņas. Pēc šīs izmaiņas veikšanas tālrunis neveido nekādus tīkla savienojumus, kas saistīti ar multivides ziņapmaiņu.

### Ziņapmaiņa

 J. Kāpēc nevar izvēlēties kontaktu?
 A. Ja kontaktu katalogā nevarat izvēlēties kontaktu, kontakta kartītē nav tālruņa numura vai e-pasta adreses. Pievienojiet trūkstošo informāciju kontakta kartītei programmā Kontakti.

### Kalendārs

 J. Kāpēc nav redzami nedēļu numuri?
 A. Ja esat izmainījis kalendāra uzstādījumus tā, lai nedēļa sāktos kādā citā dienā, nevis pirmdienā, nedēļu numuri netiek parādīti.

### Pārlūka pakalpojumi

 J. Nav definēts derīgs piekļuves punkts. Definējiet to interneta uzstādījumos.

A. levadiet pareizus pārlūka uzstādījumus. Lūdziet palīdzību pakalpojumu sniedzējam.

### Žurnāls

120

• J. Kāpēc žurnāls ir tukšs?

A. lespējams, ka esat aktivizējis filtru, un nav reģistrēti sakaru gadījumi, kas atbilst šim filtram. Lai apskatītu visus notikumus, izvēlieties **lespējas**→ *Filtrs→ Visi sakari.* 

### Savienošana ar personālo datoru

 J. Kāpēc rodas problēmas, veidojot savienojumu starp tālruni un datoru?

A. Pārliecinieties, vai datorā ir instalēta programmatūra Nokia PC Suite 6.1 un vai tā darbojas. Skatiet īso Nokia PC Suite lietotāja rokasgrāmatu, kas pieejama kompaktdiskā. Plašāku informāciju par Nokia PC Suite lietošanu skatiet PC Suite palīdzības funkcijā vai apmeklējiet atbalsta lapas www.nokia.com.

### Piekļuves kodi

 J. Kāda ir mana atslēgas, PIN vai PUK koda parole?
 A. Noklusētais atslēgas kods ir 12345. Ja aizmirstat vai pazaudējat atslēgas kodu, sazinieties ar tālruņa izplatītāju.

Ja aizmirstat vai pazaudējat PIN vai PUK kodu vai arī neesat saņēmis šādu kodu, sazinieties ar tīkla pakalpojumu sniedzēju.

Informāciju par parolēm lūdziet piekļuves punkta nodrošinātājam, piem., komerciālajam interneta pakalpojumu sniedzējam (Internet Service Provider — ISP), pakalpojumu sniedzējam vai tīkla operatoram.

### Programma nereaģē

 J. Kā aizvērt programmu, kura nereaģē?
 A. Nospiežot un turot \$\$\overline{g}\$, atveriet programmu pārslēgšanas logu. Pēc tam atrodiet vajadzīgo programmu un nospiediet \$\$\overline{g}\$, lai aizvērtu programmu.

# Informācija par akumulatoriem

Uzlādēšana un izlādēšana

lerīces darbību nodrošina uzlādējams akumulators. Jauna akumulatora optimālais darbības līmenis tiek sasniegts tikai pēc diviem vai trim pilniem uzlādētšanas un izlādētšanas cikliem. Akumulatoru var uzlādēt un izlādēt simtiem reižu, tomēr tas pamazām nolietojas. Kad sarunu un gaidīšanas laiks kļūst ievērojami īsāks nekā parasti, iegādājieties jaunu akumulatoru. Lietojiet tikai Nokia apstiprinātus akumulatorus un lādējiet tos, izmantojot tikai tos lādētājus, kurus Nokia apstiprinājusi šai ierīcei.

Kad lādētājs netiek lietots, atvienojiet to no elektrības kontaktligzdas un ierīces. Neatstājiet akumulatoru pievienotu lādētājam. Pārāk ilga lādēšana var saīsināt akumulatora ekspluatācijas laiku. Pilnībā uzlādēts akumulators, kas netiek izmantots, ar laiku izlādējas. Akumulatora spēju uzlādēties ietekmē pārāk augsta vai zema temperatūra.

Izmantojiet akumulatoru tikai paredzētajiem mērķiem. Nelietojiet bojātu lādētāju vai akumulatoru. Neizraisiet akumulatora īssavienojumu. Nejaušs īssavienojums var rasties, ja metāla priekšmets, piemēram, monēta, saspraude vai pildspalva veido tiešu savienojumu starp akumulatora pozitīvo (+) un negatīvo (-) elektrodu (kas akumulatorā atgādina metāla sloksnītes). Tā var gadīties, ja rezerves akumulatoru nēsājat kabatā vai somā. Īssavienojums starp elektrodiem var sabojāt akumulatoru vai savienojošo priekšmetu.

Akumulatora atstāšana karstumā vai aukstumā, piemēram, noslēgtā automašīnā vasarā vai ziemā, samazina tā jaudu un ekspluatācijas laiku. Centieties glabāt akumulatoru temperatūrā no 15 °C līdz 25 °C (59 °F – 77 °F). Ierīce ar karstu vai aukstu akumulatoru kādu brīdi var nestrādāt pat tad, ja tas ir pilnībā uzlādēts. Akumulatora darbību īpaši ierobežo temperatūra zem sasalšanas robežas.

Nededziniet akumulatoru! Iznīciniet akumulatorus atbilstoši vietējiem noteikumiem. Ja iespējams, nododiet tos otrreizējai pārstrādei. Neizmetiet kopā ar sadzīves atkritumiem.

122

# Apkope un glabāšana

Šī ierīce ir augstvērtīgs izstrādājums, un ar to jārīkojas saudzīgi. Šeit sniegtie norādījumi palīdzēs saglabāt tiesības uz garantijas pakalpojumiem.

- Sargājiet ierīci no mitruma. Atmosfēras nokrišņi, mitrums un visu veidu šķidrumi var saturēt vielas, kas izraisa elektronisko shēmu koroziju. Ja ierīce tomēr tiek saslapināta, noņemiet akumulatoru un pirms tā uzlikšanas atpakaļ ļaujiet ierīcei pilnībā izžūt.
- Nelietojiet vai neglabājiet ierīci putekļainās, netīrās vietās. Var tikt bojātas tās kustīgās daļas un elektroniskie komponenti.
- Neglabājiet ierīci karstumā. Augsta temperatūra var saīsināt elektronisko ierīču ekspluatācijas laiku, bojāt akumulatorus, kā arī deformēt vai izkausēt atsevišķas plastmasas daļas.
- Neglabājiet ierīci aukstumā. Ierīcei atsilstot līdz normālai temperatūrai, tās iekšienē var kondensēties mitrums, kas bojā elektronisko shēmu plates.
- Nemēģiniet atvērt ierīci citādi, nekā norādīts šajā rokasgrāmatā.

- Sargājiet ierīci no nokrišanas, triecieniem un kratīšanas. Pretējā gadījumā var tikt bojātas elektronisko shēmu plates un smalkmehānika.
- İerīces tīrīšanai nelietojiet kodīgas ķimikālijas, šķīdinātājus vai koncentrētus mazgāšanas līdzekļus.
- Nekrāsojiet ierīci. Krāsa var nosprostot kustīgās daļas un traucēt pareizu darbību.
- Stiklu (piemēram, kameras, apkārtnes sensora un gaismas sensora objektīva) tīrīšanai izmantojiet mīkstu, tīru, sausu drāniņu.
- Izmantojiet tikai komplektācijā iekļauto vai ražotāja apstiprinātu antenu. Neapstiprinātas antenas, to modifikācijas vai papildierīces var bojāt ierīci, un to lietošanu var uzskatīt par radioierīču lietošanas noteikumu pārkāpumu.

Visi iepriekš minētie ieteikumi vienādā mērā attiecas uz ierīci, akumulatoru, lādētāju un jebkuru papildierīci. Ja ierīce nedarbojas pareizi, nogādājiet to tuvākajā pilnvarotajā servisa darbnīcā, lai veiktu apkopi.

# Papildu informāciju par drošību

### Daži praktiski padomi par piederumiem un papildierīcēm

- Glabājiet piederumus un papildierīces maziem bērniem nepieejamā vietā!
- Atvienojot piederuma vai papildierīces strāvas vadu, satveriet un velciet kontaktdakšu, nevis vadu.
- Regulāri pārbaudiet, vai transportlīdzeklī uzstādītās papildierīces ir cieši nostiprinātas un darbojas pareizi.
- Sarežģītu papildierīču uzstādīšana automašīnā jāveic tikai kvalificētam speciālistam.

### Darbības vide

levērojiet visus īpašos noteikumus, kas ir spēkā konkrētajā vietā, un vienmēr izslēdziet ierīci, ja tās lietošana ir aizliegta, var radīt traucējumus vai ir bīstama. Lietojiet ierīci, novietojot to vienīgi normālajā darba stāvoklī. Lai ievērotu radiofrekvenču iedarbības prasības, lietojiet vienīgi tādas papildierīces, kuru lietošanu kopā ar šo ierīci ir apstiprinājusi Nokia. Ja ierīce ir ieslēgta un tiek nēsāta pie ķermeņa, vienmēr jālieto apstiprināts turētājs vai somiņa.

lerīces detaļas ir magnētiskas. Ierīce var pievilkt metāla priekšmetus, tāpēc personas, kas lieto dzirdes aparātus, nedrīkst turēt ierīci pie auss, kurā ir dzirdes aparāts. Vienmēr nostipriniet ierīci turētājā, jo skaļrunis var pievilkt metāla priekšmetus. Nenovietojiet ierīces tuvumā kredītkartes vai citus magnētiskos datu nesējus, jo tajos esošā informācija var tikt izdzēsta.

### Medicīniskās ierīces

Jebkuru radioviļņu ierīču, arī mobilo tālruņu, darbība var izraisīt nepietiekami aizsargātu medicīnisko ierīču darbības traucējumus. Lai noskaidrotu, vai ierīce ir pietiekami aizsargāta pret radiofrekvenču starojumu, kā arī citu jautājumu gadījumā sazinieties ar ārstu vai medicīniskās ierīces ražotāju. Izslēdziet ierīci veselības aprūpes iestādēs, ja tur pastāv atbilstošas prasības. Slimnīcās vai veselības aprūpes iestādēs lieto aparatūru, kas ir jutīga pret radiofrekvenču starojumu.

Elektrokardiostimulatori. Lai izvairītos no iespējamiem elektrokardiostimulatoru darbības traucējumiem, elektrokardiostimulatoru ražotāji iesaka turēt mobilo tālruni vismaz 15,3 cm (6 collu) attālumā no elektrokardiostimulatora. Šajos ieteikumos ievērota Wireless Technology Research veiktā neatkarīgā izpēte un tās sniegtie ieteikumi. leteikumi elektrokardiostimulatoru lietotājiem:

- kad ierīce ir ieslēgta, tai jāatrodas vismaz 15,3 cm (6 collu) attālumā no elektrokardiostimulatora;
- ierīci nedrīkst nēsāt krūšu kabatā;
- lai līdz minimumam samazinātu iespējamos darbības traucējumus, ierīce jātur pie tās auss, kas atrodas elektrokardiostimulatoram pretējā pusē.

Ja rodas vismazākās aizdomas, ka ierīce rada traucējumus, nekavējoties izslēdziet to.

124

Dzirdes aparāti. Dažas digitālās mobilās ierīces var radīt traucējumus atsevišķos dzirdes aparātos. Ja rodas traucējumi, vērsieties pie pakalpojumu sniedzēja.

### Transportlīdzekļi

Radiosignāli var radīt traucējumus nepareizi uzstādītās vai nepietiekami aizsargātās automašīnu elektroniskajās sistēmās, piemēram, degvielas elektroniskās iesmidzināšanas sistēmās, elektroniskajās bremžu pretbloķēšanas sistēmās, elektroniskajās ātruma kontroles sistēmās, gaisa spilvenu sistēmās. Plašāku informāciju lūdziet transportlīdzekļa vai papildu aprīkojuma ražotājam vai tā pārstāvim.

lerīces apkope un uzstādīšana automašīnā jāuztic tikai kvalificētam speciālistam. Nepareiza ierīces uzstādīšana var būt bīstama, kā arī liegt tiesības uz garantijas apkopi. Regulāri pārbaudiet, vai viss mobilās ierīces aprīkojums automašīnā ir nostiprināts un darbojas pareizi. Nekādā gadījumā neglabājiet ugunsbīstamus šķidrumus, gāzi vai sprādzienbīstamas vielas kopā ar ierīci, tās detaļām vai papildierīcēm. Atcerieties, ka automašīnās, kas ir aprīkotas ar gaisa spilveniem, gaisa spilveni tiek piepūsti ar lielu spēku. Nenovietojiet priekšmetus, tai skaitā uzstādītas vai pārnēsājamas mobilās ierīces, virs gaisa spilveniem vai to izplešanās zonā. Ja automašīnas mobilā ierīce ir uzstādīta nevietā un gaisa spilvens tiek piepūsts, var gūt nopietnus savainojumus.

lerīci aizliegts lietot, atrodoties lidmašīnā. Izslēdziet ierīci pirms iekāpšanas lidmašīnā. Mobilo teleierīču lietošana lidmašīnā var būt bīstama lidaparāta ierīču darbībai, radīt mobilo sakaru tīkla pārrāvumus un būt pretrunā ar likumu.

### Sprādzienbīstama vide

Izslēdziet ierīci vietās, kur iespējama eksplozija, un ievērojiet visas zīmes un norādījumus. Sprādzienbīstama vide ir vietās, kur parasti lūdz izslēgt transportlīdzekļu dzinēju. Šādās vietās dzirkstele var izraisīt eksploziju vai aizdegšanos, radot traumas vai nāvējošus ievainojumus. Izslēdziet ierīci degvielas uzpildes stacijās uzpildes sūkņu tuvumā. Ievērojiet radioierīču lietošanas ierobežojumus degvielas bāzēs, glabāšanas un izplatīšanas vietās, kīmiskajās rūpnīcās un vietās, kur notiek spridzināšanas darbi. Sprādzienbīstamas vietas ne vienmēr ir skaidri norādītas. Tās ir vietas zem kuģa klāja, ķimikāliju transportēšanas vai glabāšanas tilpnes, transportlīdzekļi, kuros tiek izmantota sašķidrināta naftas gāze (propāns vai butāns), kā arī vietas, kur gaisā ir ķimikālijas vai vielu daļiņas — graudiņi, putekļi vai metāla pulveris.

### Zvanīšana ārkārtas situācijās

Svarīgi! Mobilie tālruņi, arī šī ierīce, darbojas, izmantojot radiosignālus, bezvadu un kabeļu tīklus, kā arī lietotāja programmētas funkcijas. Šā iemesla dēļ nevar garantēt savienojumu jebkuros apstākļos. Nepaļaujieties tikai uz mobilajām ierīcēm, ja jānodrošina dzīvībai svarīgi sakari, piemēram, lai sazinātos ar medicīniskās palīdzības dienestiem.

### Lai zvanītu ārkārtas situācijās:.

1 Ja ierīce nav ieslēgta, ieslēdziet to. Pārbaudiet, vai signāls ir pietiekami stiprs.

Lai varētu izmantot atsevišķus tīklus, ierīcē jābūt pareizi ievietotai derīgai SIM kartei.

- 2 Nospiediet taustiņu tik reižu, cik nepieciešams, lai nodzēstu ekrāna rādījumus un ierīce būtu sagatavota zvanīšanai.
- 3 levadiet atrašanās vietai atbilstošo oficiālo avārijas dienestu izsaukšanas numuru. Dažādās vietās avārijas dienestu izsaukšanas numuri var atšķirties.
- 4 Nospiediet taustiņu 🗔.

Ja ir aktivizētas noteiktas funkcijas, pirms zvanīšanas ārkārtas situācijā šīs funkcijas jāizslēdz. Plašāku informāciju skatiet šajā lietotāja rokasgrāmatā vai jautājiet pakalpojumu sniedzējam.

Zvanot ārkārtas situācijā, pēc iespējas precīzāk sniedziet visu nepieciešamo informāciju. Jūsu mobilā ierīce negadījumā vietā, iespējams, ir vienīgais sakaru līdzeklis. Nepārtrauciet sarunu, pirms jums to neatļauj.

### Informācija par sertifikāciju (SAR)

### ŠĪ IERĪCE ATBILST STARPTAUTISKAJĀM RADIOVIĻŅU IEDARBĪBAS PRASĪBĀM.

Šī mobilā ierīce ir radiosignālu raidītājs un uztvērējs. Tā ir izstrādāta un ražota tā, lai nepārsniegtu radiofrekvenču (RF) iedarbības ierobežojumus, ko nosaka starptautiskās prasības (ICNIRP). Šie ierobežojumi ir visaptverošu norādījumu sastāvdaļa un nosaka iedzīvotājiem pieļaujamos RF starojuma līmeņus. Norādījumus ir izstrādājušas neatkarīgas zinātniskas organizācijas, veicot periodisku un vispusīgu zinātnisko pētījumu novērtējumu. Norādījumi paredz ievērojamu drošības rezervi, lai garantētu drošību visām personām neatkarīgi no viņu vecuma un veselības stāvokļa.

Nosakot mobilo ierīču iedarbības līmeni, tiek izmantota mērvienība, ko sauc par īpašās absorbcijas koeficientu (Specific Absorption Rate — SAR). Starptautiskajos norādījumos noteiktais SAR limits ir 2 W/kg\*. SAR testēšanu veic, izmantojot standarta darba stāvokļus un ierīcei raidot ar tās augstāko apstiprināto jaudu visās pārbaudītajās frekvenču joslās. Lai gan SAR nosaka augstākajam apstiprinātajam jaudas līmenim, reālais SAR līmenis ierīces darbības laikā var būt zemāks nekā maksimāli pieļaujamais. Tas ir tāpēc, ka ierīce ir paredzēta darbam vairākos jaudas līmeņos, lai izmantotu tikai tik daudz jaudas, cik nepieciešams tīkla sasniegšanai. Tātad, jo tuvāk mobilās bāzes stacijai atrodaties, jo zemāka ir ierīces patērētā jauda.

Šīs ierīces augstākā SAR vērtība, pārbaudot to lietošanai pie auss, ir 0,54 W/kg.

Šī ierīce atbilst RF iedarbības prasībām, ja to lieto, turot pie auss vai vismaz 2,2 cm attālumā no ķermeņa. Ja ierīces pārnēsāšanai izmanto somiņu, jostas turētāju vai piestiprinātāju, šīm papildierīcēm nedrīkst būt metāla daļu un tām jātur izstrādājums vismaz 2,2 cm attālumā no ķermeņa.

Lai pārsūtītu datu failus vai ziņas, ierīcei nepieciešams kvalitatīvs savienojums ar tīklu. Atsevišķos gadījumos datu failu vai ziņu pārsūtīšana tiek atlikta, līdz ir pieejams atbilstošs savienojums. Nodrošiniet, lai līdz pārsūtīšanas beigām tiktu ievēroti iepriekš minētie norādījumi par ierīces attālumu no ķermeņa.

\* SAR ierobežojums plaša patēriņa mobilajām ierīcēm ir vidēji 2 vati uz kilogramu (W/kg), rēķinot vidēji uz desmit gramiem ķermeņa audu. Norādījumi paredz ievērojamu drošības rezervi, lai garantētu papildu drošību apkārtējiem un ņemtu vērā iespējamās atšķirības mērījumos. SAR vērtības var atšķirties atkarībā no vietējām prasībām un tīkla frekvences. Citu reģionu informāciju par SAR skatiet pie informācijas par izstrādājumiem Web lapā www.nokia.com.

## Alfabētikais rādītājs

### Α

Animācijas 37 Apskate GIF animācijas 37 Savienojuma dati 114 Tīkla datu savienojumu detalas 114 Atlikšana 90 Atmina Atminas detalu apskate 77 Atminas tīrīšana Žurnāla informācija 118 Attālā sinhronizācija 115 Attēli 42, 43 Attēlu augšupielāde 43 Attēlu serveris 43 Automātiskā atbilde 72

### B

Balss frāzes Zvanīšana 24 Balss ieraksti 90 Balss komandas 78 Balss pastkaste 16 Numura mainīšana 16 Balss ziņas 16

#### **Bluetooth 110**

Datu saņemšana 113 Datu sūtīšana 111 lerīču ikonas 112 Patentatslēga, skaidrojums 112 Pieprasījumi savienot pārī 112 Savienojuma aizvēršana 114 Savienojuma pieprasījumi 112 Savienojuma statusa indikatori 112 Savienošana pārī 112 Sākotnējā patentatslēga 112 Unikālā ierīces adrese 111

### D

Datorsavienojumi 115 Datu importēšana Kontakti 33 Datu importēšana no citiem Nokia tālruņiem 33 Datu savienojumi ar tīklu Apskate 114 Pārtraukšana 115 Digitālā satura tiesību pārvaldība 104 Dzēšana Pēdējo zvanu reģistrs 20

### E Ekrānsaudzētājs Uzstādījumi 66 E-pasts Dzēšana 55 Ielāde no pastkastes 54

### F

### Failu formāti

RealPlayer 38 SIS fails 107 Failu pārvaldnieks 77 Fona attēli 43

### G

Gaidīšanas režīms Indikatori 10 Uzstādījumi 66

#### Galerija

Attēlu augšupielāde 43 Grafiskās īsziņas 43 GIF animācijas 37 GPRS

Sk. Pakešdati GPRS savienojumi 114 Grafiskās īsziņas 42, 43 GSM datu savienojumi 114

leraksti, skaņu ierakstīšana 90 Indikatori 10 Info pakalpojums 57 Izlase Îscela pievienošana 83 Izsauktie numuri 20 Izveide Kontaktu kartītes 22 Izvēlne 11 Izvēlnes taustiņš 11

Īsceļi izlasē 83

### Л

lava

Java programmu instalēšana 108 Sk. Programmas lava failu instalēšana 108 Jutīgā teksta ievade Izslēgšana 49 Padomi 48

### Κ

Konferences zvani 16 Kontakti Datu importēšana 33 Kontaktu grupas 25

Kontaktu kartītes Zvana signālu noņemšana 23 Kopēšana Kontaktu kopēšana starp SIM karti un tālruņa atmiņu 23 Teksts 49 Koplietotā atmiņa 14 Μ Mapes Izveide 13 Organizēšana 13 Meklēšana 39 Mobilais pārlūks 100 Modinātāis Atlikšana 90 Multivides faili Failu formāti 38 Meklēšana 39 Skaņas izslēgšana 39 Multivides galerija 41 Fona attēli 43 Mūzikas faili Sk. Multivides faili

### Ν

Neatbildētie zvani 20

Pakalpoiumu komandu redaktors 57 Pakešdati Datu skaitītājs 21 Savienojuma taimeris 21 Uzstādījumi 70 Parole Atminas karte 99 Pārlūkošana 102 Pārlūks Ikonas 102 Pakalpojumu zinas 53, 54 Savienojuma pārtraukšana 105 Savienoiuma veidošana 101 WAP lapas 100 XHTML lapas 100 Pārslēgšanās starp programmām 12 Pārtraukšana Modinātājs 90 PC Suite 115 Personalizēšana 81 Signāls 90 Personalizet 81 Pēdējo zvanu reģistrs Izsauktie numuri 20 Neathildētie zvani 20 Sanemtie zvani 20 Sarunu ilgums 20 Zvanu sarakstu dzēšana 20

Piekluves punkti Uzstādījumi 67 PIN kods Atblokēšana 73 Profili 80 Balss komandu pievienošana 78 Pārdēvēšana 81 Programmas Failu noņemšana 109 Instalēšana 108 Programmatūra .SIS faila pārsūtīšana uz tālruni 107 Nonemšana 109 Programmatūras noņemšana 109 Programmu instalēšana 108 Programmu noņemšana 109

### R

Rakstīšana

Jutīgā teksta ievade, izslēgšana 49

### S

#### Saņemšana

Dati pa Bluetooth 113 Zvana signāli, operatora logotipi un uzstādījumi, sk. *Viedziņas*  Sanemtie zvani 20 Savienojuma indikatori Bluetooth 112 Savienojums Apskate 114 Savienošana ar personālo datoru 115 Savienošana pārī, skaidrojums 112 Sertifikāti Uzticamības uzstādījumi 76 SIM karte Vārdu un numuru kopēšana 23 Sinhronizācija Sk. Attālā sinhronizācija SIS fails 107 Skaluma regulēšana 13 Skanas Personiskā zvana signāla noņemšana 23 Skanas faili Sk. Multivides faili Skaņas izslēgšana 39 Skanas klipi 42 Slēgta tērzēšanas grupa 96 Sūtīšana Dati pa Bluetooth 111 Š Šūnas info parādīšana 72

Šūnu apraides ziņas 57

Irunu k

т

Tālruņu katalogs Sk. Kontakti Tērzēšana Ziņu sūtīšana 93 Tērzēšanas segvārds 92 Trūkst atmiņas Atmiņas patēriņa apskate 99

USSD komandas 57

### **V** Valoda

U

rakstīšanai 65 Video ierakstīšana 36 Videoatskaņotājs Sk. RealPlayer Videoieraksti Atmiņas karte 36 Uzstādījumi 36 Videoklipu saglabāšana 36 Videoklipi 42 Sk. Multivides faili Viedziņas Saņemšana 52 Ζ Ziņu noklausīšanās 16 Zvana signāli Izslēgšana 17 Saņemšana viedziņā 52 Zvani Atbildēšana 17 Atteikšana 17 lespējas sarunas laikā 17 llgums 20 Izsauktie 20 Konferences zvani 16 Neatbildēti 20 Pāradresēšana 17 Pārsūtīšana 18 Sanemti 20 Starptautiski 15 Uzstādījumi 66 Zvanu atteikšana 17 Zvanu pāradresācija 17 Zvanu pārsūtīšana 18 Zvanu reģistrs Sk. Žurnāls

### W

WAP lapas Pārlūks 100

### Х

XHTML lapas

Pārlūks 100